# OMRON

## Machine Automation Controller

NX-series CPU Unit Automation Playback

**User's Manual** 

NX502-100

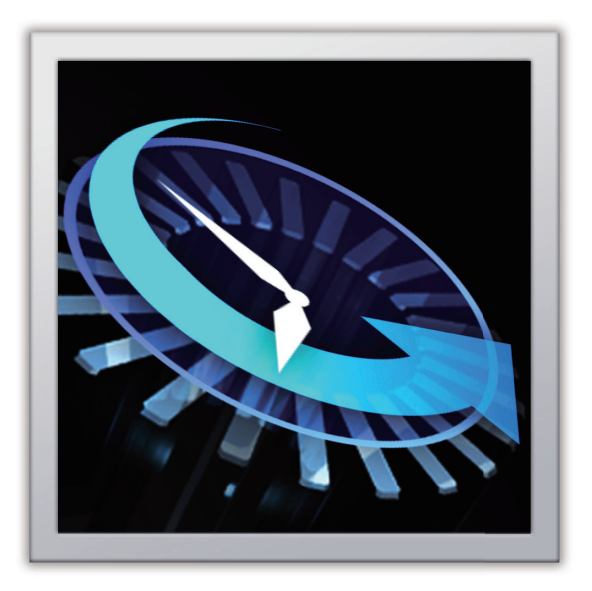

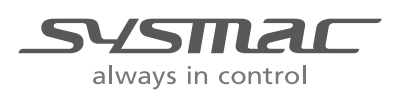

W639-E1-04

#### - NOTE -

- 1. All rights reserved. No part of this publication may be reproduced, stored in a retrieval system, or transmitted, in any form, or by any means, mechanical, electronic, photocopying, recording, or otherwise, without the prior written permission of OMRON.
- 2. No patent liability is assumed with respect to the use of the information contained herein. Moreover, because OMRON is constantly striving to improve its high-quality products, the information contained in this manual is subject to change without notice.
- 3. Every precaution has been taken in the preparation of this manual. Nevertheless, OMRON assumes no responsibility for errors or omissions. Neither is any liability assumed for damages resulting from the use of the information contained in this publication.

#### Trademarks

- Sysmac and SYSMAC are trademarks or registered trademarks of OMRON Corporation in Japan and other countries for OMRON factory automation products.
- · Microsoft, Windows, Excel, Visual Basic, and Microsoft Edge are either registered trademarks or trademarks of Microsoft Corporation in the United States and other countries.
- EtherCAT® is registered trademark and patented technology, licensed by Beckhoff Automation GmbH. Germany.
- ODVA, CIP, CompoNet, DeviceNet, and EtherNet/IP are trademarks of ODVA.
- The SD and SDHC logos are trademarks of SD-3C, LLC.

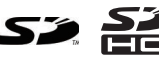

Other company names and product names in this document are the trademarks or registered trademarks of their respective companies.

#### Copyrights

- · Microsoft product screen shots used with permission from Microsoft.
- · This product incorporates certain third party software. The license and copyright information associated with this software is available at http://www.fa.omron.co.jp/nj info e/.

## Introduction

Thank you for purchasing an NX-series CPU Unit.

This manual contains information that is necessary to use automation playback with the NX-series CPU Unit. Please read this manual and make sure you understand the functionality and performance of the NX-series CPU Unit before you attempt to use it in a control system.

When you have finished reading this manual, keep it in a safe location where it will be readily available for future use.

#### **Intended Audience**

This manual is intended for the following personnel, who must also have knowledge of electrical systems (an electrical engineer or the equivalent).

- Personnel in charge of introducing FA systems.
- Personnel in charge of designing FA systems.
- Personnel in charge of installing and maintaining FA systems.
- Personnel in charge of managing FA systems and facilities.

For programming, this manual is intended for personnel who understand the programming language specifications in international standard IEC 61131-3 or Japanese standard JIS B 3503.

#### **Applicable Products**

This manual covers the following product.

 NX-series CPU Unit NX502-1□00

Part of the specifications and restrictions for the CPU Unit are given in other manuals. Refer to *Relevant Manuals* on page 2 and *Related Manuals* on page 20.

## **Relevant Manuals**

The following table provides the relevant manuals for the NX-series CPU Units. Read all of the manuals that are relevant to your system configuration and application before you use the NX-series CPU Unit.

Most operations are performed from the Sysmac Studio Automation Software. Refer to the *Sysmac Studio Version 1 Operation Manual (Cat. No. W504)* for information on the Sysmac Studio.

|                                  |      |                          |                        |                       |                               | Manual       |                              |                       |                                             |              |                                             |                       |                                         |                       |                                | _         |                      |                       |                             |                    |               |                                            |                                   |                    |                        |              |
|----------------------------------|------|--------------------------|------------------------|-----------------------|-------------------------------|--------------|------------------------------|-----------------------|---------------------------------------------|--------------|---------------------------------------------|-----------------------|-----------------------------------------|-----------------------|--------------------------------|-----------|----------------------|-----------------------|-----------------------------|--------------------|---------------|--------------------------------------------|-----------------------------------|--------------------|------------------------|--------------|
|                                  |      | Bas                      | ic i                   | nfo                   | rma                           | -            |                              |                       |                                             |              |                                             |                       |                                         |                       |                                |           |                      |                       |                             |                    |               |                                            |                                   |                    |                        |              |
|                                  |      | tion                     |                        |                       |                               |              |                              |                       |                                             |              |                                             |                       |                                         |                       |                                |           |                      |                       |                             |                    |               |                                            |                                   |                    |                        |              |
| Purpose of use                   |      | NX-Series NX502 CPU Unit | Software User's Manual | NJ/NX-series CPU Unit | Instructions Reference Manual | NJ/NX-series | Motion Control User's Manual | NJ/NX-series CPU Unit | Motion Control Instructions Reference Manua | NJ/NX-series | <b>Built-in EtherCAT Port User's Manual</b> | NJ/NX-series CPU Unit | Built-in EtherNet/IP Port User's Manual | NJ/NX-series CPU Unit | EtherNet/IP Unit User's Manual | NX-series | OPC UA User's Manual | NJ/NX-series CPU Unit | FINS Function User's Manual | NX-series CPU Unit | User's Manual | NJ/NX-series Database Connection CPU Units | Automation Playback User's Manual | NX-series CPU Unit | Troubleshooting Manual | NJ/NX-series |
| Introduction to NX502 CPU Units  |      | •                        | $\top$                 |                       |                               |              |                              |                       | _                                           |              |                                             |                       |                                         |                       |                                |           |                      |                       |                             |                    |               |                                            |                                   |                    |                        | _            |
| Setting devices and hardware     |      |                          |                        |                       |                               |              |                              |                       |                                             |              |                                             |                       |                                         |                       |                                |           |                      |                       |                             |                    |               |                                            |                                   |                    |                        | _            |
| Using motion control             |      |                          |                        |                       |                               |              | •                            | •                     |                                             |              |                                             |                       |                                         |                       |                                |           |                      |                       |                             |                    |               |                                            |                                   |                    |                        |              |
| Using EtherCAT                   |      | •                        |                        |                       |                               |              |                              |                       |                                             |              |                                             |                       |                                         |                       |                                |           |                      |                       |                             |                    |               |                                            |                                   |                    |                        | _            |
| Using EtherNet/IP                |      |                          |                        |                       |                               |              |                              |                       |                                             |              |                                             |                       |                                         |                       |                                |           |                      |                       |                             |                    |               |                                            |                                   |                    |                        | _            |
| Software settings                |      |                          |                        |                       |                               |              |                              |                       |                                             |              |                                             |                       |                                         |                       |                                |           |                      |                       |                             |                    |               |                                            |                                   |                    |                        |              |
| Using motion control             |      |                          |                        |                       |                               |              | •                            |                       |                                             |              |                                             |                       |                                         |                       |                                |           |                      |                       |                             |                    |               |                                            |                                   |                    |                        |              |
| Using EtherCAT                   |      |                          |                        |                       |                               |              |                              |                       |                                             |              |                                             |                       |                                         |                       |                                |           |                      |                       |                             |                    |               |                                            |                                   |                    |                        | _            |
| Using EtherNet/IP                |      |                          |                        |                       |                               |              |                              |                       |                                             |              |                                             |                       |                                         |                       |                                |           |                      |                       |                             |                    |               |                                            |                                   |                    |                        |              |
| Using OPC UA                     |      |                          | •                      | •                     |                               |              |                              |                       |                                             |              |                                             |                       |                                         |                       |                                |           |                      |                       |                             |                    |               |                                            |                                   |                    |                        |              |
| Using FINS                       |      |                          |                        |                       |                               |              |                              |                       |                                             |              |                                             |                       |                                         |                       |                                |           |                      |                       |                             |                    |               |                                            |                                   |                    |                        |              |
| Using the database connection se | erv- |                          |                        |                       |                               |              |                              |                       |                                             |              |                                             |                       |                                         |                       |                                |           |                      |                       |                             |                    |               |                                            |                                   |                    |                        |              |
| Using automation playback        |      |                          | 1                      |                       |                               |              |                              |                       |                                             |              |                                             |                       |                                         |                       |                                |           |                      |                       |                             |                    |               |                                            |                                   |                    |                        |              |

|                           |                                     |          |      |             |         |      |      |       |      |       |                |       | I    | Mar    | านล  | I    |      |      |          |      |          |      |       |      |        |      | _        |
|---------------------------|-------------------------------------|----------|------|-------------|---------|------|------|-------|------|-------|----------------|-------|------|--------|------|------|------|------|----------|------|----------|------|-------|------|--------|------|----------|
|                           |                                     | В        | asi  | c iı        | nfo     | rma  | -    |       |      |       |                |       |      |        |      |      |      |      |          |      |          |      |       |      |        |      |          |
|                           |                                     | -        | 7    | tic         | on<br>Z | =    | -    | ~     | 7    | 2     | 7              | m     | 7    | m      | 7    | m    | 7    | 0    | 7        |      | 7        |      | 7     | Þ    | 7      | -    | 7        |
|                           |                                     | lard     | IX-s | oft         | N/C     | nstr | Z    | Noti  | U/C  | Noti  | N <sup>C</sup> | Suilt |      | Suilt  |      | the  | IX-s | DPC  | <b>N</b> | SNI  | IX-s     | lser | N/L   | luto | IX-s   | rou  | <b>N</b> |
|                           |                                     | war      | erie | vare        | X-S     | ucti | X-S  | on (  | X-S  | on (  | X-S            | 'n    | X-S  | 'n     | X-S  | rNe  | erie | AD   | X-S      | Fu   | erie     | N S  | X-S   | mat  | erie   | bles | X-S      |
|                           |                                     | е<br>С   | N S  | S<br>D<br>e | erie    | ons  | erie | Son   | erie | Con   | erie           | Ethe  | erie | Ethe   | erie | ťIP  | š    | SD   | erie     | ncti | S<br>C   | lanu | erie  | tion | S<br>S | sho  | erie     |
|                           |                                     | ser      | X50  | ser's       | s C     | Re   | Ś    | trol  | s C  | trol  | S              | erC/  | s C  | erNe   | s C  | Uni  |      | er's | s C      | on   | PU       | a    | s D   | Pla  | PC     | otin | S        |
|                           | Purpose of use                      | s M      | )2 C | s Ma        | PU      | fere |      | Use   | PU   | Inst  |                | AT P  | PU   | et/IP  | PU   | t Us |      | Mar  | PU       | User | Unit     |      | atab  | ıyba | Unit   | g M  |          |
|                           |                                     | anua     | U De | nua         | Jnit    | nce  |      | r's I | Jnit | ruct  |                | Ŷ     | Jnit | Por    | Jnit | er's |      | lual | Jnit     | N S. |          |      | ase   | ŝ    |        | anua |          |
|                           |                                     | <u>a</u> | Jnit | =           |         | Ma   |      | Man   |      | tion  |                | Use   |      | Č<br>T |      | Ma   |      |      |          | lanu |          |      | Co    | Jser |        |      |          |
|                           |                                     |          |      |             |         | nua  |      | ual   |      | s Re  |                | ۲³    |      | ser's  |      | nua  |      |      |          | Jal  |          |      | nne   | N S  |        |      |          |
|                           |                                     |          |      |             |         |      |      |       |      | ere   |                | Man   |      | Ma     |      | -    |      |      |          |      |          |      | ctio  | lanı |        |      |          |
|                           |                                     |          |      |             |         |      |      |       |      | ence  |                | ual   |      | มานอ   |      |      |      |      |          |      |          |      | n Cl  | a    |        |      |          |
|                           |                                     |          |      |             |         |      |      |       |      | e M é |                |       |      | -      |      |      |      |      |          |      |          |      | J De  |      |        |      |          |
|                           |                                     |          |      |             |         |      |      |       |      | inua  |                |       |      |        |      |      |      |      |          |      |          |      | Jnits |      |        |      |          |
| W                         | riting the user program             |          |      |             |         |      |      |       |      | =     |                |       |      |        |      |      |      |      |          |      |          |      | •     |      |        |      |          |
|                           | Using motion control                |          |      |             |         |      |      |       |      |       |                |       |      |        |      |      |      |      |          |      |          |      |       |      |        |      |          |
|                           | Using EtherCAT                      |          |      |             |         |      |      |       |      |       |                |       |      |        |      |      |      |      |          |      |          |      |       |      |        |      |          |
|                           | Using EtherNet/IP                   |          |      |             |         |      |      |       |      |       |                |       |      |        |      |      |      |      |          |      |          |      |       |      |        |      |          |
|                           | Using OPC UA                        |          |      |             |         |      |      |       |      |       |                |       |      |        |      |      |      |      |          |      |          |      |       |      |        |      |          |
|                           | Using FINS                          |          |      |             |         |      |      |       |      |       |                |       |      |        |      |      |      |      |          |      |          |      |       |      |        |      |          |
|                           | Using the database connection serv- |          |      |             |         |      |      |       |      |       |                |       |      |        |      |      |      |      |          |      |          |      |       |      |        |      |          |
|                           | ice                                 |          |      |             |         |      |      |       |      |       |                |       |      |        |      |      |      |      |          |      |          |      |       |      |        |      |          |
|                           | Using automation playback           |          |      |             |         |      |      |       |      |       |                |       |      |        |      |      |      |      |          |      |          |      |       |      |        |      |          |
|                           | Programming error processing        |          |      |             |         |      |      |       |      |       |                |       |      |        |      |      |      |      |          |      |          |      |       |      |        | •    | )        |
| Te                        | sting operation and debugging       |          |      |             |         |      |      |       |      |       |                |       |      |        |      |      |      |      |          |      |          |      |       |      |        |      |          |
|                           | Using motion control                |          |      |             |         |      |      |       |      |       |                |       |      |        |      |      |      |      |          |      |          |      |       |      |        |      |          |
|                           | Using EtherCAT                      |          |      |             |         |      |      |       |      |       |                |       |      |        |      |      |      |      |          |      |          |      |       |      |        |      |          |
|                           | Using EtherNet/IP                   |          |      |             |         |      |      |       |      |       |                |       |      |        |      |      |      |      |          |      |          |      |       |      |        |      |          |
|                           | Using OPC UA                        |          |      |             |         |      |      |       |      |       |                |       |      |        |      |      |      |      |          |      |          |      |       |      |        |      |          |
|                           | Using FINS                          |          |      |             |         |      |      |       |      |       |                |       |      |        |      |      |      |      |          |      |          |      |       |      |        |      |          |
|                           | Using the database connection serv- |          |      |             |         |      |      |       |      |       |                |       |      |        |      |      |      |      |          |      |          |      |       |      |        |      |          |
|                           | ice                                 |          |      |             |         |      |      |       |      |       |                |       |      |        |      |      |      |      |          |      |          |      |       |      |        |      |          |
|                           | Using automation playback           |          |      |             |         |      | _    |       |      |       |                |       |      |        |      |      | _    |      |          |      |          |      |       |      |        |      |          |
| Le                        | earning about error management and  |          |      |             |         |      |      |       |      |       |                |       |      |        |      |      |      | Z    | 7        |      | $\Delta$ |      | 2     | Z    |        |      | )        |
| corrections <sup>*1</sup> |                                     |          |      |             |         |      |      |       |      |       |                |       |      |        |      |      |      |      |          |      |          |      |       |      |        |      |          |
| Maintenance               |                                     |          |      |             |         |      |      |       |      |       |                |       |      |        |      |      | _    |      |          |      |          |      |       |      |        |      |          |
|                           | Using motion control                |          |      |             |         |      |      |       |      |       |                |       |      |        |      |      | _    |      |          |      |          |      |       |      |        |      |          |
|                           |                                     |          |      |             |         |      |      |       |      |       |                |       |      |        |      |      |      |      |          |      |          |      |       |      |        |      |          |
|                           | Using EtherNet/IP                   |          |      |             |         |      |      |       |      |       |                |       |      |        |      |      |      |      |          |      |          |      |       |      |        |      |          |

\*1. Refer to the *NJ/NX-series Troubleshooting Manual (Cat. No. W503)* for the error management concepts and the error items. However, refer to the manuals that are indicated with triangles for details on errors corresponding to the products with the manuals that are indicated with triangles.

## **Manual Structure**

## Page Structure

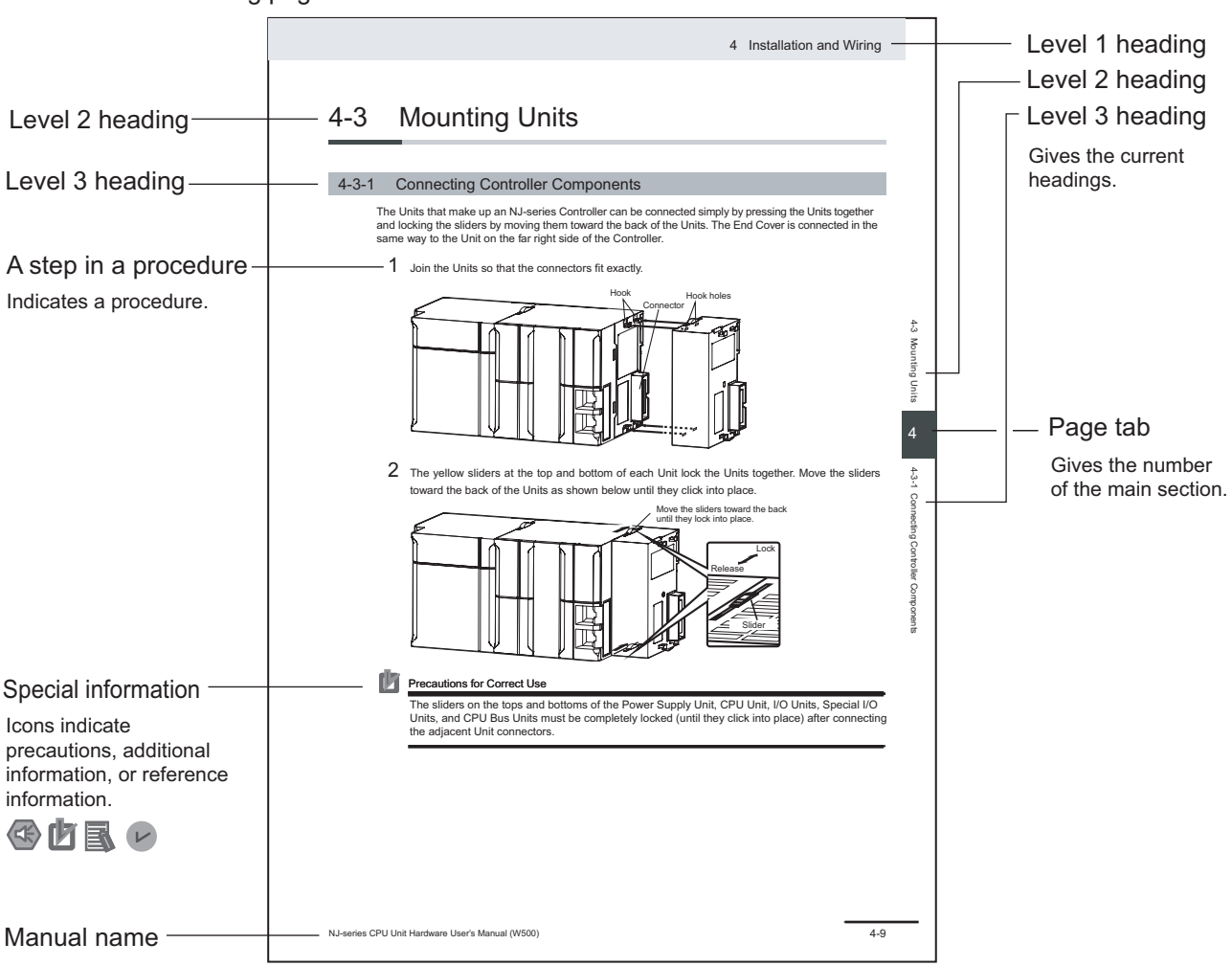

The following page structure is used in this manual.

This illustration is provided only as a sample. It may not literally appear in this manual.

## **Special Information**

Special information in this manual is classified as follows:

## Precautions for Safe Use

Precautions on what to do and what not to do to ensure safe usage of the product.

## Precautions for Correct Use

Precautions on what to do and what not to do to ensure proper operation and performance.

Additional Information

Additional information to read as required. This information is provided to increase understanding or make operation easier.

## Version Information

Information on differences in specifications and functionality for Controller with different unit versions and for different versions of the Sysmac Studio is given.

## **Precaution on Terminology**

In this manual, "download" refers to transferring data from the Sysmac Studio to the physical Controller and "upload" refers to transferring data from the physical Controller to the Sysmac Studio. For the Sysmac Studio, "synchronization" is used to both "upload" and "download" data. Here, "synchronize" means to automatically compare the data for the Sysmac Studio on the computer with the data in the physical Controller and transfer the data in the direction that is specified by the user.

## **Sections in this Manual**

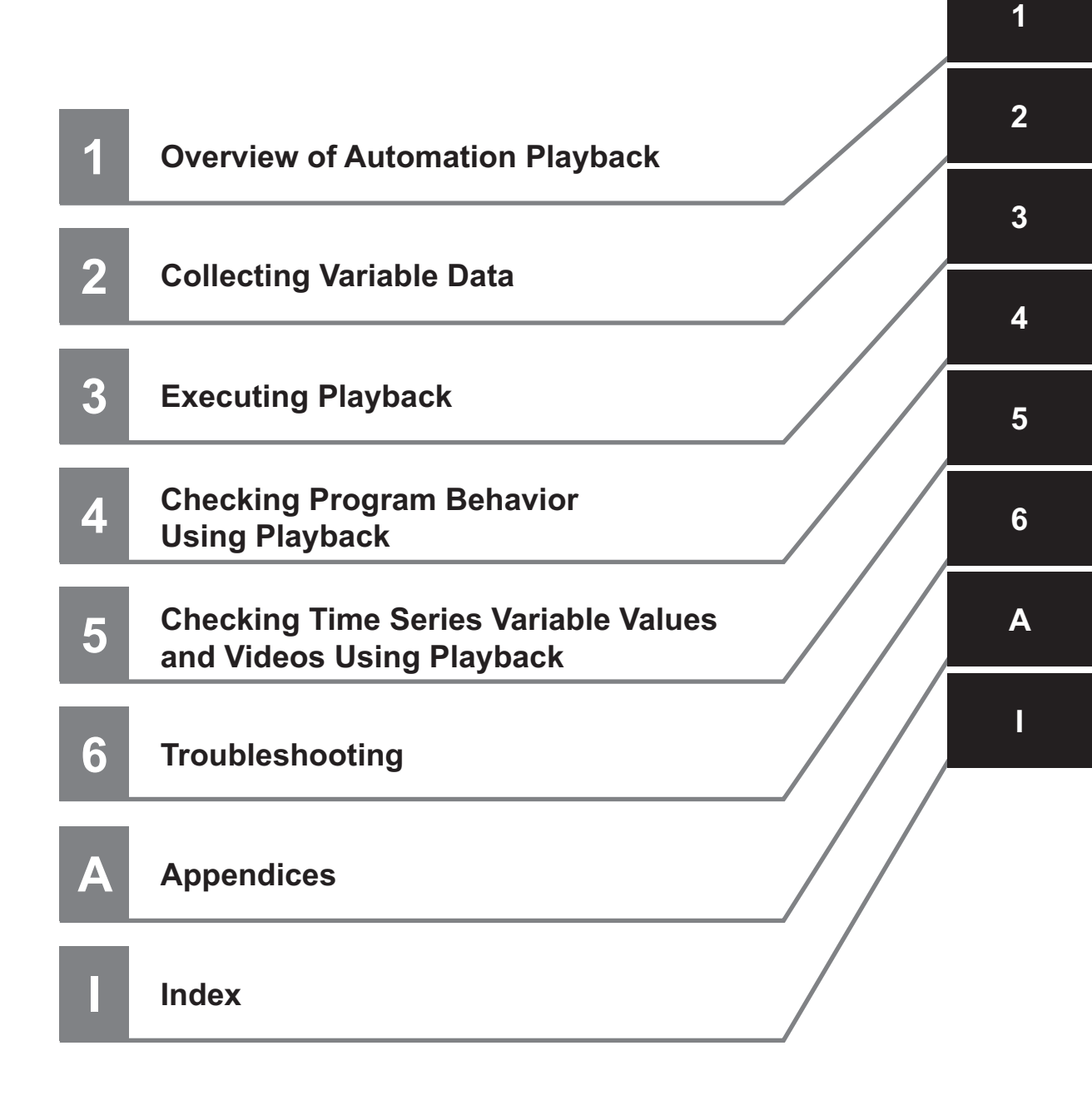

## CONTENTS

| Introduction                                          | 1        |
|-------------------------------------------------------|----------|
| Intended Audience                                     | 1        |
| Applicable Products                                   | 1        |
| Relevant Manuals                                      | 2        |
| Manual Structure                                      | 4        |
| Page Structure                                        | 4        |
| Special Information                                   | 5        |
| Precaution on Terminology                             | 5        |
| Sections in this Manual                               | 7        |
| Terms and Conditions Agreement                        | 12       |
| Warranty, Limitations of Liability                    | 12       |
| Application Considerations                            |          |
| Disclaimers                                           | 13<br>14 |
|                                                       |          |
| Safety Precautions                                    | 15       |
| Precautions for Safe Use                              |          |
| Precautions for Correct Use                           | 17       |
| Regulations and Standards                             | 18       |
| Versions                                              |          |
| Unit Versions of CPU Units and Sysmac Studio Versions | 19       |
| Related Manuals                                       | 20       |
| Terminology                                           | 21       |
| Revision History                                      |          |

## Section 1 Overview of Automation Playback

| 1-1 | Features of Automation Playback              | 1-2 |
|-----|----------------------------------------------|-----|
| 1-2 | System Configuration for Automation Playback | 1-3 |
| 1-3 | Flow of Using Automation Playback            | 1-4 |

## Section 2 Collecting Variable Data

| 2-1 \$ | Specifications of Variable Data Collection |      |
|--------|--------------------------------------------|------|
| 2-1    | -1 Variables to Collect                    |      |
| 2-1    | -2 Upper Limit of Variable Data to Collect | 2-3  |
| 2-1    | -3 Sampling Operation of Variable Data     | 2-6  |
| 2-1    | -4 Outputting Variable Log Files           | 2-8  |
| 2-2 E  | Enabling Variable Data Collection          | 2-11 |

|     | 2-2-1                 | Procedure for Enabling Variable Data Collection                                                                                                    | 2-11                   |
|-----|-----------------------|----------------------------------------------------------------------------------------------------|------------------------|
|     | 2-2-2                 | Items for Enabling Variable Data Collection                                                                                                    | 2-13                   |
| 2-3 | Setting               | g the Variable Data Sampling Target and Output Method                                                                                                    | 2-14                   |
|     | 2-3-1                 | Setting the Variable Data Sampling Target                                                                                                    | 2-14                   |
|     | 2-3-2                 | Setting How to Output Variable Logs                                                                                                    | 2 <b>-</b> 25          |
| 2-4 | Check                 | ing Collected Variable Data                                                                                                    | 2-31                   |
| 2-5 | Config                | uring the Setting to Back Up the Project for Playback                                                                                                    | 2-33                   |
|     | 2-5-1                 | Conditions That Must Be Met to Back Up the Project                                                                                                    | 2-33                   |
|     | 2-5-2                 | Procedure for Configuring the Setting to Back Up the Project                                                                                                    | 2-33                   |
|     | 2-5-3                 | Items for Project Backup                                                                                                    | 2-34                   |
|     | 2-5-4                 | Specifications of Project Backup Data                                                                                                    | 2-34                   |
| 2-6 | Specif                | ying the Operation When Available Data Storage Space Gets Low                                                                                                    | 2-35                   |
|     | 2-6-1                 | Types of Operation Specification Methods When Available Data Storage Space Gets Low                                                                                | 2-35                   |
|     | 2-6-2                 | Procedure for Specifying the Operation When Available Data Storage Space Gets Low                                                                                  | 2-35                   |
|     | 2-6-3                 | Items for Specifying the Operation When Available Data Storage Space Gets Low                                                                                      | 2-36                   |
| 2-7 | <b>Chang</b><br>2-7-1 | ing Variable Data Sampling Setting While the Controller is in RUN Mode<br>Procedure for Modifying Variable Data Sampling Setting While the Controller is in RUN Mo | <b>2-37</b><br>ode2-37 |
| 2-8 | Additio               | onal Information about Automation Playback Settings                                                                                                    | 2-39                   |
|     |                       |                                                                                                    |                        |

## Section 3 Executing Playback

| 3-1 | Copvi  | ng Plavback Data to a Computer                                                     | 3-2 |
|-----|--------|------------------------------------------------------------------------------------|-----|
| -   | 3-1-1  | How to Copy Playback Data to a Computer                                            | 3-2 |
|     | 3-1-2  | Procedure for Using the Sysmac Studio Function to Copy Variable Logs to a Computer | 3-2 |
| 3-2 | Starti | ng Playback                                                                        | 3-4 |
|     | 3-2-1  | Procedure for Starting Playback                                                    | 3-4 |
|     | 3-2-2  | Items in the Start Playback Dialog Box                                             | 3-5 |
| 3-3 | Resto  | ring the Project When There Is No Project Corresponding to the Variable Log        | 3-8 |
|     | 3-3-1  | Procedure for Restoring the Project File from Playback Data                        | 3-8 |
| 3-4 | Endin  | g the Playback                                                                     | 3-9 |
|     | 3-4-1  | Procedure for Ending the Playback                                                  | 3-9 |

## Section 4 Checking Program Behavior Using Playback

| 4-1 | Plavir                 | ng Playback Data                                                                                                    |                   |
|-----|------------------------|----------------------------------------------------------------------------------------------------|-------------------|
|     | 4-1-1                  | Procedure for Playing Playback Data                                                                                   |                   |
|     | 4-1-2                  |                                                                                                    | 4-ა               |
| 4-2 | <b>Displa</b><br>4-2-1 | aying the Ladder Program to Check with Playback<br>Procedure for Displaying the Ladder Program to Check with Playback | <b>4-4</b><br>4-4 |
| 4-3 | Displa                 | aving the ST Program to Check with Playback                                                                           |                   |
|     | 4-3-1                  | Procedure for Displaying the ST Program to Check with Playback                                                        | 4-5               |
| 4-4 | Displa                 | aving the Variable Values to Check with Plavback                                                                      |                   |
| • • | 4-4-1                  | Procedure for Displaying the Variable Values to Check with Playback                                                   | 4-6               |
| 4-5 | Searc                  | hing for Variable Change Points with Playback                                                                         | 4-7               |
|     | 4-5-1                  | Procedure for Searching for Variable Change Points with Playback                                                      | 4-7               |
|     | 4-5-2                  | Items in the Search Playback Data Tab Page                                                                            | 4-9               |
| 4-6 | Restr                  | ictions during Execution of Playback                                                                                  | 4-11              |

## Section 5 Checking Time Series Variable Values and Videos Using Playback

| 5-1 Play  | back Chart                                                                           | 5-2   |
|-----------|--------------------------------------------------------------------------------------|-------|
| 5-1-1     | Applications of the Playback Chart                                                   | 5-2   |
| 5-1-2     | Procedure for Starting the Playback Chart                                            | 5-2   |
| 5-1-3     | Procedure for Exiting the Playback Chart                                             | 5-3   |
| 5-1-4     | Overview of the Playback Chart Window                                                | 5-3   |
| 5-1-5     | Synchronization between the Playback Chart and the Program Monitoring Display        | 5-4   |
| 5-1-6     | Playback Chart Toolbar Items and Mouse Operations                                    | 5-5   |
| 5-2 Chec  | king Variable Values on the Time Series Variable Graph in the Playback Char          | t 5-7 |
| 5-2-1     | Procedure for Displaying a Time Series Variable Graph                                | 5-7   |
| 5-2-2     | Items on the Time Series Variable Graph                                              | 5-8   |
| 5-2-3     | Context Menu Items for the Time Series Variable Graph                                | 5-9   |
| 5-3 Selec | ting the Variables to Display in the Playback Chart                                  | 5-11  |
| 5-3-1     | Variables That You Can Add to the Playback Chart                                     | 5-11  |
| 5-3-2     | Procedure for Selecting the Variables to Display in the Playback Chart               | 5-11  |
| 5-3-3     | Procedure for Saving the Variable List Displayed in the Playback Chart               | 5-12  |
| 5-3-4     | Procedure for Restoring the Saved Variable List                                      | 5-12  |
| 5-3-5     | Items on the Variable Selection Dialog Box                                           | 5-12  |
| 5-3-6     | Procedures for Adding Variables Selected in the Program Editor to the Playback Chart | 5-14  |
| 5-4 Displ | aying Waveforms of the Variable Data to Compare in the Playback Chart                | 5-19  |
| 5-4-1     | Definition of Data to Compare                                                        | 5-19  |
| 5-4-2     | Procedure for Selecting the Comparison Target Data File to Use for Playback          | 5-20  |
| 5-4-3     | Items in the File Selection Dialog Box for Comparison Target Data                    | 5-20  |
| 5-4-4     | Procedure for Aligning Waveforms of the Variable Data to Compare According to the    |       |
|           | Waveform Alignment Condition                                                         | 5-23  |
| 5-5 Plavi | ng Videos                                                                            | 5-24  |
| 5-5-1     | Video Files That Are Initially Displayed                                             | 5-24  |
| 5-5-2     | Procedures for Playing Videos                                                        | 5-24  |
| 5-5-3     | Items in the Video Playback Window                                                   | 5-25  |
| 5-5-4     | Items in the Video Settings Dialog Box                                               | 5-26  |
| 5-6 Conf  | iguring the Automation Playback Option Settings                                      | 5-27  |
| 5-6-1     | Procedure for Configuring the Automation Playback Option Settings                    | 5-27  |
| 562       | Items for Automation Playback Ontion Setting                                         | 5_27  |

## Section 6 Troubleshooting

| 6-1 | Overv | view of Troubleshooting                                           | 6-2  |
|-----|-------|-------------------------------------------------------------------|------|
| 6-2 | Trout | bleshooting for Variable Data Collection                          | 6-3  |
| -   | 6-2-1 | What to Do If Automation Playback Does Not Work                   | 6-3  |
|     | 6-2-2 | What to Do If Data Concurrency Cannot be Ensured in Variable Logs | 6-5  |
|     | 6-2-3 | What to Do If Variable Logs Are Shorter Than the Set Time         | 6-8  |
| 6-3 | Chec  | king Information on Sampling for Automation Playback              | 6-12 |
|     | 6-3-1 | Checking the Operation Status of Automation Playback              | 6-12 |
|     | 6-3-2 | Checking Variables and Memory Usage                               | 6-16 |

## Appendices

| A-1 State | Transitions                                                                     | A-2 |
|-----------|---------------------------------------------------------------------------------|-----|
| A-1-1     | State Transitions for Automation Playback Function                              | A-2 |
| A-1-2     | State Transitions in Variable Log Output Based on the Pre/Post Trigger Method   | A-3 |
| A-1-3     | State Transitions in Variable Log Output Based on the Start/Save Trigger Method | A-5 |
| A-1-4     | Special Notes on State Transition of Variable Log Output                        | A-6 |
| A-2 Preca | utions for Online Editing                                                       | A-8 |

| A-3 | List of | System-defined Variables for Automation Playback                           | A-9  |
|-----|---------|----------------------------------------------------------------------------|------|
| A-4 | Versio  | n Information for Automation Playback Functions                            | A-10 |
| A   | -4-1    | Relationship between Unit Versions of CPU Units and Sysmac Studio Versions | A-10 |
| A   | -4-2    | Functions That Were Added or Changed Due to Version Updates                | A-10 |
|     |         |                                                                            |      |

## Index

## **Terms and Conditions Agreement**

## Warranty, Limitations of Liability

## Warranties

#### Exclusive Warranty

Omron's exclusive warranty is that the Products will be free from defects in materials and workmanship for a period of twelve months from the date of sale by Omron (or such other period expressed in writing by Omron). Omron disclaims all other warranties, express or implied.

#### Limitations

OMRON MAKES NO WARRANTY OR REPRESENTATION, EXPRESS OR IMPLIED, ABOUT NON-INFRINGEMENT, MERCHANTABILITY OR FITNESS FOR A PARTICULAR PURPOSE OF THE PRODUCTS. BUYER ACKNOWLEDGES THAT IT ALONE HAS DETERMINED THAT THE PRODUCTS WILL SUITABLY MEET THE REQUIREMENTS OF THEIR INTENDED USE.

Omron further disclaims all warranties and responsibility of any type for claims or expenses based on infringement by the Products or otherwise of any intellectual property right.

#### Buyer Remedy

Omron's sole obligation hereunder shall be, at Omron's election, to (i) replace (in the form originally shipped with Buyer responsible for labor charges for removal or replacement thereof) the non-complying Product, (ii) repair the non-complying Product, or (iii) repay or credit Buyer an amount equal to the purchase price of the non-complying Product; provided that in no event shall Omron be responsible for warranty, repair, indemnity or any other claims or expenses regarding the Products unless Omron's analysis confirms that the Products were properly handled, stored, installed and maintained and not subject to contamination, abuse, misuse or inappropriate modification. Return of any Products by Buyer must be approved in writing by Omron before shipment. Omron Companies shall not be liable for the suitability or unsuitability or the results from the use of Products in combination with any electrical or electronic components, circuits, system assemblies or any other materials or substances or environments. Any advice, recommendations or information given orally or in writing, are not to be construed as an amendment or addition to the above warranty.

See https://www.omron.com/global/ or contact your Omron representative for published information.

## Limitation on Liability; Etc

OMRON COMPANIES SHALL NOT BE LIABLE FOR SPECIAL, INDIRECT, INCIDENTAL, OR CON-SEQUENTIAL DAMAGES, LOSS OF PROFITS OR PRODUCTION OR COMMERCIAL LOSS IN ANY WAY CONNECTED WITH THE PRODUCTS, WHETHER SUCH CLAIM IS BASED IN CONTRACT, WARRANTY, NEGLIGENCE OR STRICT LIABILITY.

Further, in no event shall liability of Omron Companies exceed the individual price of the Product on which liability is asserted.

#### Application Considerations

## Suitability of Use

Omron Companies shall not be responsible for conformity with any standards, codes or regulations which apply to the combination of the Product in the Buyer's application or use of the Product. At Buyer's request, Omron will provide applicable third party certification documents identifying ratings and limitations of use which apply to the Product. This information by itself is not sufficient for a complete determination of the suitability of the Product in combination with the end product, machine, system, or other application or use. Buyer shall be solely responsible for determining appropriateness of the particular Product with respect to Buyer's application, product or system. Buyer shall take application responsibility in all cases.

NEVER USE THE PRODUCT FOR AN APPLICATION INVOLVING SERIOUS RISK TO LIFE OR PROPERTY OR IN LARGE QUANTITIES WITHOUT ENSURING THAT THE SYSTEM AS A WHOLE HAS BEEN DESIGNED TO ADDRESS THE RISKS, AND THAT THE OMRON PRODUCT(S) IS PROPERLY RATED AND INSTALLED FOR THE INTENDED USE WITHIN THE OVERALL EQUIP-MENT OR SYSTEM.

## Programmable Products

Omron Companies shall not be responsible for the user's programming of a programmable Product, or any consequence thereof.

#### Disclaimers

## **Performance Data**

Data presented in Omron Company websites, catalogs and other materials is provided as a guide for the user in determining suitability and does not constitute a warranty. It may represent the result of Omron's test conditions, and the user must correlate it to actual application requirements. Actual performance is subject to the Omron's Warranty and Limitations of Liability.

## Change in Specifications

Product specifications and accessories may be changed at any time based on improvements and other reasons. It is our practice to change part numbers when published ratings or features are changed, or when significant construction changes are made. However, some specifications of the Product may be changed without any notice. When in doubt, special part numbers may be assigned to fix or establish key specifications for your application. Please consult with your Omron's representative at any time to confirm actual specifications of purchased Product.

## **Errors and Omissions**

Information presented by Omron Companies has been checked and is believed to be accurate; however, no responsibility is assumed for clerical, typographical or proofreading errors or omissions.

## Statement of security responsibilities for assumed use cases and against threats

OMRON SHALL NOT BE RESPONSIBLE AND/OR LIABLE FOR ANY LOSS, DAMAGE, OR EX-PENSES DIRECTLY OR INDIRECTLY RESULTING FROM THE INFECTION OF OMRON PROD-UCTS, ANY SOFTWARE INSTALLED THEREON OR ANY COMPUTER EQUIPMENT, COMPUTER PROGRAMS, NETWORKS, DATABASES OR OTHER PROPRIETARY MATERIAL CONNECTED THERETO BY DISTRIBUTED DENIAL OF SERVICE ATTACK, COMPUTER VIRUSES, OTHER TECHNOLOGICALLY HARMFUL MATERIAL AND/OR UNAUTHORIZED ACCESS.

It shall be the users sole responsibility to determine and use adequate measures and checkpoints to satisfy the users particular requirements for (i) antivirus protection, (ii) data input and output, (iii) maintaining a means for reconstruction of lost data, (iv) preventing Omron Products and/or software installed thereon from being infected with computer viruses and (v) protecting Omron Products from unauthorized access.

## **Safety Precautions**

Refer to the following manuals for safety precautions.

## **Precautions for Safe Use**

Refer to the following manuals for precautions for safe use.

## **Precautions for Correct Use**

Refer to the following manuals for precautions for correct use.

## **Regulations and Standards**

Refer to the following manuals for regulations and standards.

## Versions

Hardware revisions and unit versions are used to manage the hardware and software in NX-series Units and EtherCAT slaves.

The hardware revision or unit version is updated each time there is a change in hardware or software specifications. Even when two Units or EtherCAT slaves have the same model number, they will have functional or performance differences if they have different hardware revisions or unit versions.

Refer to the following manuals for versions.

• NX-series NX502 CPU Unit Hardware User's Manual (Cat. No. W629)

### **Unit Versions of CPU Units and Sysmac Studio Versions**

The functions that are supported depend on the unit version of the NX-series CPU Unit. The version of Sysmac Studio that supports the functions that were added for an upgrade is also required to use those functions.

Refer to Version Information for NX-series Controllers in the NJ/NX-series CPU Unit Software User's Manual (Cat. No. W501) for the relationship between the unit versions of the CPU Units and the Sysmac Studio versions, and for the functions that are supported by each unit version.

## **Related Manuals**

| Manual name                                                                         | Cat. No. | Model numbers                                                                           | Application                                                                                                    | Description                                                                                                    |
|-------------------------------------------------------------------------------------|----------|-----------------------------------------------------------------------------------------|----------------------------------------------------------------------------------------------------|----------------------------------------------------------------------------------------------------|
| NX-series<br>CPU Unit<br>Automation Playback<br>User's Manual                       | W639     | NX502-□□□                                                                               | Using automation<br>playback                                                                                                    | Describes automation playback.                                                                                                    |
| NX-series<br>NX502 CPU Unit<br>Hardware<br>User's Manual                            | W629     | NX502-□□□                                                                               | Learning the basic<br>specifications of the<br>NX502 CPU Units,<br>including introductory<br>information, design-<br>ing, installation, and<br>maintenance.<br>Mainly hardware in-<br>formation is provided. | <ul> <li>An introduction to the entire NX502 system<br/>is provided along with the following infor-<br/>mation on the CPU Unit.</li> <li>Features and system configuration</li> <li>Introduction</li> <li>Part names and functions</li> <li>General specifications</li> <li>Installation and wiring</li> <li>Maintenance and inspection</li> </ul> |
| NJ/NX-series CPU Unit<br>Software User's Manual                                     | W501     | NX701-□□□<br>NX502-□□□<br>NX102-□□□<br>NX1P2-□□□<br>NJ501-□□□<br>NJ301-□□□<br>NJ101-□□□ | Learning how to pro-<br>gram and set up an<br>NJ/NX-series CPU<br>Unit.<br>Mainly software infor-<br>mation is provided.                                                                                     | <ul> <li>The following information is provided on a<br/>Controller built with an NJ/NX-series CPU<br/>Unit.</li> <li>CPU Unit operation</li> <li>CPU Unit features</li> <li>Initial settings</li> <li>Programming based on IEC 61131-3<br/>language specifications</li> </ul>                                                                      |
| NJ/NX-series Instructions<br>Reference Manual                                       | W502     | NX701-000<br>NX502-000<br>NX102-000<br>NX1P2-000<br>NJ501-000<br>NJ301-000<br>NJ101-000 | Learning detailed<br>specifications on the<br>basic instructions of<br>an NJ/NX-series<br>CPU Unit.                                                                                                    | The instructions in the instruction set (IEC 61131-3 specifications) are described.                                                                                                    |
| NJ/NX-series<br>CPU Unit<br>Built-in EtherNet/IP <sup>™</sup> Port<br>User's Manual | W506     | NX701-000<br>NX502-000<br>NX102-000<br>NX1P2-000<br>NJ501-000<br>NJ301-000<br>NJ101-000 | Using the built-in<br>EtherNet/IP port on<br>an NJ/NX-series<br>CPU Unit.                                                                                                    | Information on the built-in EtherNet/IP port<br>is provided.<br>Information is provided on the basic setup,<br>tag data links, and other features.                                                                                                    |
| NJ/NX-series<br>Troubleshooting Manual                                              | W503     | NX701-000<br>NX502-000<br>NX102-000<br>NX1P2-000<br>NJ501-000<br>NJ301-000<br>NJ101-000 | Learning about the<br>errors that may be<br>detected in an<br>NJ/NX-series Con-<br>troller.                                                                                                    | Concepts on managing errors that may be<br>detected in an NJ/NX-series Controller and<br>information on individual errors are descri-<br>bed.                                                                                                    |
| Sysmac Studio Version 1<br>Operation Manual                                         | W504     | SYSMAC<br>-SE2□□□                                                                       | Learning about the<br>operating procedures<br>and functions of the<br>Sysmac Studio.                                                                                                    | Describes the operating procedures of the Sysmac Studio.                                                                                                    |

The following are the manuals related to this manual. Use these manuals for reference.

## Terminology

| Term                       | Description                                                                 |  |
|----------------------------|-----------------------------------------------------------------------------|--|
| automation playback        | A function that captures and records variable data as well as video data    |  |
|                            | while the program in the Controller is running, and reproduces these data   |  |
|                            | on monitor displays in the Sysmac Studio to allow the user to analyze and   |  |
|                            | identify the causes of problems.                                            |  |
| sampling                   | The operation of the CPU Unit to collect variable data.                     |  |
| playback                   | Reproducing recorded data on monitor displays in the Sysmac Studio.         |  |
| playback chart             | A window that displays the time series variable graph and plays videos      |  |
|                            | during playback.                                                            |  |
| playback data              | Variable data and video data collected and recorded for automation play-    |  |
|                            | back. In a broad sense, playback data includes backup data of the           |  |
|                            | project.                                                                    |  |
| backup project             | Backing up the project as a file when variable data is collected.           |  |
| restoration                | Reading saved data into the Sysmac Studio so that the Sysmac Studio         |  |
|                            | can handle it as data.                                                      |  |
| time series variable graph | A graph that displays variable data in a time series.                       |  |
| variable data collection   | The act or function of collecting variable data that is used in the program |  |
|                            | in the Controller according to the collection target and time set by the    |  |
|                            | user.                                                                       |  |
| variable log               | Variable data that is collected and recorded in the storage.                |  |

## **Revision History**

A manual revision code appears as a suffix to the catalog number on the front and back covers of the manual.

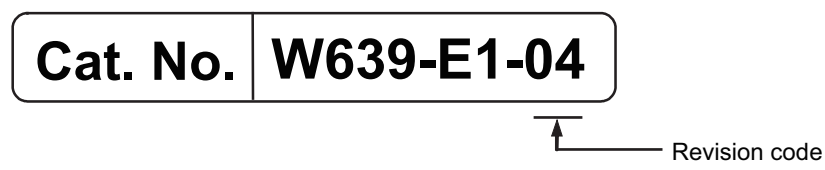

| Revision<br>code | Date         | Revised content                                                                                                    |
|------------------|--------------|----------------------------------------------------------------------------------------------------|
| 01               | July 2023    | Original production                                                                                                    |
| 02               | January 2024 | <ul> <li>Made changes accompanying the upgrade of the CPU Units to unit version 1.65.</li> <li>Corrected mistakes.</li> </ul> |
| 03               | January 2024 | Corrected mistakes.                                                                                                    |
| 04               | April 2025   | <ul> <li>Made changes accompanying the upgrade of the CPU Units to unit version 1.68.</li> <li>Corrected mistakes.</li> </ul> |

1

## **Overview of Automation Playback**

Automation playback is a solution that integrates three activities that you perform in system maintenance.

It provides functionality that integrates three system maintenance activities, which are recording, reproduction, and analysis.

| 1-1 | Features of Automation Playback              | . 1-2 |
|-----|----------------------------------------------|-------|
| 1-2 | System Configuration for Automation Playback | . 1-3 |
| 1-3 | Flow of Using Automation Playback            | . 1-4 |

## **1-1** Features of Automation Playback

Automation playback allows you to reproduce the variables used in the program in the Controller and the captured videos on monitor displays in the Sysmac Studio and identify the causes of problems. Automation playback has the following features:

#### Collecting and recording of data to use for identifying the causes of problems

- · Collect and record variable data used in the Controller's control program in time series.
- You can achieve a system that captures and records videos of on-site manufacturing linked to the operation of the control program in the Controller.
- Back up the project for data collection.

#### Reproducing the recorded data in the Sysmac Studio

• Reproduce the operation of the control program in the Controller on the Sysmac Studio, based on the recorded data.

#### Analyzing the causes of problems in the Sysmac Studio

• Facilitate the identification of the causes of problems through analysis of the control program in the Sysmac Studio.

You can use automation playback with the recorded variable data for the Controller to check how the control program in the Controller operated. You can also use the recorded data to reproduce the operation of the control program in the Controller without the presence of the designer of the control program at the location where the Controller is operating, which enables earlier analysis of problems that occur at a remote location in comparison with when you visit the site.

In addition, you can play videos captured outside the system together with the variable data to check the correspondence between the operation of the control program and the scenes of on-site manufacturing.

Since the project can be backed up at the start of variable data collection, you can import data on a different computer than the one on which you collected the variable data to reproduce the operation.

## 1-2 System Configuration for Automation Playback

The system configuration consists of a Controller and the Sysmac Studio.

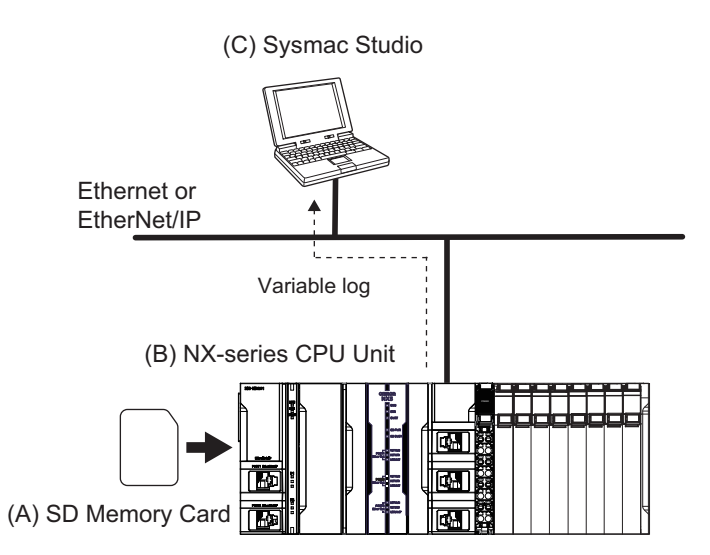

| Symbol | Configuration<br>element | Description                                                                           |  |  |
|--------|--------------------------|---------------------------------------------------------------------------------------|--|--|
| А      | SD Memory                | This is mounted on the CPU Unit.                                                      |  |  |
|        | Card                     | Records variable logs.                                                                |  |  |
|        |                          | • Stores a backup of the project at the start of variable data collection if you con- |  |  |
|        |                          | figure the setting to back up the project in the Automation Playback Settings.        |  |  |
| В      | NX-series CPU            | Collects variable data and records it as a variable log on an SD Memory Card.         |  |  |
|        | Unit                     |                                                                                       |  |  |
| С      | Sysmac Studio            | Reads the variable logs that were recorded in the NX-series CPU Unit and the          |  |  |
|        |                          | video data that was captured outside the system. *1                                   |  |  |
|        |                          | • Executes playback using the read data to analyze the causes of problems.            |  |  |

\*1. You can read the variable logs directly by removing the SD Memory Card from the CPU Unit and then mounting it to the computer on which the Sysmac Studio is running.

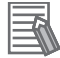

#### **Additional Information**

This system assumes that you will take the following measures to prevent data leakage.

- Variable logs recorded on an SD Memory Card and backup for a project
  - Video data read from the Sysmac Studio
- Additional Information

If you want to use the playback chart and play videos on it, we recommend using Sysmac Studio of 64-bit application.

If you want to show more than 16 variables in the playback chart or play more than 2 video files, Sysmac Studio of 64-bit application is required.

1

## **1-3 Flow of Using Automation Playback**

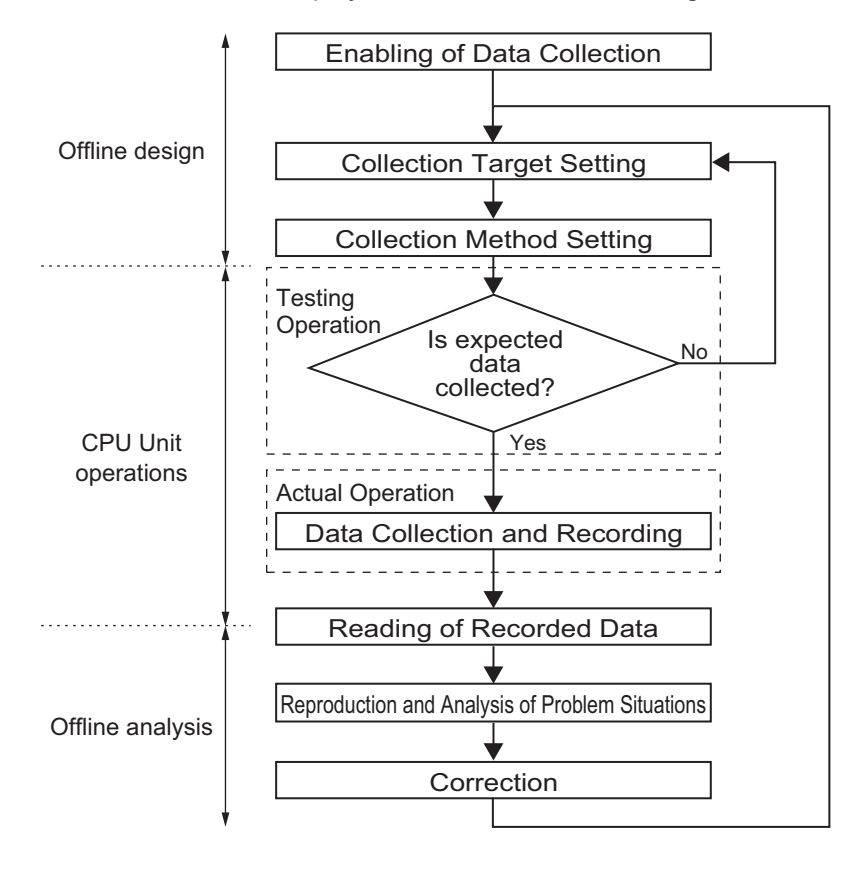

The flow of automation playback consists of offline design, CPU Unit operations, and offline analysis.

| Process                          | Overview                                                                                                    | Reference                                                                                           |
|----------------------------------|----------------------------------------------------------------------------------------------------|----------------------------------------------------------------------------------------------------|
| Enabling of Data Collec-<br>tion | Enable automatic playback.                                                                                                    | 2-2 Enabling Variable Da-<br>ta Collection on page<br>2-11                                          |
| Collection Target Setting        | Set what data should be collected.                                                                                                    | 2-3 Setting the Variable                                                                            |
|                                  | ed.                                                                                                    | Output Method on page<br>2-14                                                                       |
| Testing Operation                | Check if data that ensures the set sampling time<br>length and data concurrency can be collected and if<br>the collected data meets the expected applications,<br>and adjust the settings.                                                                                                    | 2-4 Checking Collected<br>Variable Data on page<br>2-31                                             |
| Actual Operation                 | Collect data for reproduction and analysis.                                                                                                    |                                                                                                    |
| Reading of Recorded Da-<br>ta    | <ul> <li>Read the collected data in the Sysmac Studio. Use one of the following methods.</li> <li>When online with the Controller The Sysmac Studio reads the variable logs from the SD Memory Card mounted on the Controller.</li> <li>When offline with the Controller Mount the SD Memory Card that contains the variable logs to a computer on which the Sysmac Studio is running, and then directly read the variable logs</li> </ul> | 3-1 Copying Playback Da-<br>ta to a Computer on page<br>3-2<br>3-2 Starting Playback on<br>page 3-4 |

| Process                                              | Overview                                                                                                    | Reference                                                                                                    |
|------------------------------------------------------|----------------------------------------------------------------------------------------------------|----------------------------------------------------------------------------------------------------|
| Reproduction and Analy-<br>sis of Problem Situations | Reproduce the operation of the user program in the<br>Sysmac Studio. Then, analyze the causes of the prob-<br>lem. | Section 4 Checking Pro-<br>gram Behavior Using<br>Playback on page 4-1<br>Section 5 Checking Time<br>Series Variable Values<br>and Videos Using Play-<br>back on page 5-1 |
| Correction                                           | Correct the program.                                                                                               | Section 6 Troubleshoot-<br>ing on page 6-1                                                                                                    |

1

# 2

2

## **Collecting Variable Data**

Set up automation playback and enable the function to collect variable data.

| 2-1 | Specifi | ications of Variable Data Collection                               | 2-2         |
|-----|---------|--------------------------------------------------------------------|-------------|
|     | 2-1-1   | Variables to Collect                                               | 2-2         |
|     | 2-1-2   | Upper Limit of Variable Data to Collect                            | 2-3         |
|     | 2-1-3   | Sampling Operation of Variable Data                                | 2-6         |
|     | 2-1-4   | Outputting Variable Log Files                                      | 2-8         |
| 2-2 | Enabli  | ng Variable Data Collection                                        | 2-11        |
|     | 2-2-1   | Procedure for Enabling Variable Data Collection                    | 2-11        |
|     | 2-2-2   | Items for Enabling Variable Data Collection                        | 2-13        |
| 2-3 | Setting | the Variable Data Sampling Target and Output Method                | 2-14        |
|     | 2-3-1   | Setting the Variable Data Sampling Target                          | 2-14        |
|     | 2-3-2   | Setting How to Output Variable Logs                                | 2-25        |
| 2-4 | Check   | ing Collected Variable Data                                        | 2-31        |
| 25  | Config  | uring the Setting to Back Up the Breject for Playback              | 2 2 2       |
| 2-5 | 2-5-1   | Conditions That Must Be Met to Back Up the Project for Playback    | <b>2-33</b> |
|     | 2-5-2   | Procedure for Configuring the Setting to Back Up the Project       | 2-33        |
|     | 2-5-3   | Items for Project Backup                                           | 2-34        |
|     | 2-5-4   | Specifications of Project Backup Data                              | 2-34        |
| 2-6 | Specify | ving the Operation When Available Data Storage Space               |             |
| - • | Gets Lo |                                                                    | 2-35        |
|     | 2-6-1   | Types of Operation Specification Methods When Available Data Stor- |             |
|     |         | age Space Gets Low                                                 | 2-35        |
|     | 2-6-2   | Procedure for Specifying the Operation When Available Data Storage |             |
|     |         | Space Gets Low                                                     | 2-35        |
|     | 2-6-3   | Items for Specifying the Operation When Available Data Storage     | 0.00        |
|     |         | Space Gets Low                                                     | 2-36        |
| 2-7 | Chang   | ing Variable Data Sampling Setting While the Controller is         |             |
|     | in RUN  | Mode                                                               | 2-37        |
|     | 2-7-1   | Procedure for Modifying Variable Data Sampling Setting While the   | 0.0-        |
|     |         | Controller is in RUN Mode                                          | 2-37        |
| 2-8 | Additio | onal Information about Automation Playback Settings                | 2-39        |

## 2-1 Specifications of Variable Data Collection

This section provides the specifications of variable data collection in automation playback. The automation playback combines the following operations to collect variable data and output variable logs.

| Symbol | Processing                                                                                                    | Constraints                                                                                                    |
|--------|----------------------------------------------------------------------------------------------------|----------------------------------------------------------------------------------------------------|
| (1)    | Monitors variables to be collected and samples<br>variable data while ensuring concurrency within                                            | The size and number of variables to be collect-<br>ed and unused time in task period affect the                                                                                               |
|        | the task period.                                                                                                    | availability of concurrency.                                                                                                    |
| (2)    | Accumulates a certain amount of sampled variable data.                                                                                       | The amount of data that can be accumulated<br>cannot be changed. When accumulated data<br>reaches the upper limit, the oldest data is over-<br>written and data continues to be accumulated.  |
| (3)    | When the condition for the file save trigger is<br>met, stops recording and accumulating variable<br>data and outputs the variable log file. | Variable data for a set sampling time is output to<br>a variable log file from the accumulated data.<br>The time length of the accumulated data may be<br>shorter than the set sampling time. |

In this document, (1) is described in terms of sampling and (1) and (2) collectively as the collection processing.

Note that sampling, collection processing, and variable log output processing have performance limitations.

Use this document as a guide and make sure that you can get the variable log as expected before using the automation playback in your system.

## 2-1-1 Variables to Collect

You can collect data of local and external variables defined in the program POU and function block POU used in the program POU.

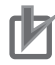

#### Precautions for Correct Use

To collect data of global or system-defined variables, register the global or system-defined variables as external variables of the POU.

The following table shows whether or not it is possible to collect variables with automation playback function.

| Verdela Oelleefter               |                    |                                         |          |  |
|----------------------------------|--------------------|-----------------------------------------|----------|--|
|                                  | Collection         |                                         |          |  |
| User-defined variables           |                    |                                         | Possible |  |
| Semi-user-defined varia-<br>bles | Device variables   | Device variables for<br>EtherCAT slaves | Possible |  |
|                                  |                    | Device variables for NX<br>Units        | Possible |  |
|                                  |                    | Device variables for X<br>Bus Units     | Possible |  |
|                                  | Cam data variables |                                         | Possible |  |

| Variable                 |                                                  |                              | Collection                         |
|--------------------------|--------------------------------------------------|------------------------------|------------------------------------|
| System-defined variables | System-defined variables for PLC Function Module |                              | Possible <sup>*1</sup>             |
|                          | System-defined variables<br>for motion control   | MC Common Variables          | Not possible                       |
|                          |                                                  | Axis Variables <sup>*2</sup> | Possible only for specific members |
|                          |                                                  | Axes Group Variables         | Not possible                       |
|                          | System-defined variables for EtherNet/IP         |                              | Possible                           |
|                          | System-defined variables for EtherCAT master     |                              | Possible                           |
|                          | System-defined variables for NX bus              |                              | Possible                           |
|                          | System-defined variables for X Bus               |                              | Possible                           |

- \*1. P\_CY, P\_First\_RunMode, and P\_First\_Run cannot be collected.
- \*2. Axis Variables will be collected when **Include** is selected for **Axis variable sampling** in the sampling setting. Refer to *Items for Variable Data Collection* on page 2-16.
  - Note also that the axis variables to be collected are limited to the following.
  - Position and velocity of axis command values and axis current values (member names: Cmd.Pos, Cmd.Vel, Act.Pos, Act.Vel)
  - Members that are used in program POUs

The following table shows whether or not it is possible to collect local variables and external variables from POUs.

| Type of variable   |                    | POU type |              |              |  |
|--------------------|--------------------|----------|--------------|--------------|--|
|                    |                    | Program  | FB           | FUN          |  |
| Local variables    | Internal variables | Possible | Possible     | Not possible |  |
|                    | Input variables    |          | Possible     | Not possible |  |
|                    | Output variables   |          | Possible     | Not possible |  |
|                    | In-out variables   |          | Not possible | Not possible |  |
| External variables |                    | Possible | Possible     | Not possible |  |

## 2-1-2 Upper Limit of Variable Data to Collect

The following table shows the upper limits of variables that can be sampled.

Transferring a sampling setting that exceeds the upper limit value to the Controller changes the automation playback state to Error, causing the automation playback function to stop operating. At this time, the event *Upper Limit of Variable Sampling* (95770000 hex or 95790000 hex) occurs. To see how automation playback works, use the Automation Playback Operation Monitor in the Sysmac Studio. Refer to *6-3-1 Checking the Operation Status of Automation Playback* on page 6-12 for

information on the Automation Playback Operation Monitor.

## CPU Unit with Unit Version 1.68 or Later

For the total size of variable data, the upper limit is fixed regardless of the task period.

| Task to be sampled                                   | Number of variables | Total size of variable data |
|------------------------------------------------------|---------------------|-----------------------------|
| Primary periodic task                                | 60,000 variables    | 10,000,000 bytes            |
| Periodic task (priority 16, 17, or 18) <sup>*1</sup> | 60,000 variables    | 10,000,000 bytes            |

\*1. For periodic tasks, the number of variables and the total size of variable data are the totals of each task.

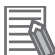

#### **Additional Information**

For Sysmac Studio projects with project unit version 1.68 or later, when an external variable that points to the same global variable in more than one POU is used, the number of variables is counted as one. Similarly, the total size of variable data is the total data size of the global variables, not the total of the external variables in each POU.

For example, when an external variable that points to the global variable *AxisNo* is defined in 10 POUs, the results are as follows.

| Variab        | les    |         |           |
|---------------|--------|---------|-----------|
| Name          | space  | - Using |           |
| Internals     |        | Name    | Data Type |
| Externals Axi | AxisNo | UINT    |           |

| Project unit version      | Number of variables | Total size of variable data |  |
|---------------------------|---------------------|-----------------------------|--|
| Version 1.68 or later     | 1 variable          | 2 bytes                     |  |
| Version earlier than 1.68 | 10 variables        | 20 bytes                    |  |

## **CPU Unit with Unit Version Earlier Than 1.68**

For the total size of variable data, the upper limit is determined by the task period of each task.

|                                 |                          |                                     | Total size of variable data                        |                                                                           |
|---------------------------------|--------------------------|-------------------------------------|----------------------------------------------------|---------------------------------------------------------------------------|
| Task to be sam-<br>pled         | Number of varia-<br>bles | Task period <sup>*1</sup>           | CPU Unit with unit<br>version earlier<br>than 1.65 | CPU Unit with unit<br>version 1.65 or lat-<br>er but earlier than<br>1.68 |
| Primary periodic                | 60,000 variables         | Less than 1 ms                      | 500,000 bytes                                      |                                                                           |
| task                            |                          | 1 ms or more but<br>less than 8 ms  | 1,000,000 bytes                                    |                                                                           |
|                                 |                          | 8 ms                                | 2,000,000 bytes                                    | 5,000,000 bytes                                                           |
| Periodic task (priori-          | 60,000 variables         | Less than 1 ms                      | 500,000 bytes                                      |                                                                           |
| ty 16, 17, or 18) <sup>*2</sup> |                          | 1 ms or more but<br>less than 8 ms  | 1,000,000 bytes                                    |                                                                           |
|                                 |                          | 8 ms or more but<br>less than 16 ms | 2,000,000 bytes                                    | 5,000,000 bytes                                                           |
|                                 |                          | 16 ms or more                       | 3,000,000 bytes                                    | 5,000,000 bytes                                                           |

\*1. For the periodic task, this is the period of the highest priority task used among priority-16, priority-17, and priority-18 periodic tasks.

\*2. For periodic tasks, the number of variables and the total size of variable data are the totals of each task.

## h

#### Precautions for Correct Use

Even if the number of sampling target variables is less than the upper limit, the process of collecting variable data may not be completed within the specified processing time. In this case, one of the following occurs.

a. When the processing capacity to collect variable data is exceeded The following event occurs. The event that occurs depends on the unit version of the CPU Unit.

Version 1.65 or earlier: *Upper Limit of Variable Sampling* (95770000 hex) Version 1.65 or later: *Upper Limit of Variable Sampling* (95790000 hex) Version 1.68 or later: *Upper Limit of Sampling Processing Capacity* (64040000 hex)

b. When data concurrency cannot be ensured in variable logs
The following event occurs.
No Variable Log Concurrency (64060000 hex)
Cycle with No Variable Sampling (64070000 hex)

If these events occur, take corrective action with reference to 6-2 *Troubleshooting for Variable Data Collection* on page 6-3. In addition, consider reviewing the design of the POUs and variables to be sampled based on the information in "Additional Information" below.

2

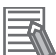

#### **Additional Information**

By considering the following when you design the user program, you can expect more effective variable log collection. Refer to the following when you use the automation playback function. **Designing Program POU** 

Is it possible to design the program POU that use variables with fixed values such as recipe data separately from the program POU that you want to collect variable logs?

#### **Designing Array Variables**

To define the number of array elements, is it possible to decide from the value estimated in the expected range, instead of deciding from the value overestimated in the areas for future expansion?

#### **Designing Structure Variables**

Is it possible to classify structures according to how often their values change and add variables in the structure member according to the frequency, instead of including a variable that have high frequency of value change and a variable that have low frequency of value change in the same structure member?

Example:

HighCycle\_1, 2, 3: Variables that have high frequency of value change MidCycle\_1, 2, 3: Variables that have middle frequency of value change LowCycle\_1, 2, 3: Variables that have low frequency of value change

Structure of variables for which members that have different frequency of value change are included in the same structure.

| Structure Struct_A | Structure Struct_B | Structure Struct_C |
|--------------------|--------------------|--------------------|
| HighCycle_1        | HighCycle_2        | HighCycle_3        |
| MidCycle_1         | MidCycle_2         | MidCycle_3         |
| LowCycle_1         | LowCycle_2         | LowCycle_3         |

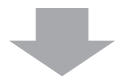

Structure of variables for which structures are separated depending on the frequency of value change.

Structure Struct\_HighCycle HighCycle\_1

HighCycle\_2 HighCycle\_3 Structure Struct\_MidCycle MidCycle\_1 MidCycle 2

MidCycle\_3

Structure Struct\_LowCycle LowCycle\_1 LowCycle\_2 LowCycle\_3

#### 2-1-3 Sampling Operation of Variable Data

Sampling of variable data occurs in unused time of tasks, in processing separate from the tasks.

#### When Only the Primary Periodic Task Is Executed

The primary periodic task is executed every primary period, and sampling of variable data is performed after execution of motion control.
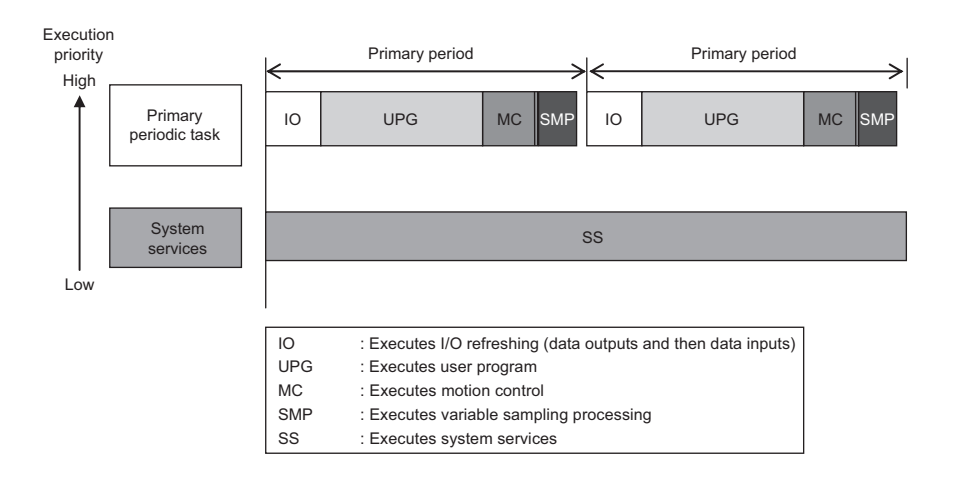

# When the Primary Periodic Task, Priority-16 Periodic Task, and Priority-17 Periodic Task Are Executed

Sampling of variable data is performed in two parts: a primary periodic task and periodic tasks. Variables assigned to the primary periodic task are sampled on a priority basis, while variables assigned to the periodic task are sampled when variables assigned to the primary periodic task are not sampled.

- 1. Sampling of variables to be used in the program POU assigned to the primary periodic task occurs after the primary periodic task is executed every primary period.
- 2. Sampling of variables to be used in the program POU assigned to the priority-16 periodic task and priority-17 periodic task occurs after the priority-16 periodic task is executed and when (1) is not executed every task period.

## Precautions for Correct Use

When several periodic tasks with different execution priorities are used, after execution of the periodic task with the highest execution priority, sampling of variables used in the program POUs assigned to all periodic tasks occurs. For this reason, concurrency is not ensured for variable log data for variables used in the program POUs assigned to other than the periodic task with the highest execution priority.

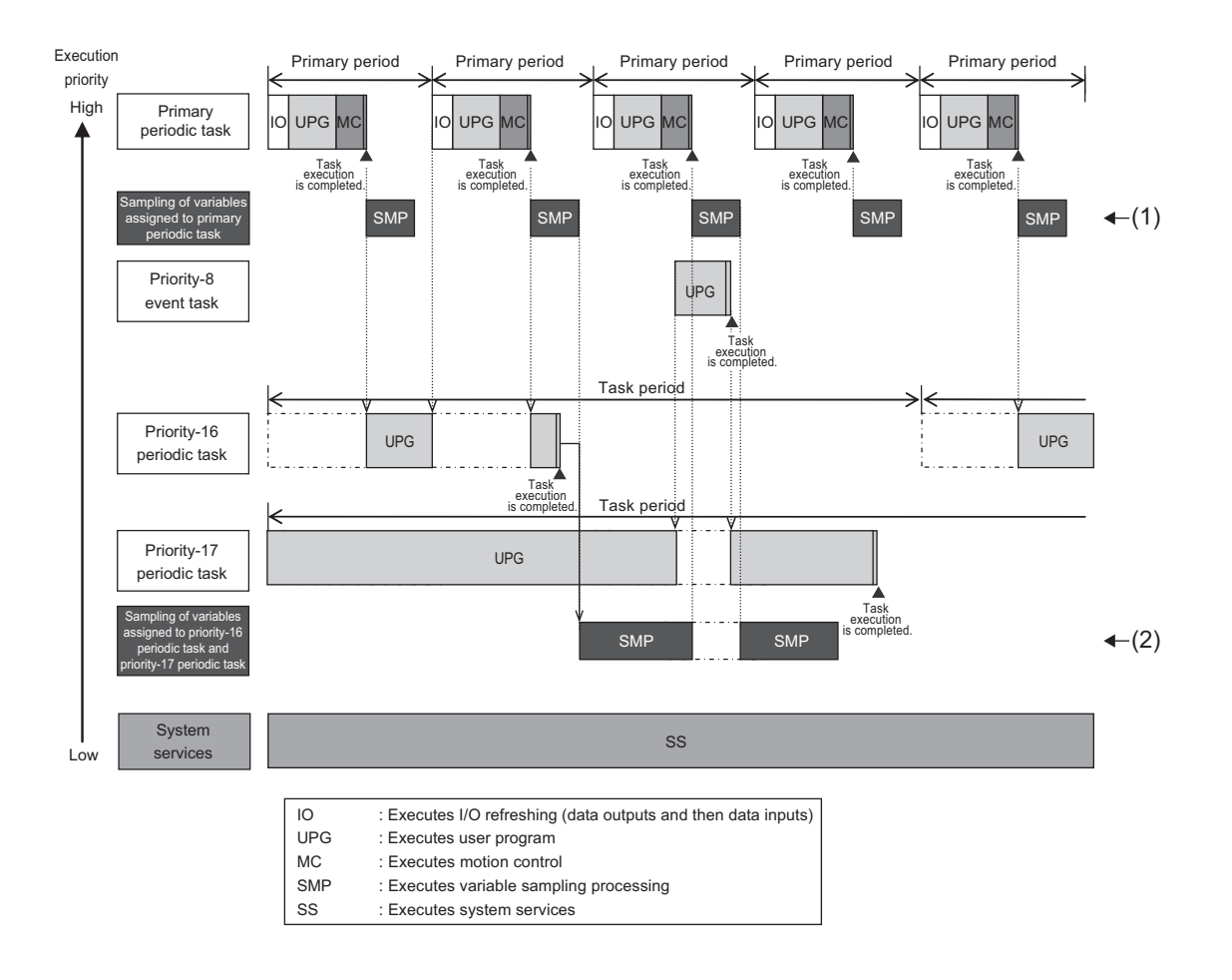

#### Precautions for Correct Use

Variable data that is sampled by the automation playback function is based on the values of the variables after execution of the task. This means that the values of variables that you can check when the playback operation is performed with the Sysmac Studio are also the values after execution of the task. Even for internal variables that are used as logical conditions and the values of which are changed in the same program POU, or external variables that are input variables of the program POU, the values after execution of the task are displayed during playback operation, which may not match the values at the start of execution of the program POU. Keep this in mind when you check the values of variables during playback operation.

## 2-1-4 Outputting Variable Log Files

The variable data to be sampled in the primary periodic task and periodic tasks is compiled and output as a variable log file.

The output of the variable log file is executed when the file save trigger changes to TRUE. The time range of the saved variable data varies depending on the output method of the variable log. Refer to 2-3-2 Setting How to Output Variable Logs on page 2-25 for details.

When the variable log file is output, the variable log information file that records the information of the variable log file is also output. Refer to *Specifications of Variable Log Files* on page 2-9 or *Specifications of Variable Log Information Files* on page 2-10 for information on specifications such as the save destination for the variable log file or variable log information file.

## Precautions for Correct Use

The output settings for the variable log are applied to all tasks. There is an upper limit on the total amount of data that can be retained in the memory of the CPU Unit for each task. Therefore, depending on the sampling time specified in the variable log output settings and the timing when the trigger condition is met, all of the data for the specified sampling time cannot be retained in the memory of the CPU Unit, and the sampling time of the data output to the variable log may differ between the primary periodic task and the periodic task.

For example, if the amount of data per hour collected in the periodic task is larger than the data collected in the primary periodic task, there may be a difference in the sampling time of the data output to the variable log between the primary periodic task and the periodic task, as shown below.

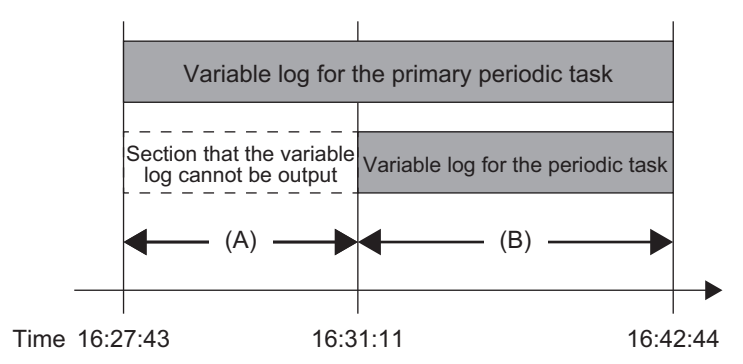

In a variable log file with such data, if the variable data of the program POU for a periodic task is displayed in the Program Editor when playback data for the section (A) is played, "!" is displayed for the variable data for the periodic task. In the section (B), the contents of the variable log are displayed.

In addition, when the variable log with such data is read in the Sysmac Studio, the following message is displayed on the **Start Playback** dialog box.

The start time of the periodic task is different. The value of the variable is not displayed until the start time.

Periodic task start time: YYYY/MM/DD hh:mm:ss

# **Specifications of Variable Log Files**

The save destination, folder structure, file name, and file format of variable log files are as shown in the table below.

| ltem             | Description                               | Remarks                                                                                                    |
|------------------|-------------------------------------------|----------------------------------------------------------------------------------------------------|
| Save destination | SD Memory Card mounted on the CPU<br>Unit |                                                                                                    |
| Folder structure | \APB\(hash code)\(output setting name)\   | <ul> <li>If the APB folder does not exist<br/>in the file output destination, an<br/>APB folder and lower folders will<br/>be created automatically when<br/>sampling of variables starts.</li> <li>A hash code consists of a 16-<br/>byte string. You can get it with<br/>the GetPrgHashCode (Get Pro-<br/>gram Hash Code) instruction.</li> </ul> |

| Item        | Description                                                                                      | Remarks                                                                                                    |
|-------------|--------------------------------------------------------------------------------------------------|----------------------------------------------------------------------------------------------------|
| File name   | <ul> <li>Project unit version 1.68 or later:<br/>VL_YYYYMMDDhhmmss.bin2</li> </ul>               | • The time of the oldest data in the variable log file is used.                                                                                                    |
|             | <ul> <li>Project unit version earlier than 1.68:<br/>VL_YYYYMMDDhhmmss.bin</li> </ul>            | For example, if the variable log<br>file has data recorded from<br>13:45:56 on January 2, 2023, the<br>file name is as follows.                                                                                        |
|             | YYYY: Year<br>MM: Month<br>DD: Day<br>hh: Hours (24-hour notation)<br>mm: Minutes<br>ss: Seconds | <ul> <li>VL_20230102134556.bin</li> <li>The time information is based on the Controller's clock.</li> <li>If you change the file name, the Sysmac Studio cannot read the file. Do not change the file name.</li> </ul> |
| File format | Original format                                                                                  |                                                                                                    |

# **Specifications of Variable Log Information Files**

The save destination, folder structure, file name, and file format of variable log information files, which are output simultaneously with variable log files, are shown in the table below.

| Item             | Description                                                                                                    | Remarks                                                                                                    |
|------------------|----------------------------------------------------------------------------------------------------|----------------------------------------------------------------------------------------------------|
| Save destination | SD Memory Card mounted on the CPU Unit                                                                                    |                                                                                                    |
| Folder structure | \APB\(hash code)\(output setting<br>name)\                                                                                | <ul> <li>If the APB folder does not exist<br/>in the file output destination, an<br/>APB folder and lower folders will<br/>be created automatically when<br/>sampling of variables starts.</li> <li>A hash code consists of a 32-<br/>byte string. You can get it with<br/>the GetPrgHashCode (Get Pro-<br/>gram Hash Code) instruction.</li> </ul> |
| File name        | VL_YYYYMMDDhhmmss.ini<br>YYYY: Year<br>MM: Month<br>DD: Day<br>hh: Hours (24-hour notation)<br>mm: Minutes<br>ss: Seconds | <ul> <li>The time of the oldest data in the variable log file is used.</li> <li>For example, if the variable log file has data recorded from 13:45:56 on January 2, 2023, the file name is as follows.</li> <li>VL_20230102134556.ini</li> <li>The time information is based on the Controller's clock.</li> </ul>                                  |
| File format      | Original format                                                                                                    |                                                                                                    |

In a variable log information file, a summary of the variable log file is recorded.

# 2-2 Enabling Variable Data Collection

To collect variable data for automation playback, configure the settings to use automation playback.

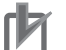

#### Precautions for Correct Use

- If you use the automation playback function, design the tasks in the Controller to meet one of the following so that their operations are not affected.
  - a) If the task period of the primary periodic task is 250 µs, the task execution time ratio is 60% or less.
  - b) The task period of the primary periodic task is 500  $\mu s$  or more.
- For the CPU Unit (including the factory defaults) set to **Do not use** for **Automation playback**, if the automatic transfer from SD Memory Card is executed with the backup data set to **Use** for **Automation playback**, restart the CPU Unit to use the automation playback function.

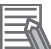

#### Additional Information

To use automation playback, you must set the trigger to save variable logs and the trigger method.

Before you set them, consider which variable to set as the trigger. Refer to 2-3-2 Setting How to Output Variable Logs on page 2-25 for how to set variable logs.

# 2-2-1 Procedure for Enabling Variable Data Collection

When automation playback is enabled, the CPU Unit starts the variable data collection function when it changes to RUN Mode.

Make sure that the Sysmac Studio and the Controller are offline before you enable variable data collection.

- 1 Double-click Operation Settings under Configurations and Setup Controller Setup from the Multiview Explorer of the Sysmac Studio. Or right-click Operation Settings and select Edit from the menu.
- 2 In the **Operation Settings** tab page displayed in the Edit pane, click the **Automation Playback Settings** button.

The Automation Playback Settings display opens.

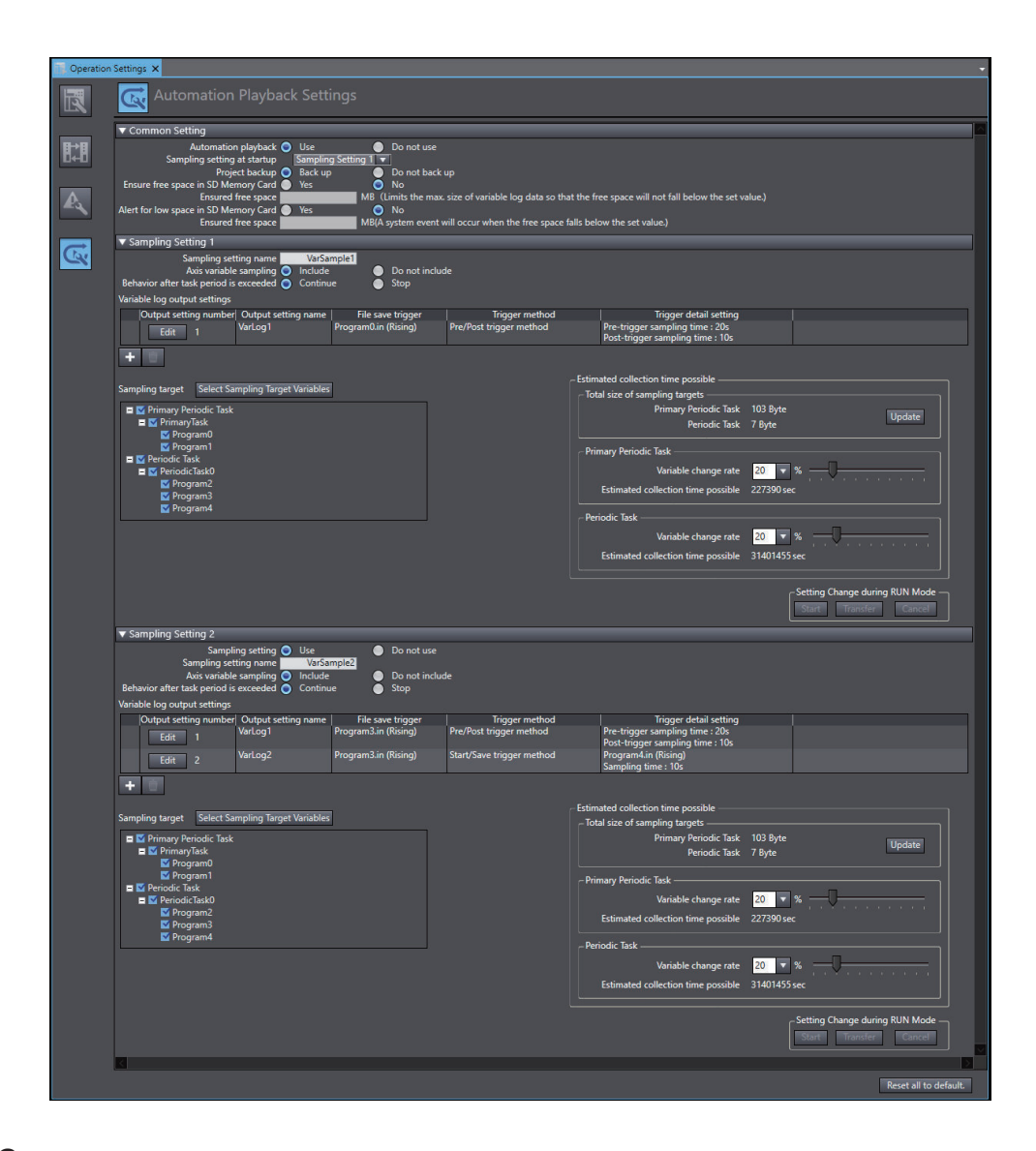

**3** Select Use for Automation playback in Common Setting.

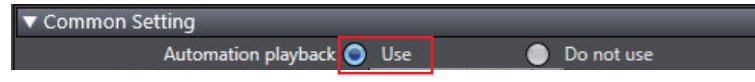

4 Set the trigger and trigger method to save variable logs in the **Variable log output settings**. Refer to 2-3-2 Setting How to Output Variable Logs on page 2-25 for details.

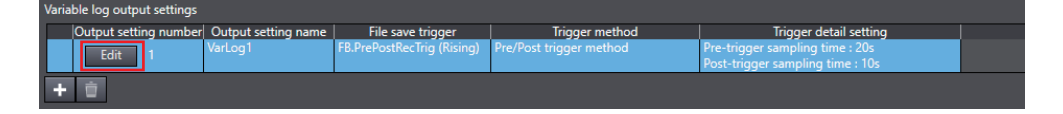

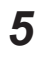

From the Synchronization window, transfer the Controller Setup to the CPU Unit.

**6** Restart the CPU Unit.

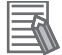

To disable automation playback, select **Do not use** for **Automation playback** in **Common Setting**, and transfer the Controller Setup data to the CPU Unit. Then, restart the CPU Unit.

# 2-2-2 Items for Enabling Variable Data Collection

There is a setting for whether or not to use automation playback.

| Item                     | Description                                                                                                    | Setting range     | Default    |
|--------------------------|----------------------------------------------------------------------------------------------------|-------------------|------------|
| Automation play-<br>back | Set whether or not to use automation play-<br>back.<br>When <b>Use</b> is selected, the sampling of var-<br>iable data will be performed according to<br>the sampling setting. | Use or Do not use | Do not use |

2

# 2-3 Setting the Variable Data Sampling Target and Output Method

Set the variable data to collect and the method to output variable data to a variable log.

You can create up to two variable log output settings per sampling setting.

You can create up to two sampling settings. However, you can enable only one sampling setting.

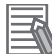

#### **Additional Information**

- To specify the sampling setting to enable at the startup of the Controller, select **Sampling Setting 1** or **Sampling Setting 2** for **Sampling setting at startup** in **Common Setting**.
- You can use the APB\_ChangeSamplingSettings instruction in RUN Mode to switch between the sampling settings. However, switching the setting using the APB\_ChangeSamplingSettings instruction is not reflected in **Sampling setting at startup** in **Common Setting**. If you perform any of the following operations, the sampling setting returns to the setting selected in **Sampling setting at startup**.
  - a) Restarting the Controller
  - b) Restoring the Controller
  - c) Downloading the project synchronously from the Sysmac Studio
  - d) Transferring the settings after editing the settings in **Sampling setting** using **Setting Change during RUN Mode** while the Controller is running

# 2-3-1 Setting the Variable Data Sampling Target

Set the variable data to collect and the collection behavior.

# Procedure for Setting the Variable Data Sampling Target

Set the variable data to collect and the behavior when the execution of sampling exceeds the task period.

To change the setting of the variable data sampling, the Sysmac Studio and the Controller must be offline.

- 1 Double-click Operation Settings under Configurations and Setup Controller Setup from the Multiview Explorer of the Sysmac Studio. Or right-click Operation Settings and select Edit from the menu.
- 2 In the Operation Settings tab page displayed in the Edit pane, click the Automation Playback Settings button.
  The Automation Playback Settings display opens.

Click Sampling Setting 1 or Sampling Setting 2.
 You can have two sampling settings. Sampling Setting 1 and Sampling Setting 2 have the same setting items.
 The sampling setting is opened.

To use Sampling Setting 2, select Use for Sampling setting in Sampling Setting 2.

To specify the sampling setting to enable at the startup of the Controller, select **Sampling Setting 1** or **Sampling Setting 2** for **Sampling setting at startup** in **Common Setting**.

#### **4** Select the sampling target.

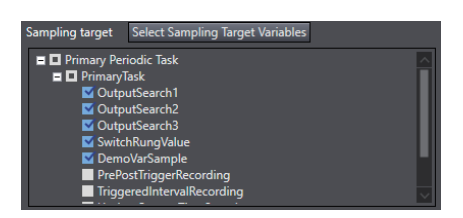

All selectable POUs and their variables are selected by default. Deselect POUs from which you do not need to collect data, such as variables that do not change values during operation.

Selecting a check box in the upper level of the tree also selects all check boxes in the lower levels. Similarly, clearing a check box in the upper level of the tree also clears all items in the lower levels.

#### Precautions for Correct Use

By default, all selectable sampling targets are selected. Refer to 2-1-2 Upper Limit of Variable Data to Collect on page 2-3 and select sampling targets so that the upper limit is not exceeded.

# **5** Select the sampling target variables in the POU.

| Click the Select Sampling T | Farget Variables button. |
|-----------------------------|--------------------------|
|-----------------------------|--------------------------|

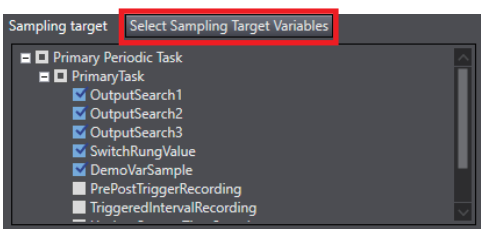

The **Select Sampling Target Variables** dialog box is displayed. Select the variable to include in the sampling target.

By default, all selectable variables are selected. Deselect structure and array variables from which you do not need to collect data, such as variables that do not change values during operation.

In the lower right corner of the **Select Sampling Target Variables** dialog box, you can see the **Total size of sampling targets** and **Total of sampling targets**. Please select sampling targets so that the upper limit in 2-1-2 Upper Limit of Variable Data to Collect on page 2-3 is not exceeded.

· Project unit version 1.68 or later

| -               |           |               |                                     |             |            |                                               |                                                                |
|-----------------|-----------|---------------|-------------------------------------|-------------|------------|-----------------------------------------------|----------------------------------------------------------------|
| Sampling target | I Program | I Variable    | Internal variable/external variable | I Data type | Comment    | <ul> <li>Data size (byte)</li> </ul>          | Number of variables                                            |
|                 | Max_Min   | BoolVar       | Internal variable                   | BOOL        |            | 1                                             | 1                                                              |
|                 | Max_Min   | ByteVar       | Internal variable                   | BYTE        |            | 1                                             | 1                                                              |
|                 | Max_Min   | WordVar       | Internal variable                   | WORD        |            | 2                                             | 1                                                              |
|                 | Max_Min   | LwordVar      | Internal variable                   | LWORD       |            | 8                                             | 1                                                              |
|                 | Max_Min   | SintVar       | Internal variable                   | SINT        |            | 1                                             | 1                                                              |
|                 | Max_Min   | IntVar        | Internal variable                   | INT         |            | 2                                             | 1                                                              |
|                 | Max_Min   | DintVar       | Internal variable                   | DINT        |            | 4                                             | 1                                                              |
|                 | Max_Min   | LintVar       | Internal variable                   | LINT        |            | 8                                             | 1                                                              |
|                 | Max_Min   | UsintVar      | Internal variable                   | USINT       |            | 1                                             | 1                                                              |
|                 | Max_Min   | UdintVar      | Internal variable                   | UDINT       |            | 4                                             | 1                                                              |
|                 | Max_Min   | UlintVar      | Internal variable                   | ULINT       |            | 8                                             | 1                                                              |
|                 | Max_Min   | ReadIBigRange | Internal variable                   | REAL        |            | 4                                             | 1                                                              |
|                 |           |               |                                     |             | Total size | of sampling targets: 49 B<br>Total of samplin | yte / Maximum: 10,000,0<br>ng targets: 14 / Maximum<br>Created |

• Project unit version earlier than 1.68

| sampling target | Program       | I Variable            | I Data type         | I Comment                | Data size (byte) | Number of variable |
|-----------------|---------------|-----------------------|---------------------|--------------------------|------------------|--------------------|
|                 | OutputSearch1 | MoveStart.P_PRGER     | BOOL                | Instruction Error Flag   | 1                | 1                  |
|                 | OutputSearch1 | MoveStart.start       | BOOL                | Start switch1            | 1                | 1                  |
|                 | OutputSearch1 | MoveStart.fin         | BOOL                | Finish flag1             | 1                | 1                  |
|                 | OutputSearch1 | Assemble.P_PRGER      | BOOL                | Instruction Error Flag   | 1                | 1                  |
|                 | OutputSearch1 | Assemble.start        | BOOL                | Start switch2            | 1                | 1                  |
|                 | OutputSearch1 | Assemble.fin          | BOOL                | Finish flag2             | 1                | 1                  |
|                 | OutputSearch1 | assembleDataX         | ARRAY[0.9] OF LREAL |                          | 80               | 1                  |
|                 | OutputSearch1 | partDetect            | BOOL                |                          | 1                | 1                  |
|                 | OutputSearch1 | turnOnSwitch          | BOOL                |                          | 1                | 1                  |
|                 | OutputSearch1 | P_PRGER               | BOOL                | Instruction Error Flag   | 1                | 1                  |
|                 | OutputSearch1 | MC_Axis000            | _sAXIS_REF          | Machine1 X-axis          | 32               | 4                  |
|                 | OutputSearch1 | X001_000              | SETUPDATA           | Machine1 Data            | 60               | 1                  |
|                 | OutputSearch1 | moveStartConveyor     | BOOL                | Start conveyor operation | 1                | 1                  |
|                 | OutputSearch1 | moveStartConveyorDone | BOOL                | Complete starting conv   | 1                | 1                  |

For the items on the dialog box for selecting variables of a program POU to include in the sampling target, refer to *Items on the Select Sampling Target Variables Dialog Box* on page 2-18.

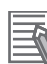

#### **Additional Information**

If you deselect a POU, the variables of the POU are no longer displayed in the **Select Sampling Target Variables** dialog box. However, if you select the POU again, the previously selected variables appear again in the **Select Sampling Target Variables** dialog box, unless you click the **OK** button in the dialog box.

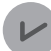

#### **Version Information**

The function of selecting variables to be include in the sampling target can be used on the CPU Unit with unit version 1.65 or later.

**6** Select whether to include axis variables in the sampling target.

Axis variable sampling 🧿 Include 🛛 🌑 Do not include

7

Select the behavior when the execution of sampling exceeds the task period.

| Behavior after task | period is exceeded 🤇 | Continue | Stop |
|---------------------|----------------------|----------|------|
|                     |                      |          |      |

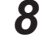

From the Synchronization window, transfer the settings to the CPU Unit.

# Items for Variable Data Collection

There are settings that specify the sampling setting name, behavior after the task period is exceeded, and sampling target.

| Item                                      | Description                                                                                                    | Setting range                                                                                                    | Default                                      |
|-------------------------------------------|----------------------------------------------------------------------------------------------------|----------------------------------------------------------------------------------------------------|----------------------------------------------|
| Sampling setting<br>name                  | Set the name of the sampling setting.                                                                                                    | 1-byte to 31-byte<br>string (not including<br>the terminating<br>NULL character).<br>No duplicates are<br>allowed between<br>Sampling Setting 1<br>and Sampling Set-<br>ting 2.<br>Refer to <i>Restrictions</i><br><i>on Characters in the</i><br><i>Sampling Setting</i><br><i>Name</i> on page<br>2-17 for usable<br>characters. |                                              |
| Axis variable sam-<br>pling               | Set whether to include axis variables in the sampling target.                                                                                                    | Include or Do not in-<br>clude                                                                                                    | Include                                      |
| Behavior after task<br>period is exceeded | Select the behavior of variable data collec-<br>tion when the execution of sampling ex-<br>ceeds the task period.<br>If you select Continue, it may happen that<br>concurrency cannot be ensured for varia-<br>ble data that will be collected. <sup>*1</sup>                                     | Continue or Stop                                                                                                    | Continue                                     |
| Sampling target                           | Select the program POUs from which to<br>collect variable data.<br>For the items on the dialog box for select-<br>ing variables of a program POU to include<br>in the sampling target, refer to <i>Items on the</i><br><i>Select Sampling Target Variables Dialog</i><br><i>Box</i> on page 2-18. | All program POUs<br>excluding event<br>tasks                                                                                                    | All program POUs<br>excluding event<br>tasks |

\*1. Refer to 6-2-2 What to Do If Data Concurrency Cannot be Ensured in Variable Logs on page 6-5 for what to do when concurrency of variable data cannot be ensured.

# • Restrictions on Characters in the Sampling Setting Name

There are restrictions on characters that can be used in the sampling setting name.

| Item                | Description                                                       |
|---------------------|-------------------------------------------------------------------|
| Usable characters   | 0 to 9, A to Z, a to z                                            |
|                     | \$ % '@! '()~=#&+^[]                                              |
|                     | <pre>{},.;</pre>                                                  |
|                     | Single-byte space (Not allowed at beginning and end of string)    |
| Unusable charac-    | Reserved words                                                    |
| ters                | CON, PRN, AUX, CLOCK\$, NUL, COM0, COM1, COM2, COM3, COM4, COM5,  |
|                     | COM6, COM7, COM8, COM9, LPT0, LPT1, LPT2, LPT3, LPT4, LPT5, LPT6, |
|                     | LPT7, LPT8, LPT9                                                  |
|                     | Multi-byte characters                                             |
| Case sensitivity    | Not case sensitive                                                |
| Maximum string      | 31 bytes                                                          |
| size (without NULL) |                                                                   |

# Items on the Select Sampling Target Variables Dialog Box

In the **Select Sampling Target Variables** dialog box, specify variables in a POU to include in the sampling target.

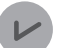

#### Version Information

The function to select the sampling target for each variable can be used in project unit version 1.65 or later.

The setting items in the Select Sampling Target Variables dialog box are as follows.

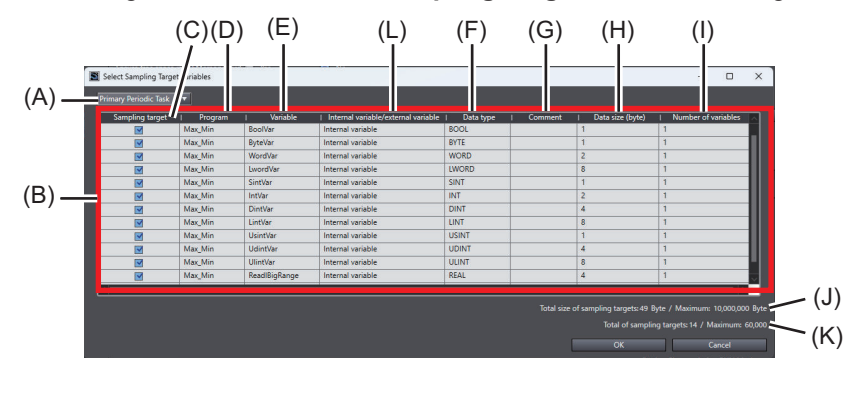

| Sym-<br>bol | Meaning         | Description                                                                  |
|-------------|-----------------|------------------------------------------------------------------------------|
| А           | Task type       | You can select the task type from primary periodic task or periodic task to  |
|             |                 | specify the variable to show in the variable list.                           |
| В           | Variable list   | A list of variables included in the program POUs selected as <b>Sampling</b> |
|             |                 | target in the sampling setting is displayed.                                 |
|             |                 | Refer to the following for operations on the variable list.                  |
|             |                 | Sorting Variables in the Variable List on page 2-19                          |
|             |                 | <ul> <li>Filtering Variables in the Variable List on page 2-19</li> </ul>    |
|             |                 | Showing or Hiding Columns in the Variable List on page 2-22                  |
|             |                 | Selecting All Rows in the Variable List on page 2-22                         |
|             |                 | Copying Data from the Variable List on page 2-23                             |
| С           | Sampling target | A checkbox is displayed to select whether or not to include the variable in  |
|             |                 | the sampling target. You can specify multiple items and select or deselect   |
|             |                 | their check boxes all at once.                                               |
|             |                 | For information on how to select or deselect check boxes at one, refer to    |
|             |                 | Specifying Multiple Sampling Targets in the Variable List on page 2-23.      |
|             |                 | By default, they are all selected. When a variable is added to a POU that    |
|             |                 | is included in the sampling target, the check box for that variable is se-   |
|             |                 | lected (i.e., it is included in the sampling target).                        |
| D           | Program         | The program name that contains the variable is displayed.                    |
| E           | Variable        | The variable name is given. The units of variable to be displayed are as     |
|             |                 | follows.                                                                     |
|             |                 | Basic data type: each variable                                               |
|             |                 | <ul> <li>Structure/union/enumeration/array: each variable</li> </ul>         |
|             |                 | User-defined function block: Individual internal variable, external varia-   |
|             |                 | ble, input variable and output variable for each instance variable           |
|             |                 | System-defined function block: each instance variable                        |

| Sym-<br>bol | Meaning                     | Description                                                                 |
|-------------|-----------------------------|-----------------------------------------------------------------------------|
| L           | Internal variable/          | The variable type is shown.                                                 |
|             | external variable           | <ul> <li>Internal variable: Variables used only within a POU</li> </ul>     |
|             | (Project unit version       | • External variable: Variables that reference global variables outside of a |
|             | 1.68 or later)              | POU.                                                                        |
|             |                             | • Other: Other than the above, such as internal variables, input variables, |
|             |                             | and output variables for FBs                                                |
| F           | Data type                   | The data type of the variable is shown.                                     |
| G           | Comment                     | The comment for the variable is displayed.                                  |
| Н           | Data size (byte)            | The size of the sampled variable is displayed in bytes.                     |
|             |                             | For an axis variable, the total size of the sampled members is displayed.   |
| I           | Number of variables         | The number of sampled variables is displayed. For a system-defined          |
|             |                             | function block instance variable, the total number of sampled input and     |
|             |                             | output variables is displayed. For an axis variable, the total number of    |
|             |                             | sampled members is displayed. For other variables, 1 is displayed.          |
| J           | Total size of sampling tar- | The total data size of variables whose check boxes in the Sampling          |
|             | gets                        | target column are selected is displayed.                                    |
|             |                             | Change of the check box selection is reflected immediately.                 |
| К           | Total of sampling targets   | The total number of variables whose check boxes in the Sampling             |
|             |                             | target column are selected is displayed.                                    |
|             |                             | Change of the check box selection is reflected immediately.                 |

In project unit version 1.68 and later, the number of variables and the total data size may not be reduced even if you deselect the *Sampling target* check boxes for external variables. To reduce the number of variables and total data size by excluding external variables, deselect the Sampling target check boxes for all of the external variables to exclude.

# • Sorting Variables in the Variable List

You can sort the variable in the variable list on the Select Sampling Target Variables dialog box.

**1** In the variable list in the **Select Sampling Target Variables** dialog box, click the header of the column to sort.

Variables are listed in ascending order on first click and the  $\blacktriangle$  icon is displayed. Variables are listed in descending order on second click and the  $\blacktriangledown$  icon is displayed. Subsequent clicks toggle between ascending and descending order.

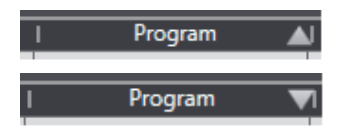

To cancel sorting, right-click on the variable list header and select **Clear Sorting** from the popup menu that appears.

# • Filtering Variables in the Variable List

You can filter the variable in the variable list on the Select Sampling Target Variables dialog box.

1 In the variable list in the **Select Sampling Target Variables** dialog box, right-click the header of the column to filter.

The pop-up menu is displayed.

|   | Program         | Ŧ |    |
|---|-----------------|---|----|
| р |                 |   | 10 |
| р | Filtering       |   | 10 |
| р |                 | ۲ | 10 |
| p | Display Columns | ۲ | ss |
|   |                 |   |    |

2 Select Filtering from the menu. The Filtering window for the column is displayed.

#### 3 Specify conditions for filtering.

Refer to the description below for the Filtering window and settings for each column.

# 4 Click the **OK** button.

The Filtering window closes and the variables on the variable list are filtered according to the set conditions.

To cancel filtering, right-click on the variable list header and select Clear Filtering from the pop-up menu. You can choose to clear filtering for only selected columns or all columns.

#### Filtering window for Sampling target column

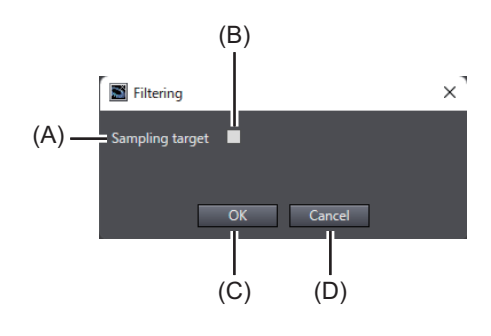

| Sym-<br>bol | Meaning             | Description                                                                                                    |
|-------------|---------------------|----------------------------------------------------------------------------------------------------|
| А           | Setting             | The name of the column for which filtering is set.                                                                                       |
| В           | Condition check box | You select this check box to display only the variables<br>specified as sampling targets.<br>By default, this check box is not selected. |
| С           | OK button           | Clicking this button filters rows that meet the set condi-<br>tions.                                                                     |
| D           | Cancel button       | Clicking this button cancels the changes made and closes the window.                                                                     |

#### Filtering window for Program column and Data type column

An example of the Filtering window for the Program column is shown below. The Filtering window for the **Data type** column has a similar screen configuration.

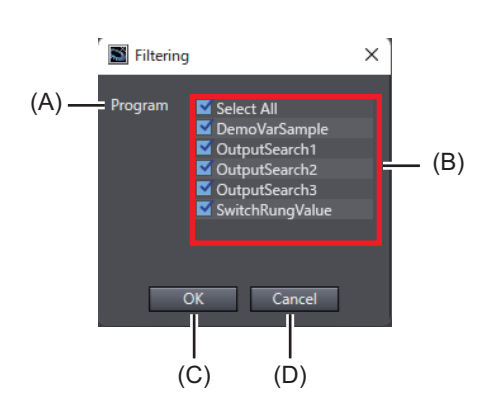

| Sym-<br>bol | Meaning            | Description                                                                                                    |
|-------------|--------------------|----------------------------------------------------------------------------------------------------|
| А           | Setting            | The name of the column for which filtering is set.                                                                                                    |
| В           | List of conditions | Program names or data types are displayed in ascending<br>order of their string. Identical strings that differ only in up-<br>per and lower case are removed and shown.<br>Choose the program names or data types you want to<br>display. It is not possible to change the selection for multi-<br>ple rows at once.<br>These check boxes are all selected by default. |
| С           | OK button          | Clicking this button filters rows that meet the set condi-<br>tions.                                                                                                    |
| D           | Cancel button      | Clicking this button cancels the changes made and closes the window.                                                                                                    |

#### Filtering window for Variable, Comment, Data size and Number of variables columns

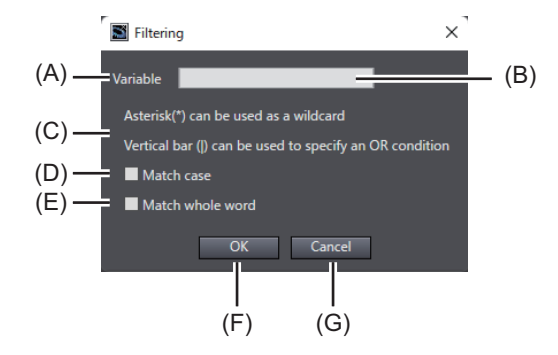

| Sym-<br>bol | Meaning               | Description                                               |
|-------------|-----------------------|-----------------------------------------------------------|
| А           | Setting               | The name of the column for which filtering is set.        |
| В           | Condition input field | You specify the filtering conditions.                     |
|             |                       | You can use * (asterisk) as a wildcard. You can also use  |
|             |                       | (bar) as an OR condition.                                 |
| С           | Description           | This is an description of the symbols that can be used in |
|             |                       | conditions.                                               |
| D           | Match case check box  | Select this check box to make the entered condition text  |
|             |                       | case sensitive.                                           |
|             |                       | By default, this check box is not selected.               |

| Sym-<br>bol | Meaning                    | Description                                                                     |
|-------------|----------------------------|---------------------------------------------------------------------------------|
| E           | Match whole word check box | Select this check box to filter only those that exactly match the entered text. |
|             |                            | By default, this check box is not selected.                                     |
| F           | OK button                  | Clicking this button filters rows that meet the set condi-<br>tions             |
|             | <b>a 1</b> 1 <i>i</i>      |                                                                                 |
| G           | Cancel button              | Clicking this button cancels the changes made and closes the window.            |

#### Showing or Hiding Columns in the Variable List

You can toggle between showing and hiding columns of the variable list in the Select Sampling Target Variables dialog box.

It is convenient for efficiently checking necessary items.

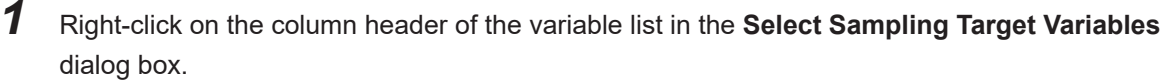

The pop-up menu is displayed.

|   | Program         | I |    |
|---|-----------------|---|----|
| р |                 |   | 10 |
| p | Filtering       |   | 10 |
| p |                 | Þ | 10 |
| p | Display Columns | ۲ | ss |
| _ |                 | - |    |

# 2 Select Display Columns.

The column name is displayed.

| Program                         |       | Variable                                | Ι  |
|---------------------------------|-------|-----------------------------------------|----|
| i <mark>t</mark> Clear Sorting  |       | MoveStart.P_PRGER                       | B  |
| ı <mark>t</mark> Filtering      |       | MoveStart.start                         | B  |
| i <mark>t</mark> Clear Filterin | g 🕨   | MoveStart.fin                           | B  |
| it Display Colu                 | mns 🕨 | ✓ Program                               | В  |
| tputSearch1                     |       | ✓ Variable                              | В  |
| tputSearch1                     |       | ✔ Data type                             | B  |
| tputSearch1                     |       | ✓ Comment                               | A  |
| tputSearch1                     |       | ✓ Data size (byte)                      | В  |
| tputSearch1                     |       | <ul> <li>Number of variables</li> </ul> | B  |
| tputSearch1                     |       | P PRGER                                 | ιВ |

A check mark ( $\checkmark$ ) is displayed for the name of the column being displayed.

**3** Click the name of the column you want to toggle between showing and hiding. The specified columns are shown or hidden accordingly.

#### • Selecting All Rows in the Variable List

You can select all rows in the variable list.

This function is useful to select all rows when there are many rows in the variable list.

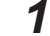

Right-click on the variable list in the Select Sampling Target Variables dialog box.

The pop-up menu is displayed.

| Select sampling  | target    |
|------------------|-----------|
| Unselect samplir | ng target |
| Сору             | Ctrl+C    |
| Select all       | Ctrl+A    |

2 Click the Select all menu command.

#### **Additional Information**

You can also select all rows by pressing Ctrl + A keys on the variable list.

## • Copying Data from the Variable List

You can copy the data from the variable list and paste it to an Excel file, etc.

- **1** On the variable list in the **Select Sampling Target Variables** dialog box, select the row to copy.
- **2** Right-click on the variable list in the **Select Sampling Target Variables** dialog box. The pop-up menu is displayed.

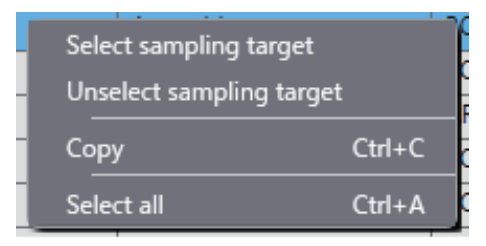

# **3** Select Copy.

The data in the selected row is copied to the clipboard.

4

Paste it into an Excel file or something.

## • Specifying Multiple Sampling Targets in the Variable List

You can specify multiple variables to be included in the sampling target at once on the variable list.

- **1** From the variable list in the **Select Sampling Target Variables** dialog box, select multiple rows of variables to include in the sampling target or rows that you do not want to include in the sampling target.
- **2** Right-click on the variable list in the **Select Sampling Target Variables** dialog box. The pop-up menu is displayed.

|      | Select sampling target   |        | ľ |
|------|--------------------------|--------|---|
| - 55 | Unselect sampling target |        |   |
|      | Сору                     | Ctrl+C | ľ |
|      | Select all               | Ctrl+A | k |

**3** If you want to include the variables in the selected rows in the sampling target, click **Select** sampling target. If you want to exclude the variables in the selected rows from the sampling target, select Unselect sampling target.

The check boxes for Sampling target of these rows are selected or deselected depending on the menu command you selected.

#### • Pop-up Menu of the Variable List

Right-click on the variable list to display the operation menu.

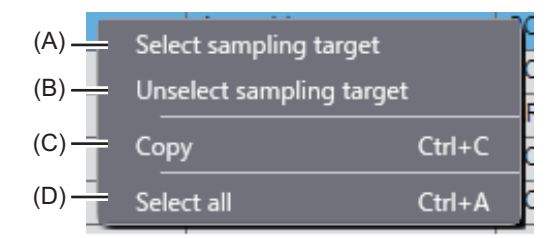

| Sym-<br>bol | Meaning                  | Description                                                                                       |
|-------------|--------------------------|---------------------------------------------------------------------------------------------------|
| А           | Select sampling target   | This menu selects the check boxes of the selected rows                                            |
|             |                          | in the Sampling target column.                                                                    |
| В           | Unselect sampling target | This menu deselects the check boxes of the selected                                               |
|             |                          | rows in the Sampling target column.                                                               |
| С           | Сору                     | This menu copies the data in the selected rows. You can paste the copied data into an Excel file. |
| D           | Select all               | This menu selects all rows.                                                                       |

## • Pop-up Menu of the Variable List Header

Right-click on the header of the variable list to display the operation menu.

|       | Drogram         |   | 1 Variable        |
|-------|-----------------|---|-------------------|
| (A) — |                 |   | MoveStart.P_PRGER |
| (B) — | Filtering       |   | MoveStart.start   |
| (C)   | Clear Filtering |   | Selected Column   |
| (D) — | Display Columns | ۲ | All               |
|       |                 |   |                   |

| Sym-<br>bol | Meaning       | Description                                                                                      |
|-------------|---------------|--------------------------------------------------------------------------------------------------|
| A           | Clear Sorting | Select this menu to cancel sorting.<br>This menu is available when data in the column is sorted. |

| Sym-<br>bol |                   | Meaning         | Description                                                                                                    |
|-------------|-------------------|-----------------|----------------------------------------------------------------------------------------------------|
| В           | Filtering         |                 | Select this menu to filter the data.<br>Refer to <i>Filtering Variables in the Variable List</i> on page<br>2-19 for details on filtering.                                           |
| С           | C Clear Filtering |                 | Select this menu to cancel filtering.<br>This menu is available when filtering is applied.                                                                                           |
|             |                   | Selected Column | This menu removes filtering for the selected column.                                                                                                    |
|             |                   | All             | This menu removes filtering on all columns.                                                                                                    |
| D           | Display (         | Columns         | Select this menu to display or hide each column. A check mark (✓) is displayed to the left of the column name while the column is displayed.<br>By default, the column is displayed. |

# 2-3-2 Setting How to Output Variable Logs

Set the trigger to save a variable log, and the trigger method.

You can create more than one variable log output setting. You can use them for different purposes as follows.

- Save variable logs for a certain period of time using the pre/post trigger method to analyze unexpected problems during system operation.
- Save variable logs only when necessary using the start/save trigger method during system design and debugging.

Once variable log output processing is started by one of the output settings, until the variable log output is completed, variable logs cannot be output by the other output setting. You can check the status of variable log output with the \_APB\_LogStatus system-defined variable. The status of variable log output is as follows.

- · After start of variable log output: Storing
- After completion of variable log output: Sampling

The following trigger methods are available for specifying the range of data to be saved in a variable log.

| Trigger method          | Description                                                                                                    |  |  |
|-------------------------|----------------------------------------------------------------------------------------------------|--|--|
| Pre/Post trigger method | Outputs the data before and after the trigger changes to TRUE to a variable log.<br>This method is used, for example, to save and check data before and after occur-<br>rence of a problem in a variable log.                                                                                                    |  |  |
|                         | File save trigger                                                                                                    |  |  |
|                         | Range of data to be saved       Image: Range of data to be saved       Image: Range of data to |  |  |

| Trigger method            | Description                                                                                                    |  |  |
|---------------------------|----------------------------------------------------------------------------------------------------|--|--|
| Start/Save trigger method | Samples the data after the start trigger changes to TRUE. The data sampled by the previous start trigger is output to the variable log when the file save trigger changes to TRUE.<br>This method is used, for example, in debugging to save and check the data when a specific condition is satisfied in the variable log. |  |  |
|                           | File save trigger<br>Start trigger Start trigger<br>Range of data<br>to be saved<br>Sampling time Sampling time                                                                                                    |  |  |

# Procedure for Setting How to Output Variable Logs

Configure the detailed settings of the save trigger and trigger method for variable logs. To change the setting of how to collect variable data, the Sysmac Studio and the Controller must be offline.

- 1 Double-click Operation Settings under Configurations and Setup Controller Setup from the Multiview Explorer of the Sysmac Studio. Or right-click Operation Settings and select Edit from the menu.
- 2 In the Operation Settings tab page displayed in the Edit pane, click the Automation Playback Settings button.

The Automation Playback Settings display opens.

**3** Click **Sampling Setting 1** or **Sampling Setting 2**. The sampling setting is opened.

| ▼ Sampling Setting 1                                                                                                    |                                           |                                                                                                    |                                 |
|----------------------------------------------------------------------------------------------------|-------------------------------------------|----------------------------------------------------------------------------------------------------|---------------------------------|
| Sampling setting name VarSample1<br>Axis variable sampling O Include O Do not in<br>Behavior after task period is exceeded O Continue Stop | nclude                                    |                                                                                                    |                                 |
| Variable log output settings                                                                                                    |                                           |                                                                                                    |                                 |
| Output setting number<br>Edit 1 VarLog1 Program0.in (Rising)                                                                               | Trigger method<br>Pre/Post trigger method | Trigger detail setting<br>Pre-trigger sampling time : 20s<br>Post-trigger sampling time : 10s                  |                                 |
| Sampling target Select Sampling Target Variables                                                                                           |                                           | Estimated collection time possible<br>Total size of sampling targets<br>Primary Periodic Task<br>Periodic Task | 48 Byte<br>1,062 Byte<br>Update |
| E ≦ Preidet Sakk<br>■ C Peridet Sakk<br>Veridet Sakk<br>Veridet Sakk                                                                       |                                           | Primary Periodic Task<br>Variable change rate<br>Estimated collection time possible                            | 20 %                            |
|                                                                                                    |                                           | Periodic Task<br>Variable change rate<br>Estimated collection time possible                                    | 20 ¥ %                          |
|                                                                                                    |                                           |                                                                                                    | Setting Change during RUN Mode  |

You can have two sampling settings. **Sampling Setting 1** and **Sampling Setting 2** have the same setting items.

4 In Variable log output settings, click the + button. If you edit output settings that already exist, click the Edit button for the output setting to edit.

| Variable log output settings              |                            |                         |                                                                     |  |
|-------------------------------------------|----------------------------|-------------------------|---------------------------------------------------------------------|--|
| Output setting number Output setting name | File save trigger          | Trigger method          | Trigger detail setting                                              |  |
| + 1                                       |                            |                         |                                                                     |  |
|                                           |                            |                         |                                                                     |  |
| Variable log output settings              |                            |                         |                                                                     |  |
| Output setting number Output setting nam  | e File save trigger        | Trigger method          | Trigger detail setting                                              |  |
| Edit 1 VarLog1                            | FB.PrePostRecTrig (Rising) | Pre/Post trigger method | Pre-trigger sampling time : 20s<br>Post-trigger sampling time : 10s |  |
| + 🖻                                       |                            |                         |                                                                     |  |

If you delete variable log output settings, select the output setting to delete and click the **u** button.

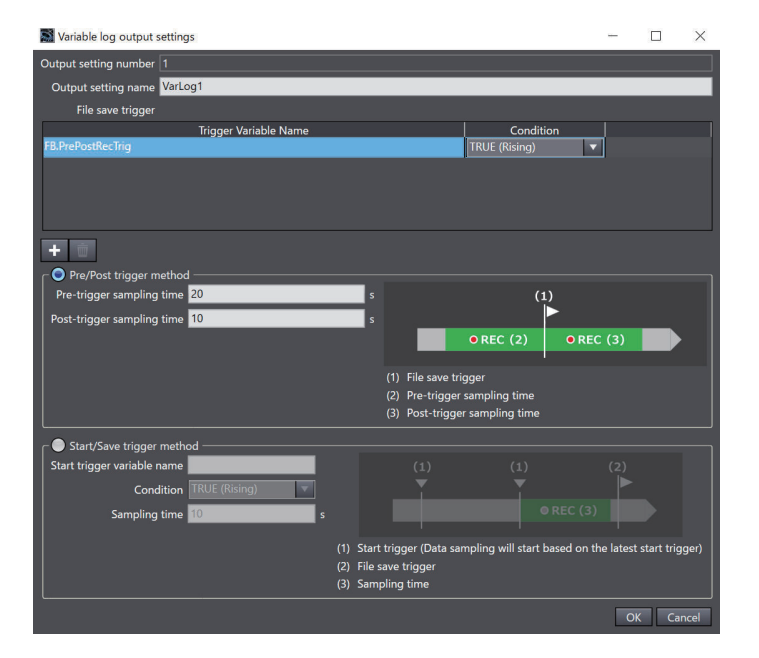

The Variable log output settings dialog box is displayed.

# 5 Set each item.

- In File save trigger, click the + button to add a file save trigger.
- To delete file save triggers, select the file save trigger to delete and click the we button.
- 6 Click the **OK** button.

7 From the Synchronization window, transfer the settings to the CPU Unit.

In project unit version 1.68 or later, you can check the estimated length of time available for sampling using the current settings in the **Estimated collection time possible** in the Automation Playback Settings display. Use the **Estimated collection time possible** as a reference when you set the sampling time in the **Variable log output settings** dialog box.

The length of time available for variable log sampling varies depending on the percentage of variables that change. The larger the percentage of variables that change, the more data needs to be recorded, reducing the length of time available for sampling. By adjusting the **Variable change rate** setting, you can estimate the length of time available for sampling in a variable log with higher accuracy.

Note that the Estimated collection time possible is only a guideline for the maximum length of time that can be recorded in a variable log, and is not guaranteed.

| ▼ Sampling Setting 1                                                                                                    |                         |                                                                     |                                |
|----------------------------------------------------------------------------------------------------|-------------------------|---------------------------------------------------------------------|--------------------------------|
| Sampling setting name VarSample1<br>Axis variable sampling O Include O Do not inc<br>Behavior after task period is exceeded O Continue Stop | lude                    |                                                                     |                                |
| Variable log output settings                                                                                                    |                         |                                                                     |                                |
| Output setting number Output setting name File save trigger                                                                                 | Trigger method          | Trigger detail setting                                              |                                |
| Edit 1 VarLog1 Program0.in (Rising)                                                                                                    | Pre/Post trigger method | Pre-trigger sampling time : 20s<br>Post-trigger sampling time : 10s |                                |
| + -                                                                                                    |                         |                                                                     |                                |
| -                                                                                                    |                         | Estimated collection time possible ——                               |                                |
| Sampling target Select Sampling Target Variables                                                                                            |                         | Total size of sampling targets ———                                  |                                |
| 🖿 💟 Primary Periodic Task                                                                                                    |                         | Primary Periodic Task                                               | 48 Byte                        |
| PrimaryTask                                                                                                    |                         | Periodic Task                                                       | 1,062 Byte                     |
| <ul> <li>Programu</li> <li>Periodic Task</li> </ul>                                                                                         |                         | - Primary Periodic Task                                             |                                |
| PeriodicTask0 Program1                                                                                                    |                         | Variable change rate                                                | 20 💌 % —                       |
|                                                                                                    |                         | Estimated collection time possible                                  | 487941 sec                     |
|                                                                                                    |                         | Periodic Task                                                       |                                |
|                                                                                                    |                         | Variable change rate                                                | 20 🐨 % — 📜                     |
|                                                                                                    |                         | Estimated collection time possible                                  | 206977 sec                     |
|                                                                                                    |                         |                                                                     | Setting Change during RUN Mode |

# Items for Variable Log Output

There are settings that specify the setting name, file save trigger, and trigger method.

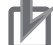

#### **Precautions for Correct Use**

If the same variables and the same condition are set as the file save trigger for more than one output setting, the trigger condition for the smallest output setting number is assumed to be met when the file save trigger condition is met.

| ltem                  | Description                            | Setting range | Default |
|-----------------------|----------------------------------------|---------------|---------|
| Output setting number | This is automatically set to 1 for the | 1 or 2        |         |
|                       | first output setting, and 2 for the    | The number is |         |
|                       | second output setting.                 | automatically |         |
|                       | This number is used in the sub-        | set, and you  |         |
|                       | script to specify which output set-    | cannot change |         |
|                       | ting is used in the array of the       | the number.   |         |
|                       | _APB_LogStatus system-defined          |               |         |
|                       | variable.                              |               |         |

| ltem                                                                              |                                       | Description                                                                                                    | Setting range                                                                                                    | Default                                       |
|-----------------------------------------------------------------------------------|---------------------------------------|----------------------------------------------------------------------------------------------------|----------------------------------------------------------------------------------------------------|-----------------------------------------------|
| Output setting nar                                                                | ne                                    | Set the name of the variable log<br>output setting.                                                                                                    | 1-byte to 31-<br>byte string (not<br>including the ter-<br>minating NULL<br>character). No<br>duplicates are<br>allowed between<br>Sampling Set-<br>ting 1 and Sam-<br>pling Setting 2.<br>Refer to <i>Restric-</i><br><i>tions on Charac-</i><br><i>ters in the Set-</i><br><i>ting Name of</i><br><i>Variable Log</i><br><i>Output</i> on page<br>2-30 for sup-<br>ported charac-<br>ters. | VarLogN<br>N is the output<br>setting number. |
| File save trigger                                                                 | Trigger Variable<br>Name<br>Condition | Set the variables to use as the file<br>save trigger. Up to 4 variables can<br>be specified for each output setting.<br>Set the condition that must be met<br>for the file save trigger to be estab- | BOOL variable<br>TRUE (Rising)<br>or FALSE (Fall-                                                                                                    | None<br>None                                  |
| Trigger method                                                                    |                                       | lished<br>Select the method to output the<br>sampling results of variable data to<br>the variable log.                                                                                               | ing)<br>Pre/Post trigger<br>method or Start/<br>Save trigger<br>method                                                                                                    | Pre/Post trigger<br>method                    |
| When <b>Pre/Post</b><br><b>trigger method</b><br>is selected in<br>Trigger method | Pre-trigger sam-<br>pling time [s]    | Set how much time data should be<br>output to the variable log before the<br>file save trigger changes to TRUE.                                                                                      | 1 to 899<br>The maximum<br>value is a value<br>in the range<br>where the total<br>value of Pre-trig-<br>ger sampling<br>time and Post-<br>trigger sampling<br>time is 900 or<br>less.                                                                                                    | 20                                            |
|                                                                                   | Post-trigger<br>sampling time<br>[s]  | Set now much time data should be<br>output to the variable log after the<br>file save trigger changes to TRUE.                                                                                       | The maximum<br>value is a value<br>in the range<br>where the total<br>value of Pre-trig-<br>ger sampling<br>time and Post-<br>trigger sampling<br>time is 900 or<br>less.                                                                                                    | 10                                            |

| ltem                                                |                                  | Description                                                                                                | Setting range                            | Default |
|-----------------------------------------------------|----------------------------------|----------------------------------------------------------------------------------------------------|------------------------------------------|---------|
| When <b>Start/</b><br>Save trigger                  | Start trigger vari-<br>able name | Set the variable name to use as the start trigger.                                                         | BOOL variable                            | None    |
| <b>method</b> is se-<br>lected in Trigger<br>method | Condition                        | Set the condition that must be met<br>for the start trigger to be establish-<br>ed.                        | TRUE (Rising)<br>or FALSE (Fall-<br>ing) | None    |
|                                                     | Sampling time<br>[s]             | Set how much time data should be<br>output to the variable log after the<br>start trigger changes to TRUE. | 1 to 900                                 | 10      |

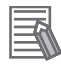

Depending on settings for the following items, the time length of the data output to the variable log is shorter than the set sampling time.

- Variable data set as sampling target
- Unused time in a task

For relationship between the length of the output variable log data and the sampling time, refer to 6-2-3 *What to Do If Variable Logs Are Shorter Than the Set Time* on page 6-8.

## • Restrictions on Characters in the Setting Name of Variable Log Output

There are restrictions on characters that can be used in the setting name of variable log output.

| Item                | Description                                                       |
|---------------------|-------------------------------------------------------------------|
| Usable characters   | 0 to 9, A to Z, a to z                                            |
|                     | \$ % ' @ ! ` ( ) ~ = # & + ^ [ ]                                  |
|                     | {},.;                                                             |
|                     | Single-byte space (Not allowed at beginning and end of string)    |
| Unusable charac-    | Reserved words                                                    |
| ters                | CON, PRN, AUX, CLOCK\$, NUL, COM0, COM1, COM2, COM3, COM4, COM5,  |
|                     | COM6, COM7, COM8, COM9, LPT0, LPT1, LPT2, LPT3, LPT4, LPT5, LPT6, |
|                     | LPT7, LPT8, LPT9                                                  |
|                     | Multi-byte characters                                             |
| Case sensitivity    | Not case sensitive                                                |
| Maximum string      | 31 bytes                                                          |
| size (without NULL) |                                                                   |

# 2-4 Checking Collected Variable Data

Try to run automation playback and check if it works as expected.

**1** Check if automation playback works properly.

Open the Automation Playback Operation Monitor in the Sysmac Studio to see if automation playback works correctly. Refer to 6-3-1 Checking the Operation Status of Automation Playback on page 6-12 for information on the Automation Playback Operation Monitor. If automation playback does not work correctly, one of the following events occurs. Refer to the *NJ/NX-series Troubleshooting Manual (Cat. No. W503)* for information on the event.

| Event code                                                                                                    | Event name                                                        | References in this manual                                                                                                    |
|----------------------------------------------------------------------------------------------------|-------------------------------------------------------------------|----------------------------------------------------------------------------------------------------|
| 152C0000 hex                                                                                                    | Variable Log Save Failed                                          | 6-2-1 What to Do If Automation<br>Playback Does Not Work on<br>page 6-3                                                                                                    |
| 35EF0000 hex                                                                                                    | Automation Playback Startup Er-<br>ror                            |                                                                                                    |
| 95770000 hex<br>(This event occurs for the CPU<br>Unit with unit version earlier than<br>1.65.)<br>95790000 hex<br>(This event occurs for the CPU<br>Unit with unit version 1.65 or lat-<br>er.) | Upper Limit of Variable Sampling Upper Limit of Variable Sampling | <ul> <li>When attached information 2<br/>of the event is 0 or 1<br/>2-1-2 Upper Limit of Variable<br/>Data to Collect on page 2-3</li> <li>When attached information 2<br/>of the event is 2<br/>What to Do When Processing<br/>Capacity to Collect Variable<br/>Data Is Exceeded on page<br/>6-3</li> </ul> |
| 64040000 hex<br>(This event occurs for the CPU<br>Unit with unit version 1.68 or lat-<br>er.)                                                                                                    | Upper Limit of Sampling Proc-<br>essing Capacity                  | What to Do When Processing<br>Capacity to Collect Variable Data<br>Is Exceeded on page 6-3                                                                                                    |

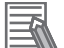

#### **Additional Information**

Events whose event level is observation level can be checked in the **Event Log** in the **Troubleshooting** dialog box of the Sysmac Studio.

2 Check if the concurrency in the variable log data is achieved.

Depending on the load of the task and the number and size of the variables to be sampled, all the necessary variable data may not be retrieved within the same task period. In such a case, the concurrency of the variable log data cannot be ensured, and one of the following events occurs.

Refer to the *NJ/NX-series Troubleshooting Manual (Cat. No. W503)* for information on the event.

| Event code   | Event name                      | References in this manual        |
|--------------|---------------------------------|----------------------------------|
| 64060000 hex | No Variable Log Concurrency     | 6-2-2 What to Do If Data Concur- |
| 64070000 hex | Cycle with No Variable Sampling | rency Cannot be Ensured in Var-  |
|              |                                 | <i>iable Logs</i> on page 6-5    |

Check if the time length of the output variable log meets your usage.
 When the output of the variable log is complete, one of the following events occurs. The time length of the output variable log can be checked for the following events.
 Refer to the *NJ/NX-series Troubleshooting Manual (Cat. No. W503)* for information on the event.

| Event code                          | Event name                    | References in this manual     |
|-------------------------------------|-------------------------------|-------------------------------|
| 95780000 hex                        | Variable Log Output Completed | 6-2-3 What to Do If Variable  |
| (This event occurs for the CPU      |                               | Logs Are Shorter Than the Set |
| Unit with unit version 1.65 or lat- |                               | <i>Time</i> on page 6-8       |
| er.)                                |                               |                               |
| 95750000 hex                        | Variable Log Output Completed |                               |
| (This event occurs for the CPU      |                               |                               |
| Unit with unit version earlier than |                               |                               |
| 1.65.)                              |                               |                               |

#### Additional Information

The time length of variable logs that can be collected changes depending on the number and size of the sampled variables and how they change in each task period. Therefore, it may not always be possible to obtain variable logs of the set sampling time.

#### Version Information

Project unit version 1.68 or later allows you to check the estimated available sampling time in the Automation Playback Operation Monitor dialog box without the output of variable logs on the actual equipment in operation.

Note that the estimated available sampling time is only a guideline for the maximum length of time that can be recorded in a variable log.

Refer to 6-3-1 Checking the Operation Status of Automation Playback on page 6-12 for details.

# 2-5 Configuring the Setting to Back Up the Project for Playback

To execute playback in the Sysmac Studio without the project on the computer, configure the setting to back up the project when variable data is collected.

# 2-5-1 Conditions That Must Be Met to Back Up the Project

If the project is set to back up, the Controller will automatically get the backup file when the operation of automation playback function is started.

When all of the following conditions are met, the Controller will get the backup file for a project.

- Project backup is set to back up in the Automation Playback Settings.
   Refer to 2-5-2 Procedure for Configuring the Setting to Back Up the Project on page 2-33 for information on the setting to back up the project.
- Automation playback function is started. \*1
- The project from which to collect variable data is not yet backed up by automation playback.
- Data backup prohibition to the SD Memory Card<sup>\*2</sup> is set to Do not use.
- \*1. The status of automation playback function changes from Idle to Run. Refer to *A-1-1 State Transitions for Automation Playback Function* on page A-2 for details on the status of automation playback function.
- \*2. The setting for Data backup prohibition to the SD Memory Card is located in Security Settings from Configurations and Setup – Controller Setup – Operation Settings – Basic Settings in the Multiview Explorer.

# 2-5-2 Procedure for Configuring the Setting to Back Up the Project

Enable project backup so that the project will be backed up when variable data is collected. Make sure that the Sysmac Studio and the Controller are offline before you enable project backup.

- 1 Double-click Operation Settings under Configurations and Setup Controller Setup from the Multiview Explorer of the Sysmac Studio. Or right-click Operation Settings and select Edit from the menu.
- 2 In the **Operation Settings** tab page displayed in the Edit pane, click the **Automation Playback Settings** button.

The Automation Playback Settings display opens.

**3** Select **Back up** for **Project backup** in **Common Setting**.

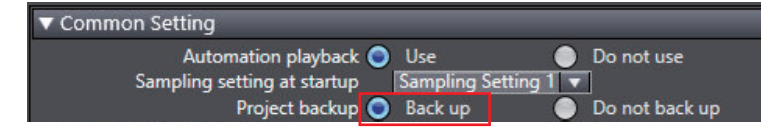

4

From the Synchronization window, transfer the Controller Setup to the CPU Unit.

# 2-5-3 Items for Project Backup

| Item           | Description                                                                                                    | Setting range                | Default |
|----------------|----------------------------------------------------------------------------------------------------|------------------------------|---------|
| Project backup | Set whether or not to save the backup file<br>to an SD Memory Card at the start of varia-<br>ble data collection | Back up or Do not<br>back up | Back up |
|                | You can use the backup file when the project is reproduced.                                                      |                              |         |

There is a setting that specifies whether or not to back up project data.

# 2-5-4 Specifications of Project Backup Data

The save destination, folder structure, file name, and file format of the project backup file are as shown in the table below.

| Item             | Description                                          | Remarks                                                                                                    |
|------------------|------------------------------------------------------|----------------------------------------------------------------------------------------------------|
| Save destination | SD Memory Card mounted on the CPU Unit               |                                                                                                    |
| Folder structure | \APB\(hash code)\PRJ\                                | <ul> <li>If the APB folder does not exist<br/>in the file output destination, an<br/>APB folder and lower folders will<br/>be created automatically when<br/>sampling of variables starts.</li> <li>A hash code consists of a 32-<br/>byte string. You can get it with<br/>the GetPrgHashCode (Get Pro-<br/>gram Hash Code) instruction.</li> </ul> |
| File name        | NXBackup.dat, AutoCommand.ini,<br>RestoreCommand.ini |                                                                                                    |
| File format      | Original format                                      |                                                                                                    |

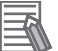

#### Additional Information

The project backup file is the same as the backup file that you back up on an SD Memory Card.

# 2-6 Specifying the Operation When Available Data Storage Space Gets Low

Specify whether to issue an event for notification when the available data storage space gets low and how much available space to maintain.

# 2-6-1 Types of Operation Specification Methods When Available Data Storage Space Gets Low

There are two types of settings, i.e., **Ensure free space in SD Memory Card** that specifies how much available storage space to maintain and **Alert for low space in SD Memory Card** that specifies at what level to issue an event when the available data storage space gets low.

| Туре                      | Description                                                                            |
|---------------------------|----------------------------------------------------------------------------------------|
| Ensure free space in SD   | Controls the available storage space for data related to automation playback so        |
| Memory Card               | that it does not fall below the amount set for this item.                              |
|                           | If the available storage space for data related to automation playback is expected     |
|                           | to fall below the amount set for this item when a new variable log file is output, the |
|                           | Controller automatically deletes files with older timestamps in the destination APB    |
|                           | and lower folders to secure available space.                                           |
|                           | If the Controller performs control based on this setting, the Variable Log Overwrit-   |
|                           | ten event (95760000 hex) will occur.                                                   |
| Alert for low space in SD | This is a function that warns of a situation where the available storage space in the  |
| Memory Card               | destination storage is getting low by means of an event.                               |
|                           | Generates the Capacity Warning of Variable Log Save Destination event                  |
|                           | (64050000 hex) when the available data storage space for data related to automa-       |
|                           | tion playback falls below the amount set for this item. You can change the event       |
|                           | level to Minor Fault although the default setting is Observation.                      |

# 2-6-2 Procedure for Specifying the Operation When Available Data Storage Space Gets Low

Set the operation to perform when the available data storage space gets low in **Ensure free space in SD Memory Card** and **Alert for low space in SD Memory Card**.

To change the operation settings when the available data storage space gets low, the Sysmac Studio and the Controller must be offline.

- 1 Double-click Operation Settings under Configurations and Setup Controller Setup from the Multiview Explorer of the Sysmac Studio. Or right-click Operation Settings and select Edit from the menu.
- In the Operation Settings tab page displayed in the Edit pane, click the Automation
   Playback Settings button.
   The Automation Playback Settings display opens.
- **3** In Common Setting, select Yes for Ensure free space in SD Memory Card and Alert for low space in SD Memory Card.

**4** For each item for which you selected **Yes** in step 3, enter the size of available space to specify in **Ensured free space**.

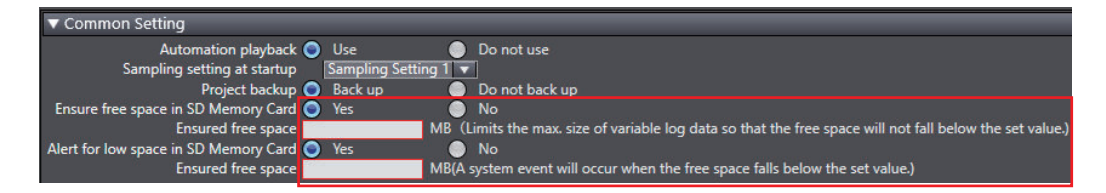

**5** From the Synchronization window, transfer the settings to the CPU Unit.

# 2-6-3 Items for Specifying the Operation When Available Data Storage Space Gets Low

There are two settings, i.e., **Ensure free space in SD Memory Card** and **Alert for low space in SD Memory Card**.

|                                        | ltem               | Description                                                                                                    | Setting range                                                 | Default |
|----------------------------------------|--------------------|----------------------------------------------------------------------------------------------------|---------------------------------------------------------------|---------|
| Ensure free space in<br>SD Memory Card |                    | Select whether to set available storage<br>space to secure available space on the<br>SD Memory Card.                                                                                                    | Yes or No                                                     | No      |
|                                        | Ensured free space | Set the available storage space to se-<br>cure.<br>When this item is not specified, the Con-<br>troller will delete old files to secure avail-<br>able space if the storage space is expect-<br>ed to get low. | None, or numeric<br>value between<br>1,024 and 4,096<br>(MB). | None    |
| Alert for low space in SD Memory Card  |                    | Select whether to warn the user when the available space on the SD Memory Card gets low.                                                                                                    | Yes or No                                                     | No      |
|                                        | Ensured free space | Set the threshold of available storage<br>space at which to issue a warning.<br>When not set, you will not be warned if<br>available storage space gets low.                                                   | None, or numeric<br>value between<br>1,024 and 4,096<br>(MB). | None    |

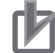

#### **Precautions for Correct Use**

- It is not possible to set the value of **Alert for low space in SD Memory Card** to be less than or equal to the value of **Ensure free space in SD Memory Card**.
- If a value that exceeds the total storage capacity is set for both Ensure free space in SD Memory Card and Alert for low space in SD Memory Card, the Controller will operate as if they were not set.

# 2-7 Changing Variable Data Sampling Setting While the Controller is in RUN Mode

You can change the variable data to be collected without stopping the Controller operation.

#### Version Information

The function to change the setting of variable data collection while the Controller is running can be used with the CPU Unit with unit version 1.65 or later.

# 2-7-1 Procedure for Modifying Variable Data Sampling Setting While the Controller is in RUN Mode

You can edit the settings in **Sampling setting** and transfer them while the Controller is running. After the settings are transferred, the Controller performs sampling with the changed settings. You can modify the settings for **Sampling Setting 1** and **Sampling Setting 2** individually with the operation buttons in the **Setting Change during RUN Mode** section.

| ▼ Sampling Setting 1                                                                                                    |                                           |                                                                                               |                                                      |
|----------------------------------------------------------------------------------------------------|-------------------------------------------|-----------------------------------------------------------------------------------------------|------------------------------------------------------|
| Sampling setting name VarSample1<br>Axis variable sampling O Include O Do not in<br>Behavior after task period is exceeded O Continue Stop | clude                                     |                                                                                               |                                                      |
| Variable log output settings                                                                                                    |                                           |                                                                                               |                                                      |
| Output setting number Output setting name File save trigger<br>Edit 1 VarLog 1 Program0.in (Rising)                                        | Trigger method<br>Pre/Post trigger method | Trigger detail setting<br>Pre-trigger sampling time : 20s<br>Post-trigger sampling time : 10s |                                                      |
| <b>T</b>                                                                                                    |                                           |                                                                                               |                                                      |
| Sampling target Select Sampling Target Variables                                                                                           |                                           | - Estimated collection time possible                                                          |                                                      |
| Yrimary Periodic Task     Serimary Task                                                                                                    |                                           | Primary Periodic Task<br>Periodic Task                                                        | 48 Byte<br>1.062 Byte                                |
| Program0                                                                                                    |                                           |                                                                                               |                                                      |
| Periodic Task     PeriodicTask0                                                                                                    |                                           | Primary Periodic Task                                                                         |                                                      |
|                                                                                                    |                                           | Variable change rate                                                                          | 20 🔽 % —                                             |
|                                                                                                    |                                           | Estimated collection time possible                                                            | 487941 sec                                           |
|                                                                                                    |                                           | Periodic Task                                                                                 |                                                      |
|                                                                                                    |                                           | Variable change rate                                                                          | 20 🔽 % —                                             |
|                                                                                                    |                                           | Estimated collection time possible                                                            | 206977 sec                                           |
|                                                                                                    |                                           |                                                                                               |                                                      |
|                                                                                                    |                                           |                                                                                               | Setting Change during RUN Mode Start Transfer Cancel |

Common Setting cannot be changed.

## Precautions for Correct Use

To perform this procedure, Automation playback in the Common Setting must be set to Use.

- **1** Place the Sysmac Studio online with the Controller.
- 2 Click the Start button for Setting Change during RUN Mode in the Sampling Setting 1 or Sampling Setting 2 for which you want to change the settings. Sampling setting can now be edited.
- Edit the settings for variable data collection.
   To cancel the changes, click the Cancel button. Changes are discarded and setting change during RUN Mode is cancelled.

2-7 Changing Variable Data Sampling Setting While the Controller is in RUN Mode

2

# **4** Click the **Transfer** button.

When the transfer of sampling setting is complete, the following message is displayed. "Setting change during RUN Mode was successfully completed. Sampling starts with the transferred settings."

Sampling during execution stops, and sampling restarts with the transferred settings. Data of sampling that was stopped during execution is discarded.

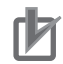

#### **Precautions for Correct Use**

- If an error message appears when you click the **Start** or **Transfer** buttons, follow the instruction of the message.
- If the APB\_ChangeSamplingSettings (Change Sampling Settings) instruction is executed while the edited sampling settings are being transferred, the Sampling Setting used will not be changed. At this time, an Input Mismatch (54010401 hex) event occurs.

# 2-8 Additional Information about Automation Playback Settings

Additional information about automation playback settings is as follows.

## Security-related Information

- Users with Maintainer or higher authority are allowed to change Automation Playback Settings. Refer to the *NJ/NX-series CPU Unit Software User's Manual (Cat. No. W501)* for information on the operation authority verification.
- To meet the security requirements specified for your operational environment, assign access permissions so that the appropriate users can check the contents of the user program.
- When the settings are changed and synchronized, the Automation Playback Settings Changed event (95720000 hex) is registered.
- Settings related to automation playback are subject to the complete data erasure function. Refer to the *NJ/NX-series CPU Unit Software User's Manual (Cat. No. W501)* for information on the complete data erasure function.

#### Version-related Information

 If you change from a model or unit version that supports automation playback settings to a model or unit version that does not support Automation Playback Settings, the automation playback setting data will be deleted from the project. If you change to a new model or unit version that supports Automation Playback Settings, the automation playback setting data will be returned to the defaults.

# 3

# **Executing Playback**

To execute playback, read the data collected by the Controller into the Sysmac Studio and then start playback.

| 3-1 | Copyir         | ng Playback Data to a Computer                                                                             | 3-2 |
|-----|----------------|----------------------------------------------------------------------------------------------------|-----|
|     | 3-1-1<br>3-1-2 | How to Copy Playback Data to a Computer<br>Procedure for Using the Sysmac Studio Function to Copy Variable | 3-2 |
|     | 012            | Logs to a Computer                                                                                         | 3-2 |
| 3-2 | Startin        | g Playback                                                                                                 | 3-4 |
|     | 3-2-1          | Procedure for Starting Playback                                                                            | 3-4 |
|     | 3-2-2          | Items in the Start Playback Dialog Box                                                                     | 3-5 |
| 3-3 | Restor         | ing the Project When There Is No Project Corresponding                                                     |     |
|     | to the V       | /ariable Log                                                                                               | 3-8 |
|     | 3-3-1          | Procedure for Restoring the Project File from Playback Data                                                | 3-8 |
| 3-4 | Ending         | the Playback                                                                                               | 3-9 |
|     | 3-4-1          | Procedure for Ending the Playback                                                                          | 3-9 |

# 3-1 Copying Playback Data to a Computer

To execute playback, first copy the playback data to a computer. Playback data refers to the following.

- Variable logs that were collected and recorded by the Controller for playback
- Project backup file that was used to collect variables
- · Video data that was captured outside the system

You can also control a camera from the user program to create video data. For information on a sample program of creating video data using a user program, visit the following URL. Or, contact your OMRON representative. https://www.ia.omron.com/product/tool/nx5\_apb/download.htm

# 3-1-1 How to Copy Playback Data to a Computer

One method to copy playback data to a computer on which the Sysmac Studio is installed is using the Sysmac Studio function.

Other methods to do so include using the Windows function to copy it to an SD Memory Card mounted on the computer or using the FTP server to copy it to the computer.

For how to use the FTP server to copy playback data to a computer, refer to the *NJ/NX-series CPU* Unit Built-in EtherNet/IP Port User's Manual (Cat. No. W506).

For information on how to centrally manage variable logs and video data with scripts that work with the network storage, visit the following URL. Or, contact your OMRON representative. https://www.ia.omron.com/product/tool/nx5\_apb/download.htm

# 3-1-2 Procedure for Using the Sysmac Studio Function to Copy Variable Logs to a Computer

Copy variable logs from the SD Memory Card on the Controller to a computer on which the Sysmac Studio is installed.

You can copy variable logs when the Sysmac Studio is online with the Controller.

**1** Select Automation Playback – Get Variable Log from Controller from the Tools menu of the Sysmac Studio.

The SD Memory Card dialog box is displayed.
| SD Memory Card                               |         |             | -                |        | ×   |
|----------------------------------------------|---------|-------------|------------------|--------|-----|
| 🔄 🗗 🔁 🔟                                      | ñ ñ     | D. « 🗐      | 84 ×1            |        |     |
| Address 🖿 /APB                               |         |             |                  |        |     |
| Name                                         | Size    | Туре        | Date             | Attrib | ute |
| 3500498e4cc34a747856168e237ca41f             |         | File folder | 2023/05/24 16:32 |        |     |
| efe35d9d34ab8042a31b90989c975fcb             |         | File folder | 2023/05/30 16:01 |        |     |
| 754ceb2dbe948d521c71ec5af077ce22             |         | File folder | 2023/05/29 13:44 |        |     |
| 77c0c5cbb306f2565d9ddef5d2d2909e             |         | File folder | 2023/05/24 16:01 |        |     |
| a779532ead87280193856cb75cb0753              |         | File folder | 2023/05/30 13:19 |        |     |
| eeaf39c96bdab61332a10518b98e2fd6             |         | File folder | 2023/05/26 15:58 |        |     |
|                                              |         |             |                  |        |     |
| 6 objects (Free area in the disk: 27,982,464 | KB) NX7 |             |                  |        |     |

If the APB folder, which is the automation playback data folder, does not exist on the SD Memory Card, an error message will appear after this dialog box is displayed.

In the **SD Memory Card** dialog box, select and copy the target data. Select the variable log stored in the folder whose name matches the program hash code of the project for which the variable log was obtained. Refer to 2-3-2 Setting How to Output Variable Logs on page 2-25 for the specifications for saving variable log files.

**3** Paste it into any folder in Windows Explorer. The variable logs are copied to the specified folder.

### Additional Information

2

A program hash code is used to check the link between variable logs and projects. Select a variable log whose program hash code matches. If the program hash code is not matched, data may not be played correctly. The current project's program hash code is displayed in the **Start Playback** dialog box. Refer to *3-2-2 Items in the Start Playback Dialog Box* on page 3-5 for information on the **Start Playback** dialog box.

# 3-2 Starting Playback

Start playback using the variable logs and video data that you copied to the computer. When playback starts, the Sysmac Studio enters playback mode. Refer to *4-6 Restrictions during Execution of Playback* on page 4-11 for operations that you cannot perform in playback mode.

### **3-2-1** Procedure for Starting Playback

Specify the data to play back and start playback function. To start playback function, the Sysmac Studio and the Controller must be offline.

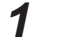

Open the project to use for playback in the Sysmac Studio.

2 Select Automation Playback – Start Playback from the Tools menu of the Sysmac Studio.

Or, click the **Start Playback** icon (

The **Start Playback** dialog box is displayed.

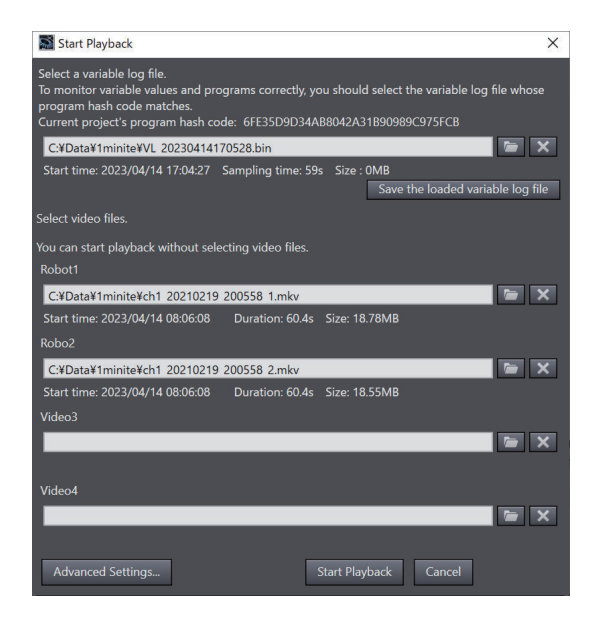

**3** In the **Start Playback** dialog box, specify the variable log and video data to use for playback.

### 4 Click the Start Playback button.

After a display of the **Starting Playback...** dialog box, the **Playback** dialog box and the **Search Playback Data** tab page are displayed. When video data is specified, the **Video Playback** window is displayed.

| File Edit View Insert Project                                                                                                    | t Controller Smulation Tools Window Hep                                                                                                    |                             |
|----------------------------------------------------------------------------------------------------|----------------------------------------------------------------------------------------------------|-----------------------------|
| នេះ ២មេខែ១៤ថ                                                                                                    | B B A A A B B A A A A A A A A A A A A A                                                                                                    |                             |
| Kohnava fagtere     Kohnava fagtere     K |                                                                                                    | Kolon • V                   |
| ► fit Teolo                                                                                                    |                                                                                                    |                             |
|                                                                                                    |                                                                                                    | 17                          |
|                                                                                                    | Concisional Concession Concession Conce |                             |
|                                                                                                    | Ballykenetic/Real Condoon                                                                                                    |                             |
|                                                                                                    | More to previou charge point [ More to make charge point ] Time at charge point ]                                                                                                    | - 0 ×                       |
|                                                                                                    | No. I Tenar I Value I                                                                                                    | _                           |
| <                                                                                                    |                                                                                                    | 2023/04/14 17/04/27/66/2773 |
| El Filer 🕑                                                                                                    | Colorest Rolled Search Regulated Data                                                                                                    | [0/29999]                   |

The top of the Edit pane is shown in purple.

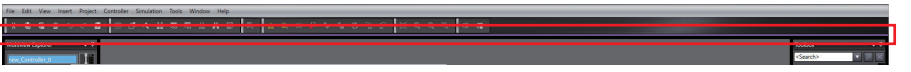

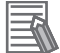

### Additional Information

- The **Controller Status** pane is not displayed during execution of playback function.
- The Search Playback Data tab page is displayed in a floating state, separate from the Sysmac Studio window. You can cancel the floating state and place it in the window, and bring it back to the floating state again. Refer to the Sysmac Studio Version 1 Operation Manual (Cat. No. W504) for details.

### **3-2-2** Items in the Start Playback Dialog Box

The Start Playback dialog box allows you to select a variable log and video files. The items in the **Start Playback** dialog box are as shown in the table below. 3

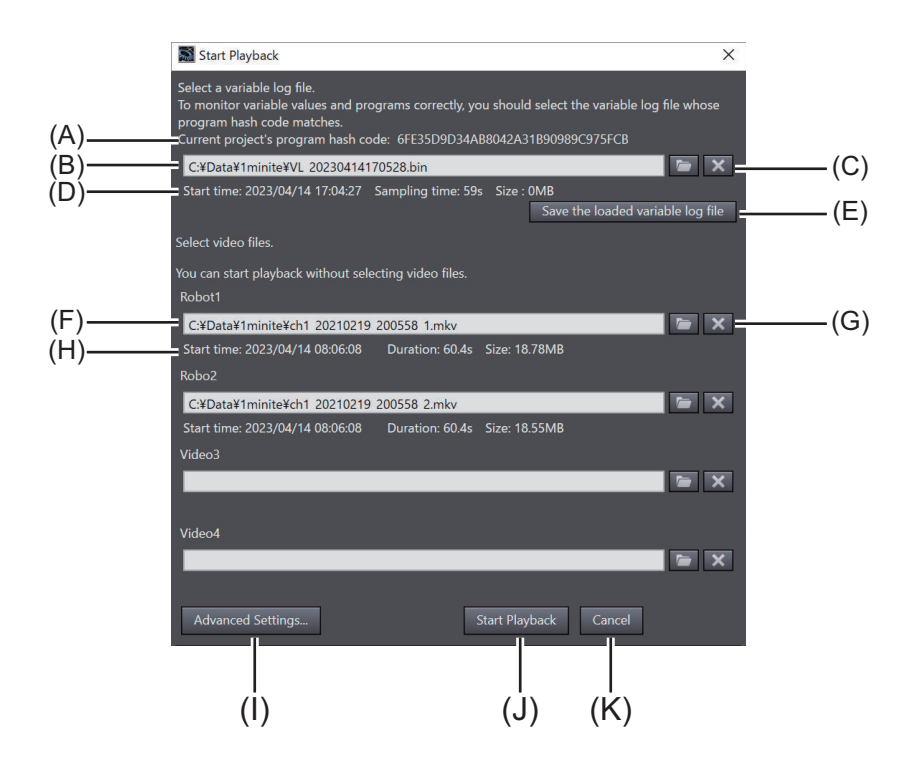

| Symbol | Item                                        | Description                                                                                                    |
|--------|---------------------------------------------|----------------------------------------------------------------------------------------------------|
| A      | Current project's program hash<br>code      | The program hash code for the current project is displayed.<br>The program hash code is used to check whether a specified<br>variable log was obtained in the project currently open.<br>When you select a variable log, select the variable log whose<br>program hash code matches.                                                                                                    |
| В      | File path of variable log                   | Specify the file path of the variable log to play in the project currently open. <sup>*1</sup><br>Click the button and select the file in the Open dialog box of Windows.                                                                                                    |
| С      | Path delete button                          | Click this button to delete the file path of the variable log.                                                                                                    |
| D      | Variable log file information               | <ul> <li>Information on the variable log file in (B) is displayed. The following items are displayed.</li> <li>Start time</li> <li>Sampling time [s]</li> <li>Size [MB]</li> <li>If there is a significant difference between the start time of data in one task and the start time of data in the other task among the data contained in the variable log, the start time of each is displayed.</li> </ul>                                                                                                |
| E      | Save the loaded variable log file<br>button | Click this button to save the loaded variable log to the com-<br>puter.<br>The variable log obtained from the Controller may take a few<br>minutes to load. If you start playback again with the same<br>variable log or specify it as a comparison target, you can<br>shorten the loading time when you save the variable log that<br>has already been loaded.<br>The file size of the loaded variable log may increase, so be<br>careful for the amount of available space on the disk when<br>you save. |

| Symbol | Item                     | Description                                                       |
|--------|--------------------------|-------------------------------------------------------------------|
| F      | File path of video       | Specify the file path of the video.                               |
|        |                          | Click the 🖾 button and select the file in the Open dialog         |
|        |                          | box of Windows.                                                   |
|        |                          | Specify Video 1 through Video 4 in the same way.                  |
|        |                          | For the Sysmac Studio (32 bit), only one video can be speci-      |
|        |                          | fied in the <b>Start Playback</b> dialog box.                     |
| G      | Path delete button       | Click this button to delete the file path of the video.           |
| Н      | Video file information   | The following information on the video file is displayed.         |
|        |                          | • Size [MB]                                                       |
| I      | Advanced Settings button | Click this button to display the Advanced Settings dialog         |
|        |                          | box when video files are specified.                               |
|        |                          | Advanced Settings X                                               |
|        |                          | File name ch1_20210219_200558_1.mkv                               |
|        |                          | Play start position offset 0 ms                                   |
|        |                          | File name ch1_20210219_200558_2.mkv                               |
|        |                          | Camera name Robo2 Play start position offset 0 ms                 |
|        |                          | OK Cancel                                                         |
|        |                          | In the Advanced Cettings dialog have you can configure the        |
|        |                          | In the Advanced Settings dialog box, you can conligure the        |
|        |                          | eo Settings Dialog Box on page 5-26 for details on each           |
|        |                          | setting item                                                      |
| <br>   | Start Playback button    | Click this button to read the variable log and video selected     |
| 0      |                          | in (B) and (E) and start playback                                 |
|        |                          | It is enabled when the file path of the variable log is selected. |
| K      | Cancel button            | Click this button to cancel the playback without starting it.     |
|        |                          | The selected file paths and the settings configured in the        |
|        |                          | Advanced Settings dialog box are not saved.                       |

- \*1. To correctly display variable values and monitor programs, you need to select the variable log corresponding to the project currently open.
  - If the specified variable log does not match the project currently open, the variable values and programs may not be monitored and displayed correctly, although you can start the playback. In this case, when you select the variable log, the following message is displayed.

| Start Playback                                                                                                    |
|----------------------------------------------------------------------------------------------------|
| Program hash codes of the project of the variable log and the current project do not match, so variable values and programs may not<br>be monitored and displayed correctly. |
| ОК                                                                                                    |
|                                                                                                    |

• If the specified variable log does not match the project currently open and furthermore the data types do not match, you cannot start playback. In this case, the following error message is displayed.

| Start Playback                                                                                                    |
|----------------------------------------------------------------------------------------------------|
| Cannot start playback because program hash codes of the project of the variable log and the current project do not match, and data types are different.<br>To monitor variable values and programs corectly, you should select the variable log whose program hash code matches. |
| OK                                                                                                    |

# 3-3 Restoring the Project When There Is No Project Corresponding to the Variable Log

If there is no project corresponding to the variable log on the computer to execute playback, for example, when you use different computer to copy playback data for playback and play the data, restore the project using the backup file to which you saved the project when collecting the variable log.

### 3-3-1 Procedure for Restoring the Project File from Playback Data

When you execute playback, you can import the project backup file into the Sysmac Studio and create a project.

As a preparation, save the project backup in advance or when collecting the variable log. To save the project backup file when collecting variable logs, you need to configure the settings in the **Automation Playback Settings** display in advance.

- **1** Create a project in the Sysmac Studio.
- 2 Select Backup Import Backup File from the Tools menu of the Sysmac Studio.

**3** Specify the folder where the backup files of the project are stored.

| Browse For Folder      | ×     |
|------------------------|-------|
| Import                 |       |
|                        |       |
| Desktop                | ^     |
| > 🐔 OneDrive           |       |
| > 🤱 nm                 |       |
| 🗸 💻 This PC            |       |
| > 🧊 3D Objects         |       |
| > 📃 Desktop            |       |
| > 🔮 Documents          |       |
| > 🕂 Downloads          | ~     |
| <                      | >     |
| Make New Folder OK Car | ncel: |

A project for the specified backup file is created.

# **3-4 Ending the Playback**

End the playback.

When the playback function is ended, the Sysmac Studio goes offline from playback mode.

### **3-4-1** Procedure for Ending the Playback

End the playback from the Sysmac Studio menu.

1 Select Automation Playback – Exit Playback from the Tools menu of the Sysmac Studio. Or,

click the Exit Playback icon (

The playback function is ended after the **Playback** dialog box, the **Search Playback Data** tab page, and the **Playback Chart** window are closed.

When the playback function is ended, the Sysmac Studio goes offline from playback mode.

# 4

# Checking Program Behavior Using Playback

Play playback data, display the program and variables, and search for variable change points.

| 4-1 | Plavin  | g Plavback Data                                                     | 4-2  |
|-----|---------|---------------------------------------------------------------------|------|
|     | 4-1-1   | Procedure for Plaving Plavback Data                                 | 4-2  |
|     | 4-1-2   | Items in the Playback Dialog Box                                    | 4-3  |
| 4-2 | Displa  | ying the Ladder Program to Check with Playback                      | 4-4  |
|     | 4-2-1   | Procedure for Displaying the Ladder Program to Check with Playback  | 4-4  |
| 4-3 | Displa  | ying the ST Program to Check with Playback                          | 4-5  |
|     | 4-3-1   | Procedure for Displaying the ST Program to Check with Playback      | 4-5  |
| 4-4 | Displa  | ving the Variable Values to Check with Plavback                     | 4-6  |
|     | 4-4-1   | Procedure for Displaying the Variable Values to Check with Playback | 4-6  |
| 4-5 | Search  | ning for Variable Change Points with Playback                       | 4-7  |
|     | 4-5-1   | Procedure for Searching for Variable Change Points with Playback    | 4-7  |
|     | 4-5-2   | Items in the Search Playback Data Tab Page                          | 4-9  |
| 4-6 | Restrie | ctions during Execution of Plavback                                 | 4-11 |

### **Playing Playback Data** 4-1

Play, stop, and perform backward/forward playback data.

Playback data is played so that the play operation of the playback data is synchronized with the monitor display of the ladder or ST program and the Watch tab page.

### 4-1-1 **Procedure for Playing Playback Data**

In the Playback dialog box that appears automatically when playback starts, you can play, stop, and perform backward/forward playback data.

To start playback, the Sysmac Studio and the Controller must be offline.

1 Start playback.

The **Playback** dialog box is displayed.

2

### In the **Playback** dialog box, click the **Play** button.

The play operation of the playback data causes playback data to be played synchronously with the monitor display of the ladder or ST program and the Watch tab page.

|                                                                                                    | ArtiSknalynajingert - new_Controller_0 - Systema Studio (46ht)                                                                                                    | - 0 x                                 |
|----------------------------------------------------------------------------------------------------|----------------------------------------------------------------------------------------------------|---------------------------------------|
| Image: Control       Image: Control       Image: ControImage: Control       Image: Control <td>File Edit Were Insett Project Controller Structurton Tools Window Help</td> <td></td>                                                                                                    | File Edit Were Insett Project Controller Structurton Tools Window Help                                                                                                    |                                       |
| Alter Year     Vertice State     Vertice State       Product of State     Vertice State     Vertice State       Product of State     Vertice State <t< td=""><td>N · · · · · · · · · · · · · · · · · · ·</td><td></td></t<>                                                                                                    | N · · · · · · · · · · · · · · · · · · ·                                                                                                    |                                       |
| Image: Control of the control of the control of th                                          | Mubles Epicer • • Section-OutputSech1 X                                                                                                    | koltos - V                            |
| Important       Important       Important       Important       Important       Important         Important       Important       Important       Important       Important       Important         Important       Important       Important       Important       Important       Important         Important       Important       Important       Important       Important       Important         Important       Important       Important       Important       Important       Important         Important       Important       Important       Important       Important       Important       Important         Important       Important       Important       Important       Important       Important       Important       Important         Important       Important       Importa                                                                                                    | A Verifies                                                                                                    | Gaach>                                |
| Important       Important                                                                                                    | Configurations and Gara Difference of Manufacture Difference of Configuration of Configuration of Configurat | <ul> <li>Analog Conversion</li> </ul> |
| • Comparison of the set of the set of the              | Programming moved/ant/oneys/Date                                                                                                    | BCD Conversion                        |
| • Comparison of the set of the set of the              | T & POUr                                                                                                    | Bit String Processing                 |
| <ul> <li>Andrew Andrew And</li></ul>     |                                                                                                    | Communications                        |
| <ul> <li>A conduction</li> <li>A conduction</li> <li>A con</li></ul>                                                                                                    | Lesson 2 magazetter macanaget                                                                                                    | Corrowisco                            |
| <ul> <li>a Statistical Statistical Statist</li></ul> | Dependent2     Deter twenty twen     Set     Set       | Conversion                            |
| <ul> <li>Browniczewie w procession w procession w pro</li></ul>     | E B Colputation 2 2 Todd movement F ⊟ SexT0.my/s/w distribution 2 3 Todd movement                                                                                                    | Counter                               |
| <ul> <li>A construction</li> <li>B construction</li> <li>B construction<td>L E Derro//oSarple</td><td>Data Movement</td></li></ul>                                                                                                    | L E Derro//oSarple                                                                                                    | Data Movement                         |
| <ul> <li>i i junchenti, i junchenti, junchenti, i junchenti, i junchenti, i junchenti, i junchenti, junchenti, j</li></ul>     | Hardwellogende 3 perfektet medlekerer                                                                                                    | Data Type Conversion                  |
| • A reading to the set of the set of the               | ► El Updat-CavesTe                                                                                                    | > Di Correct                          |
| <ul> <li>Proventional base of the second second</li></ul>     |                                                                                                    | ► ICS                                 |
| • • • • • • • • • • • • • • • • • • •                                                                                                    | > Traceout                                                                                                    | Ledder Tools                          |
| n b Lan                                                                                                    | ▶ IT Dets                                                                                                    | ► Math                                |
| I       Image: Control of the control of the control of                                                    | ▶ fri Teola                                                                                                    | Motion Control                        |
| Portuge      Portuge      Portuge      Portuge      Portuge      Portuge      Portuge      Portuge      Portuge      Portuge      Portuge      Portuge      Portuge      Portuge      Portuge      Portuge      Portuge      Portuge      Portuge      Portuge      Portuge       Portuge       Portuge        Portuge        Portuge         Portuge         Portuge         Portuge         Portuge         Portuge          Portuge                                                                                                    |                                                                                                    | ► OPCUA                               |
| <ul> <li>a second direction</li> <li>b second direction</li> <li>c second direction</li> <li>c second directio</li></ul>                                                                                                    | 5 turbdsetch performent                                                                                                    | ▶ Otler                               |
|                                                                                                    |                                                                                                    | Program Control                       |
| Constant     Constant                     | 4 Algori                                                                                                    | SD Memory Card                        |
| Support Catal     Support Catal     Support Catal     Support Catal     Support Catal     Support Catal     Support     Support     S                |                                                                                                    | Selection                             |
| <ul> <li>Separation</li> <li>Separation</li> <li>Separation</li> <li>Second Second</li> <li>Second Second Second Second</li> <li>Second Second Second</li> <li>Second Second</li></ul>                                                                                                    |                                                                                                    | Sequence Control                      |
| Supercriticate     Supercriticate     Supercriticate     Supercriticate     Supercriticate     Supercriticate     Supercriticate     Supercriticate     Supercriticate                                                                                                    |                                                                                                    | Sequence Input                        |
| ban     ban     ban     ban                                                                                                    |                                                                                                    | Sequence Output                       |
| Instance     Instance     Instance     Instance                                                                                                    |                                                                                                    | ▶ swn                                 |
| F Sacrada                                                                                                    |                                                                                                    | Simulation                            |
|                                                                                                    |                                                                                                    | Stack and Table                       |
| Structured Text Tools                                                                                                    |                                                                                                    | Structured Text Tools                 |
| ► Seten Control                                                                                                    |                                                                                                    | System Control                        |
|                                                                                                    |                                                                                                    | Fest Street                           |
| Search Rbytack Data                                                                                                    | Search Royblack Data                                                                                                    | Time and Time of Day                  |
| O Booken Condition THLS (Haling)                                                                                                    | Doolean Condition                                                                                                    | Time Stamp                            |
| Ethylkureric/Rel Costision                                                                                                    | Ritzhurreiz/Reil Costasce                                                                                                    | > Timer                               |
| More to previou diarge point   End al diarge point   Cond   Review   Cond   Review   Cond   Re           | More to periodic charge points More to next charge points Find at charge points Cancel                                                                                                    | - 0 X                                 |
| No. I Tree I Wate I                                                                                                    | No. I Trie I Value I                                                                                                    |                                       |
|                                                                                                    |                                                                                                    |                                       |
| Prov 🕐 Output Badd Search Roybox Dats                                                                                                    | II Fiber 🕐 Oxgani Baldi Seenh Fibipeet Bats                                                                                                    | [247/29999]                           |
|                                                                                                    |                                                                                                    |                                       |

| 🖉 Playback | -                              |                 | ×   |
|------------|--------------------------------|-----------------|-----|
| p          |                                |                 |     |
|            | 2023/04/14 17<br>[ 177 / 29999 | :04:28.016<br>] | 760 |

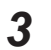

To pause playback, click the Pause button in the Playback dialog box.

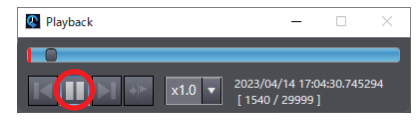

Playback is paused.

When playback is ended, the **Playback** dialog box automatically closes.

### 4-1-2 Items in the Playback Dialog Box

You can perform various operations while playing playback data. The items in the **Playback** dialog box are as shown in the table below.

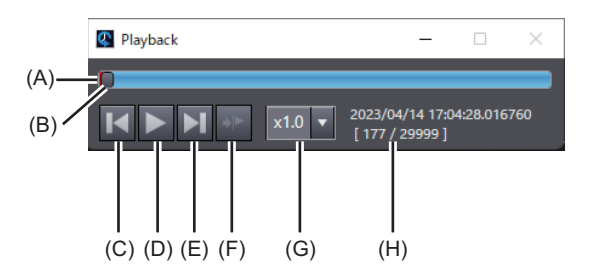

| Sym-<br>bol | Name                           | Туре           | Description                                                                                                    |
|-------------|--------------------------------|----------------|----------------------------------------------------------------------------------------------------|
| A           | Trigger position               | Button         | Click this button to display the time at which the<br>file save trigger changed to TRUE. (The position<br>is displayed on the seek bar. It is inoperable.)  |
| В           | Seek bar                       | Slider         | Use this slider to seek the play position. You can<br>drag the slider or click on the bar to move the<br>playback time.                                     |
| С           | Previous frame                 | Button         | Click this button to move the time one sampling<br>period backward. If you press and hold for 0.3<br>seconds, continuous frames will be sent back-<br>ward. |
| D           | Play/Pause                     | Button         | Click this button to play or pause the data. During play, the button shows , so you can click it to pause the playback.                                     |
| E           | Next frame                     | Button         | Click this button to move the time one sampling<br>period forward. If you press and hold for 0.3 sec-<br>onds, continuous frames will be sent forward.      |
| F           | Move to trigger position       | Button         | Click this button to move to the time at which the file save trigger changed to TRUE.                                                                       |
| G           | Playback speed multi-<br>plier | Drop-down list | You can select the playback speed from among x0.1, x0.5, x1.0, x2.0, x4.0, and x8.0.                                                                        |
| Н           | Time information               | Label          | The playback time, data number, and total quanti-<br>ty of data are displayed. The total data quantity is<br>displayed to the right of '/'.                 |

4

# 4-2 Displaying the Ladder Program to Check with Playback

If you check the ladder program while playing playback data, select and display the target program or section.

When you start play of playback data, rungs in monitor status in the Ladder Editor will be displayed.

### 4-2-1 Procedure for Displaying the Ladder Program to Check with Playback

Select and display the ladder program or section to check with playback.

**1** Double-click the ladder program or ladder function block under **Programming** in the Multiview Explorer.

The ladder program is displayed in monitor status in the Ladder Editor. The execution status of rungs and the present values of variables are displayed synchronously with the play position specified in the **Playback** dialog box.

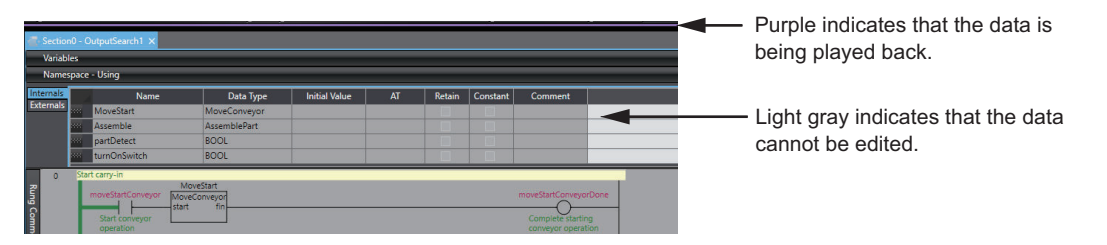

When playback is ended, the monitoring of the ladder program ends.

Refer to the *Sysmac Studio Version 1 Operation Manual (Cat. No. W504)* for details on monitoring ladder programs.

# 4-3 Displaying the ST Program to Check with Playback

If you check the ST program while playing playback data, select and display the target program. When you start play of playback data, the program in monitor status in the ST Editor will be displayed.

### 4-3-1 Procedure for Displaying the ST Program to Check with Playback

Select and display the ST program to check with playback.

**1** Double-click the ST program or ST function block under **Programming** in the Multiview Explorer.

The ST Editor is displayed. The present values of variables are displayed synchronously with the play position specified in the **Playback** dialog box.

| Name   | space | e - Using      |           |               |    |        |          |         |
|--------|-------|----------------|-----------|---------------|----|--------|----------|---------|
| ernals |       | Name           | Data Type | Initial Value | AT | Retain | Constant | Comment |
| ernals | 202   | Rand_instance  | Rand      |               |    |        |          |         |
|        | 200   | Rand_instance2 | Rand      |               |    |        |          |         |
|        | 202   | value          | INT       |               |    |        |          |         |
|        | 202   | abc            | LREAL     |               |    |        |          |         |

When playback is ended, the monitoring of the ST program ends.

Refer to the *Sysmac Studio Version 1 Operation Manual (Cat. No. W504)* for details on monitoring ST programs.

# 4-4 Displaying the Variable Values to Check with Playback

Display the variable values to check with playback.

### 4-4-1 Procedure for Displaying the Variable Values to Check with Playback

If you check the values of more than one variable at a time while playing playback data, select and display the Watch tab page.

1 Select Watch Tab Page from the View menu. If you display the Watch (Table) tab page, select Watch Tab Page (Table).

The Watch (Project) 1 or Watch (Table) 1 tab page is displayed.

| Watch (Project)1       |            |              |        |         |           |    |                |
|------------------------|------------|--------------|--------|---------|-----------|----|----------------|
| Device name            | l Name     | Online value | Modify | Comment | Data type | AT | Display format |
| new_Controller_0       | Input Name |              |        |         |           |    |                |
|                        |            |              |        |         |           |    |                |
|                        |            |              |        |         |           |    |                |
|                        |            |              |        |         |           |    |                |
|                        |            |              |        |         |           |    |                |
|                        |            |              |        |         |           |    |                |
|                        |            |              |        |         |           |    |                |
| Watch (Project)1 Watch | (Table)1   |              |        |         |           |    |                |

When playback is ended, the monitoring in the Watch tab page ends.

Refer to the *Sysmac Studio Version 1 Operation Manual (Cat. No. W504)* for details on monitoring in the Watch tab page.

# 4-5 Searching for Variable Change Points with Playback

Search playback data by specifying variable search conditions, such as the rising edge of a variable. You can jump to the timing when a device variable changes and check the behavior of the device.

### 4-5-1 Procedure for Searching for Variable Change Points with Playback

Search (previous, next, all) playback data by specifying variable search conditions, such as the rising edge of a variable.

1 When playback starts, the **Search Playback Data** tab page is automatically displayed. Or, select **Automation Playback – Search Playback Data Tab Page** from the **Tools** menu of the Sysmac Studio.

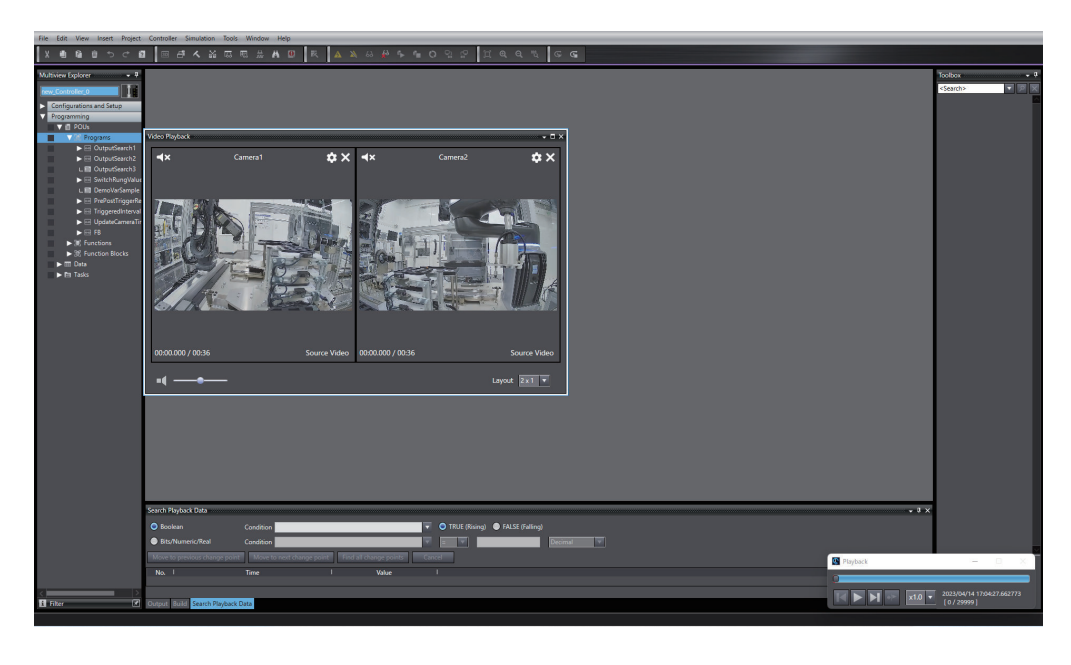

| Search Playback Data              |                               |                           |               |                 |         |          |
|-----------------------------------|-------------------------------|---------------------------|---------------|-----------------|---------|----------|
| 💿 Boolean                         | Condition                     | •                         | TRUE (Rising) | FALSE (Falling) |         |          |
| Bits/Numeric/Real                 | Condition                     | <b>T</b>                  | -             |                 | Decimal | <b>T</b> |
| Move to previous change point     | Move to next change point Fin | nd all change points Cano | cel           |                 |         |          |
| No. I                             | Time I                        | Value                     |               |                 |         |          |
|                                   |                               |                           |               |                 |         |          |
| Output Build Search Playback Data |                               |                           |               |                 |         |          |

- **2** Select the Boolean or Bits/Numeric/Real option according to the data type of the variable to search.
- **3** In the variable name input box for **Condition**, enter a variable name in the format of **ProgramName.VariableName**.

When you enter a text string, a drop-down list of candidate variable names is displayed, and then you can select the target variable name.

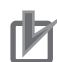

### **Precautions for Correct Use**

When you specify a global or system-defined variable, enter the external variable in which the global or system-defined variable is registered, using the format of **ProgramName.VariableName**.

**4** If it is a Boolean variable, select the **TRUE (Rising)** or **FALSE (Falling)** option. If it is a Bits/ Numeric/Real variable, select the comparison condition and enter the comparison constant in the text box.

5 Depending on the range you want to search, click the Move to previous change point, Move to next change point, or Find all change points button. The search results are displayed.

· Move to previous change point or Move to next change point button:

Each time you click **Move to previous change point**, you move backward in time to the target time in order.

Each time you click **Move to next change point**, you move forward in time to the target time in order.

| Search Playback Data           |                           |                           |          |                              |                   |        |
|--------------------------------|---------------------------|---------------------------|----------|------------------------------|-------------------|--------|
| 🔵 Boolean                      | Condition OutputSearch1.a | llStart                   | 🔻 🔘 TRUE | (Rising) 🔵 FALSE (Falling)   |                   |        |
| Bits/Numeric/Real              | Condition                 |                           | -        |                              | Decimal           | -      |
| Move to previous change point  | Move to next change poi   | nt Find all change points | Cancel   | Time-shift : 2023-04-14 17:0 | 4:31.700630 Value | : True |
| No. I                          | Time                      | l Value                   |          |                              |                   |        |
|                                |                           |                           |          |                              |                   |        |
|                                |                           |                           |          |                              |                   |        |
|                                |                           |                           |          |                              |                   |        |
|                                |                           |                           |          |                              |                   |        |
|                                |                           |                           |          |                              |                   |        |
| Output Build Search Playback D | Jata                      |                           |          |                              |                   |        |

### · Find all change points button:

A list of times and variable values for the corresponding playback data is displayed.

| Search Pl | Search Playback Data      |                                 |                        |     |               |                 |         |   |
|-----------|---------------------------|---------------------------------|------------------------|-----|---------------|-----------------|---------|---|
| Bool      | lean                      | Condition OutputSearch1.allSt   | art                    | •   | TRUE (Rising) | FALSE (Falling) |         |   |
| 🔵 Bits/   | 'Numeric/Real             | Condition                       |                        | -   |               |                 | Decimal | - |
| Move t    | o previous change point   | Move to next change point       | Find all change points | Can | cel           |                 |         |   |
| No.       |                           | Time                            | l Value                |     |               |                 |         |   |
| 1         | 2023-04-14 17:04:29.69    | 4701                            | True                   |     |               |                 |         |   |
| 2         | 2023-04-14 17:04:31.70    | 0630                            | True                   |     |               |                 |         |   |
| 3         | 2023-04-14 17:04:33.70    | 6559                            | True                   |     |               |                 |         |   |
| 4         | 2023-04-14 17:04:35.71    | 2488                            | True                   |     |               |                 |         |   |
| 5         | 2023-04-14 17:04:37.71    | 8418                            | True                   |     | 1             |                 |         |   |
| Search re | sults : 29records (Output | Search1.allStart TRUE (Rising)) |                        |     |               |                 |         |   |
| Output    | Build Search Playback D   | Data                            |                        |     |               |                 |         |   |

When you search by **Find all change points**, double-click or press the **Enter** key on the item to check in the list of search results, and then you can move to the search results. When you are monitoring a ladder program or ST program, or when the Watch tab page is displayed, the variable value at the target time is shown.

When the playback chart is displayed, the current time line on the time series variable graph moves to the target time.

The video for the target time is displayed in the Video Playback window. Refer to *Section 5 Checking Time Series Variable Values and Videos Using Playback* on page 5-1 for details on the Video Playback window.

4

4-5-2 Items in the Search Playback Data Tab Page

| Search Pl | ayback Data               |                                 |                        |      |                                                          |
|-----------|---------------------------|---------------------------------|------------------------|------|----------------------------------------------------------|
| Bool      | ean                       | Condition OutputSearch1.allS    | tart                   |      | TRUE (Rising)                                            |
| 🕘 Bits/   | Numeric/Real              | Condition                       |                        |      | = 🔽 Decimal                                              |
| Move t    | o previous change point   | Move to next change point       | Find all change points | Cano | cel Time-shift : 2023-04-14 17:04:29.694701 Value : True |
| No.       | 1                         | Time                            | l Value                |      | l                                                        |
| 1         | 2023-04-14 17:04:29.69    | 4701                            | True                   |      |                                                          |
| 2         | 2023-04-14 17:04:31.70    | 0630                            | True                   |      |                                                          |
| 3         | 2023-04-14 17:04:33.70    | 06559                           | True                   |      |                                                          |
| 4         | 2023-04-14 17:04:35.71    | 2488                            | True                   |      |                                                          |
| 5         | 2023-04-14 17:04:37.71    | 8418                            | True                   |      |                                                          |
| Search re | sults : 29records (Output | Search1.allStart TRUE (Rising)) |                        |      |                                                          |
| Output    | Build Search Playback D   | Data                            |                        |      |                                                          |

If you move to the search results while playing playback data, the play will pause before moving to the search results.

### 4-5-2 Items in the Search Playback Data Tab Page

Specify the variable name and search conditions in the **Search Playback Data** tab page. The **Search Playback Data** tab page has the items shown in the table below.

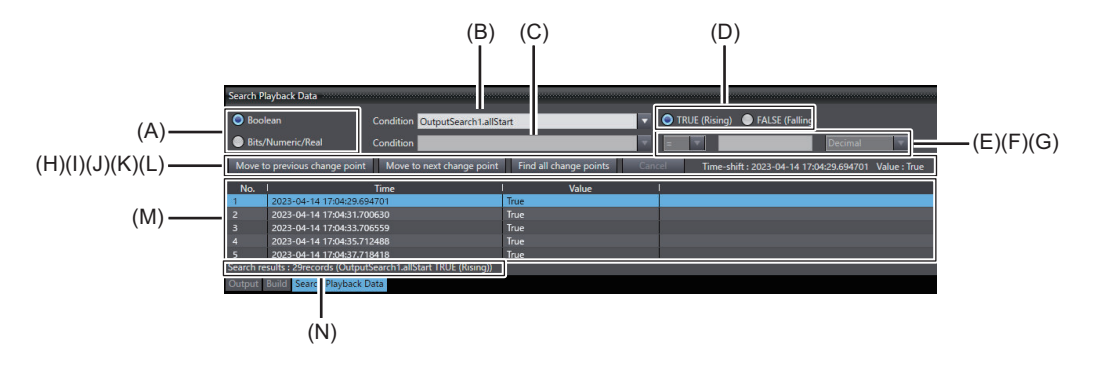

| Sym-<br>bol | Name                                | Description                                                             |
|-------------|-------------------------------------|-------------------------------------------------------------------------|
| А           | Data type options                   | Set the data type of the variable to search for.                        |
|             |                                     | Select Boolean or Bit String/Integer/Real.                              |
| В           | Boolean variable name input         | Set the name of the Boolean variable to search for with one of the      |
|             | box                                 | following methods.                                                      |
|             |                                     | Enter a search string in the format of                                  |
|             |                                     | ProgramName.VariableName                                                |
|             |                                     | (When you enter a text string, a drop-down list of candidate varia-     |
|             |                                     | bles is displayed, and then you can select the target variable.)        |
|             |                                     | Select a previously entered string from the drop-down list              |
|             |                                     | Drag and drop a variable from the Program Editor.                       |
| С           | Bit string, integer, or real varia- | Set the comparison constant for the bit string, integer, or real varia- |
|             | ble name input box                  | ble to search for. Use one of the following methods.                    |
|             |                                     | <ul> <li>Enter a search string in the format of</li> </ul>              |
|             |                                     | ProgramName.VariableName                                                |
|             |                                     | (When you enter a text string, a drop-down list of candidate varia-     |
|             |                                     | bles is displayed, and then you can select the target variable.)        |
|             |                                     | Select a previously entered string from the drop-down list              |
| D           | Boolean variable search condi-      | Set the search condition for the Boolean variable to search for.        |
|             | tion options                        | Select TRUE (Rising) or FALSE (Falling).                                |

| Sym-<br>bol | Name                                                                  | Description                                                                                                    |
|-------------|-----------------------------------------------------------------------|----------------------------------------------------------------------------------------------------|
| E           | Bit string, integer, or real varia-<br>ble search condition input box | Set the search condition for the bit string, integer, or real variable to<br>search for.<br>Select from the following conditions.<br>=: When equal to <b>comparison constant</b><br>≠: When not equal to <b>comparison constant</b><br>>: When greater than <b>comparison constant</b><br><: When less than <b>comparison constant</b><br>≥: When greater than or equal to <b>comparison constant</b><br>≤: When less than or equal to <b>comparison constant</b> |
| F           | Comparison constant input box                                         | Set the comparison constant for the bit string, integer, or real variable to search for.                                                                                                    |
| G           | Number system list                                                    | Select the number system for the comparison constant from Deci-<br>mal or Hexadecimal.                                                                                                    |
| Н           | Move to previous change<br>point button                               | Click this button to search for the variable in playback data back-<br>ward in time.                                                                                                    |
|             | Move to next change point button                                      | Click this button to search for the variable in playback data forward in time.                                                                                                    |
| J           | Find all change points button                                         | Click this button to search all playback data. The search results are listed.                                                                                                    |
| K           | Cancel button                                                         | Click this button to cancel the execution of <b>Find all change points</b> .                                                                                                    |
| L           | Movement result                                                       | When you move to the search results by clicking the <b>Move to</b><br><b>previous change point</b> or <b>Move to next change point</b> button, or<br>jumping from the search results of <b>Find all change points</b> , the time<br>at which you move and the value of the variable will be displayed.<br>Also, if an error occurs during the execution of the search or move,<br>the relevant error message will be displayed.                                   |
| Μ           | Search results                                                        | When you execute <b>Find all change points</b> , the list of times and values of the search results is displayed. When you double-click the target line in the list, or select the target line and press the <b>Enter</b> key, you can jump to the search results.<br>You can right-click on the list and execute <b>Copy</b> , <b>Select All</b> , or <b>Clear All</b> .                                                                                         |
| N           | Number of search hits                                                 | When you execute <b>Find all change points</b> , the number of search results, the target variables, and search conditions are displayed.                                                                                                    |

# 4-6 Restrictions during Execution of Playback

You cannot perform the following operations during execution of playback.

- · Editing the Controller configurations and setup
- · Editing programs and tasks
- · Going online with the Controller
- Axis Status Monitor
- Monitoring in the I/O Map
- · Monitoring task execution status and task execution times
- Data tracing
- · Changing present values of data
- · Online editing
- Simulation

4

# 5

# Checking Time Series Variable Values and Videos Using Playback

| 5-1 | Playba  | ack Chart                                                              | 5-2  |
|-----|---------|------------------------------------------------------------------------|------|
|     | 5-1-1   | Applications of the Playback Chart                                     | 5-2  |
|     | 5-1-2   | Procedure for Starting the Playback Chart                              | 5-2  |
|     | 5-1-3   | Procedure for Exiting the Playback Chart                               | 5-3  |
|     | 5-1-4   | Overview of the Playback Chart Window                                  | 5-3  |
|     | 5-1-5   | Synchronization between the Playback Chart and the Program Moni-       |      |
|     |         | toring Display                                                         | 5-4  |
|     | 5-1-6   | Playback Chart Toolbar Items and Mouse Operations                      | 5-5  |
| 5-2 | Check   | ing Variable Values on the Time Series Variable Graph in               |      |
|     | the Pla | yback Chart                                                            | 5-7  |
|     | 5-2-1   | Procedure for Displaying a Time Series Variable Graph                  | 5-7  |
|     | 5-2-2   | Items on the Time Series Variable Graph                                | 5-8  |
|     | 5-2-3   | Context Menu Items for the Time Series Variable Graph                  | 5-9  |
| 5-3 | Select  | ing the Variables to Display in the Playback Chart                     | 5-11 |
|     | 5-3-1   | Variables That You Can Add to the Playback Chart                       | 5-11 |
|     | 5-3-2   | Procedure for Selecting the Variables to Display in the Playback Chart | 5-11 |
|     | 5-3-3   | Procedure for Saving the Variable List Displayed in the Playback Chart | 5-12 |
|     | 5-3-4   | Procedure for Restoring the Saved Variable List                        | 5-12 |
|     | 5-3-5   | Items on the Variable Selection Dialog Box                             | 5-12 |
|     | 5-3-6   | Procedures for Adding Variables Selected in the Program Editor to      |      |
|     |         | the Playback Chart                                                     | 5-14 |
| 5-4 | Displa  | ying Waveforms of the Variable Data to Compare in the                  |      |
|     | Playba  | ck Chart                                                               | 5-19 |
|     | 5-4-1   | Definition of Data to Compare                                          | 5-19 |
|     | 5-4-2   | Procedure for Selecting the Comparison Target Data File to Use for     |      |
|     |         | Playback                                                               | 5-20 |
|     | 5-4-3   | Items in the File Selection Dialog Box for Comparison Target Data      | 5-20 |
|     | 5-4-4   | Procedure for Aligning Waveforms of the Variable Data to Compare       |      |
|     |         | According to the Waveform Alignment Condition                          | 5-23 |
| 5-5 | Playin  | q Videos                                                               | 5-24 |
|     | 5-5-1   | Video Files That Are Initially Displayed                               | 5-24 |
|     | 5-5-2   | Procedures for Playing Videos                                          | 5-24 |
|     | 5-5-3   | Items in the Video Playback Window                                     | 5-25 |
|     | 5-5-4   | Items in the Video Settings Dialog Box                                 | 5-26 |
| 5-6 | Config  | uring the Automation Playback Option Settings                          | 5-27 |
|     | 5-6-1   | Procedure for Configuring the Automation Playback Option Settings      | 5-27 |
|     | 5-6-2   | Items for Automation Playback Option Setting                           | 5-27 |

# 5-1 Playback Chart

You can display changes in variable values during playback in a graph, and play the video. You can also compare their waveforms with those of other playback data.

### 5-1-1 Applications of the Playback Chart

You can use the playback chart to perform various types of analysis, such as the following.

- Registering variables that are considered to be relevant and checking changes in the variables in
- time series when an error is detected during video playback or on the program monitoring display.
- Compare data during an error with that of normal operation using the waveform comparison feature.

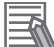

### Additional Information

We recommend that you use this function in the Sysmac Studio (64 bit).

### 5-1-2 **Procedure for Starting the Playback Chart**

Use the following procedure to start the playback chart. You can perform it in playback mode.

 Select Automation Playback – Playback Chart from the Tools menu of the Sysmac Studio. The Playback Chart window is displayed.

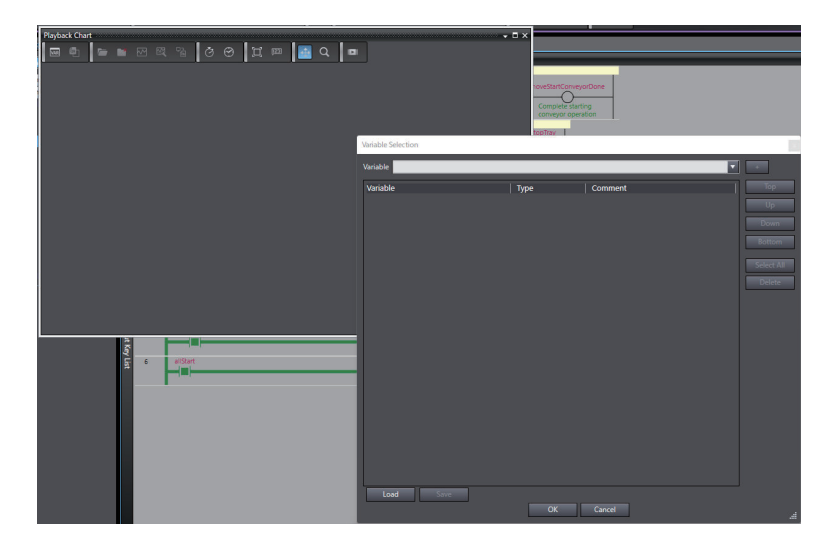

You can display a time series variable graph when you add variables from the Playback Chart window or the Program Editor.

Refer to 5-2-1 Procedure for Displaying a Time Series Variable Graph on page 5-7 for how to add variables to the time series variable graph from the Playback Chart window.

Refer to 5-3-6 *Procedures for Adding Variables Selected in the Program Editor to the Playback Chart* on page 5-14 for how to add variables to the time series variable graph from the Program Editor.

You can open the Video Playback window from the Playback Chart window.

Refer to 5-5-2 Procedures for Playing Videos on page 5-24 for how to display the Video Playback window.

The Playback Chart window and the Video Playback window are displayed in a floating state, separate from the Sysmac Studio window. You can cancel the floating state and place it in the window, and bring it back to the floating state again.

Refer to the Sysmac Studio Version 1 Operation Manual (Cat. No. W504) for details.

### 5-1-3 Procedure for Exiting the Playback Chart

Use the following procedure to exit the playback chart.

 Click the × button in the upper right corner of the Playback Chart window. The playback chart is exited.

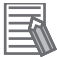

### Additional Information

When the playback is ended, automatically exit the playback chart.

### 5-1-4 Overview of the Playback Chart Window

When you start the playback chart, a time series variable graph is displayed. You can also display the Video Playback window separate from the Playback Chart window.

### **Time Series Variable Graph**

Display the time series variable graph. You can select the variables to display from the variable list or specify the variables used in the rung or program selected in the Ladder Editor or ST Editor at once. You can also specify the variable log to compare and superimpose its waveforms on the displayed waveforms.

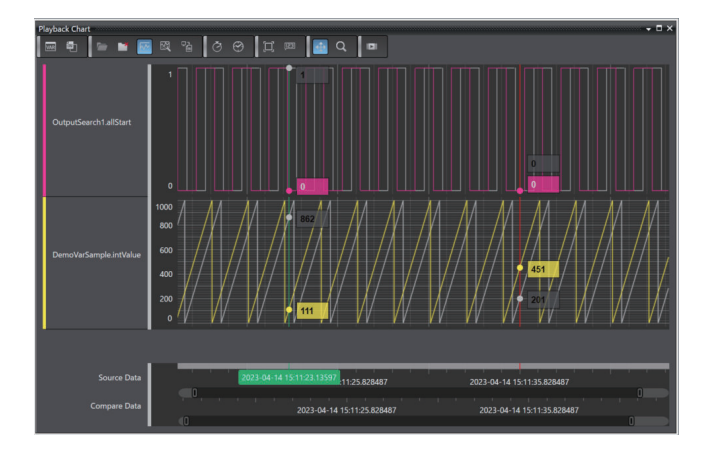

On the time series variable graph, the play position of playback data is indicated by the current time line.

### **Current Time Line**

The playback time specified in the **Playback** dialog box is displayed as a vertical line on the time series variable graph. You cannot move the vertical line.

### Video Playback Window

In this window, video is played synchronously with play operations that you perform in the **Playback** dialog box.

You can also specify the video data to compare and display its videos side by side. For both comparison source and target data, you can play up to four videos, respectively.

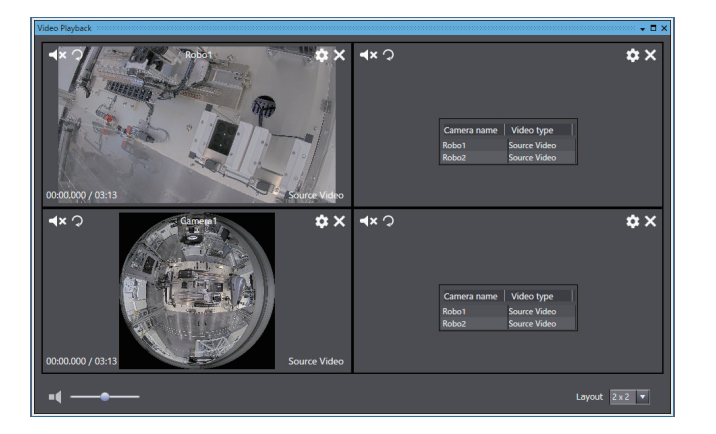

### 5-1-5 Synchronization between the Playback Chart and the Program Monitoring Display

The time series variable graph on the playback chart and the Video Playback window are displayed synchronously with the Program Monitor display.

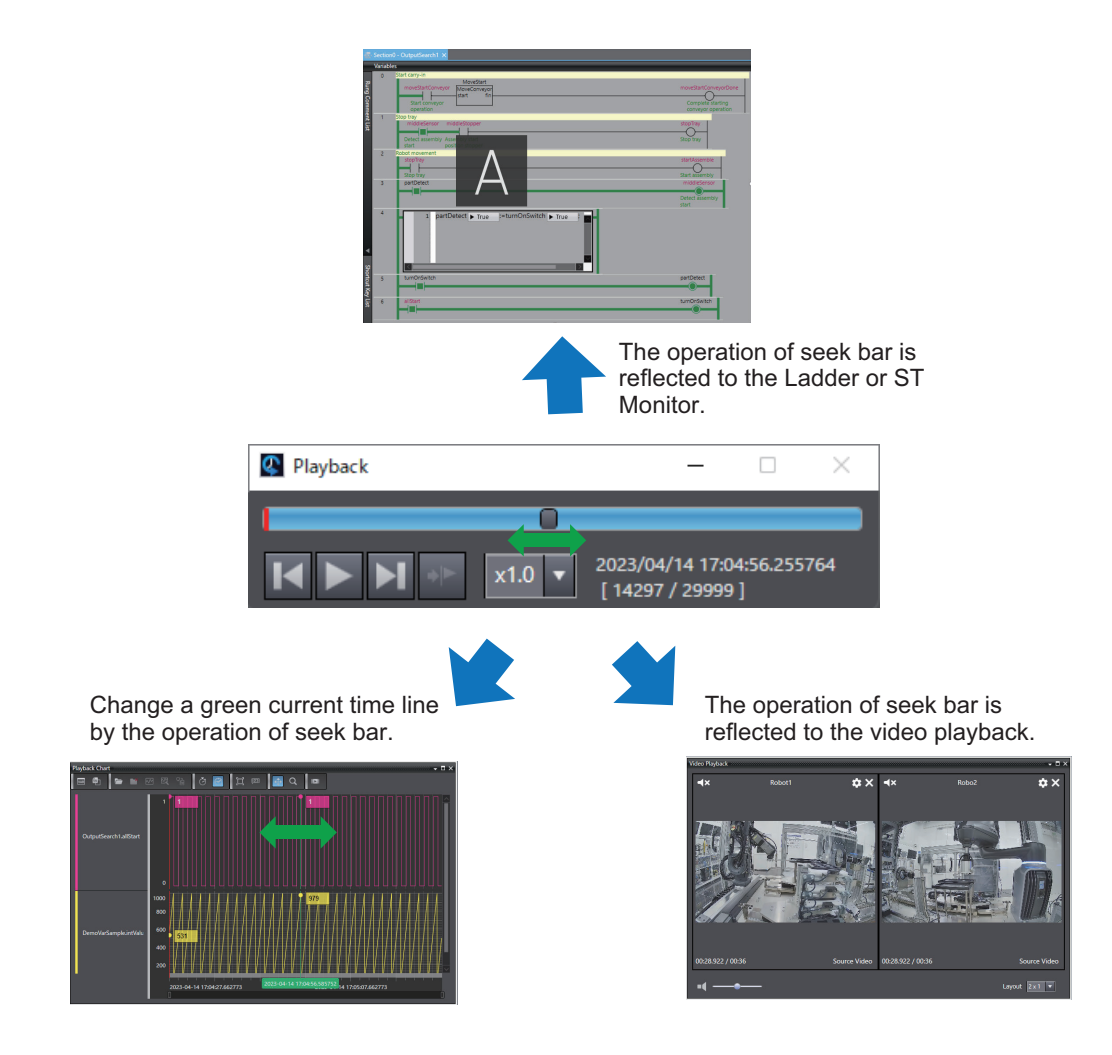

### 5-1-6 Playback Chart Toolbar Items and Mouse Operations

You can use the toolbar at the top of the time series variable graph on the playback chart with mouse operations to customize the graph display as you prefer.

The table below shows the toolbar items that you can use for the time series variable graph in the playback chart.

| VAR        | ۳ 🖿 🚽 🗠                   | 🕅 🖓 💭 🖾 🗣 🔽 💷                                                                                          |
|------------|---------------------------|----------------------------------------------------------------------------------------------------|
| lcon       | Name                      | Description                                                                                            |
| VAR        | Variable Selection        | Selects the variables to display in the time series variable graph.                                    |
| <b>@</b> ] | Export Source Data        | Exports the comparison source variable data displayed in the time series variable graph in CSV format. |
|            | Load Compare Data         | Opens the Load Compare Data dialog box.                                                                |
| ľ          | Unload Compare Da-<br>ta  | Unloads the comparison target data from the playback chart.                                            |
| $\sim$     | Show/Hide Compare<br>Data | Shows or hides the comparison target data in the playback chart.                                       |
|            | •                         |                                                                                                    |

5

| lcon           | Name                | Description                                                                                                    |
|----------------|---------------------|----------------------------------------------------------------------------------------------------|
| <b>\$</b>      | Align Data          | Displays the area to set the waveform alignment conditions.                                                                                                    |
| ₽ <sub>1</sub> | Export Compare Data | Exports the comparisons target variable data displayed in the playback chart in CSV format.                                                                                                    |
| Ō              | Relative time mode  | Displays the time on the time series variable graph as elapsed time.                                                                                                    |
| $\odot$        | Absolute time mode  | Displays the time on the time series variable graph as time.                                                                                                    |
|                | Fit To Window       | Displays the entire variable data on the time series variable graph.                                                                                                    |
| (IS3)          | Show Cursor Values  | Switches between showing and hiding the value cursor on the time series variable graph.                                                                                                    |
| ⇔              | Panning Mode        | Switches to Panning Mode in which you drag (pan) while holding down the left<br>mouse button on the time series variable graph to move in the X direction. You<br>can drag while holding down the right mouse button to zoom in a selected<br>range.            |
| Q              | Zoom Mode           | Switches to Zoom Mode in which you drag while holding down the left mouse<br>button on the time series variable graph to zoom in and move a selected range<br>in the X direction. Drag while holding down the right mouse button to move in<br>the X direction. |
|                | Show Video Playback | Opens the Video Playback window.                                                                                                    |

The table below shows the mouse operations that you can perform on the time series variable graph in the playback chart.

| Mouse operation     | Description                                                                 |
|---------------------|-----------------------------------------------------------------------------|
| Mouse wheel         | Zooms in or zooms out on the time series variable graph in the X direction. |
| Shift + mouse wheel | Zooms in or zooms out on the time series variable graph in the Y direction. |

# 5-2 Checking Variable Values on the Time Series Variable Graph in the Playback Chart

Check variable values on the time series variable graph.

### 5-2-1 **Procedure for Displaying a Time Series Variable Graph**

You can display a time series variable graph by adding variables from the Playback Chart window or the Program Editor.

Use the following procedure to display a time series variable graph from the Playback Chart window.

 Select Automation Playback – Playback Chart from the Tools menu of the Sysmac Studio. The Playback Chart window is displayed.

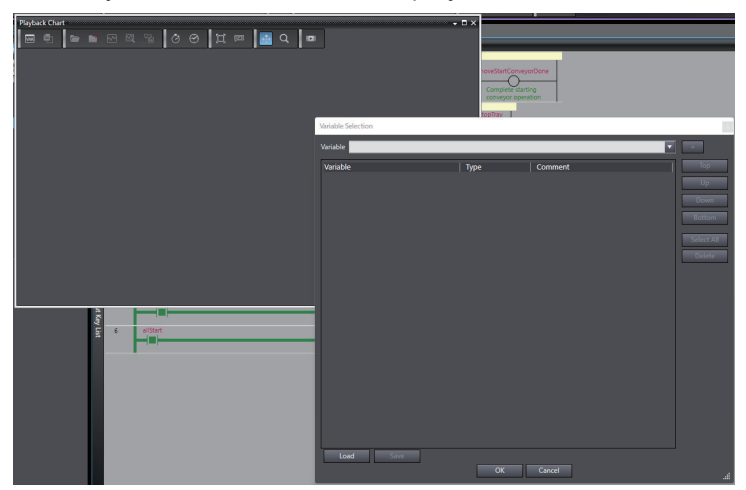

2 Click the Variable Selection icon in the playback chart toolbar to display the Variable Selection dialog box, and add variables.

A time series variable graph is displayed. When you start the playback chart for the first time, the **Variable Selection** dialog box is automatically displayed.

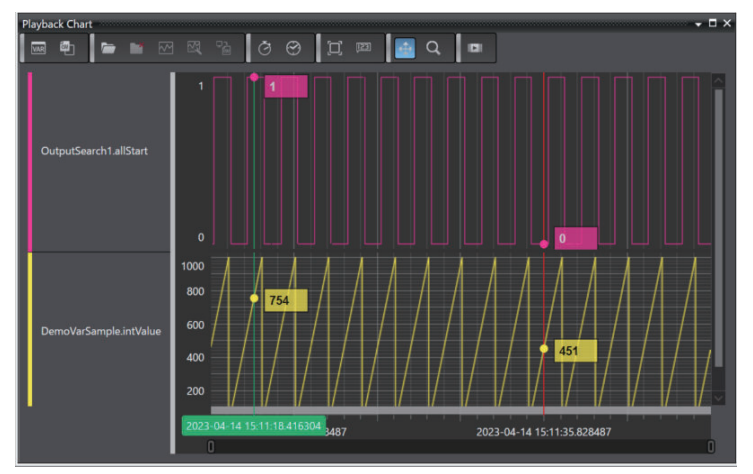

Refer to 5-3-2 *Procedure for Selecting the Variables to Display in the Playback Chart* on page 5-11 for how to display the **Variable Selection** dialog box and add a variable.

From the next time on, the Playback Chart window will be displayed with the time series variable graph of the variables selected the last time. Once variables are added, the variables will be retained until the playback is ended.

Refer to 5-3-6 *Procedures for Adding Variables Selected in the Program Editor to the Playback Chart* on page 5-14 for the procedure to display a time series variable graph by adding variables from the Program Editor.

### 5-2-2 Items on the Time Series Variable Graph

The table below shows the detailed menu items that you can use for the time series variable graph in the playback chart.

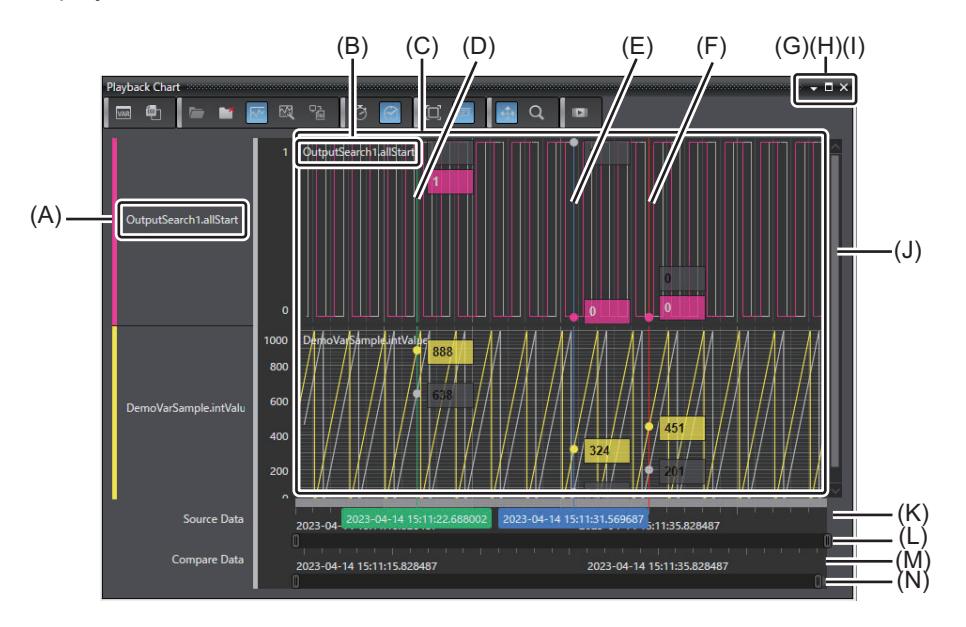

| Sym-<br>bol | Name                              | Description                                                                                                    |
|-------------|-----------------------------------|----------------------------------------------------------------------------------------------------|
| A           | Variable information dis-<br>play | Displays variable names, comments, and data types according to the item selected in Variable display mode.                                                                                                    |
| В           | Show legends                      | Displays variable names, comments, and data types on the graph accord-<br>ing to the item selected in Variable display mode.                                                                                                    |
| С           | Trend graph display area          | Displays the trend graph of the comparison source data in the foreground<br>in automatically set colors. The trend graph of the comparison target data<br>is displayed in gray on the background.<br>For mouse operations in Panning Mode and Zoom Mode, and mouse op-<br>erations common to these modes, refer to <i>5-1-6 Playback Chart Toolbar</i><br><i>Items and Mouse Operations</i> on page 5-5. |

| Sym-<br>bol | Name                                                 | Description                                                                                                    |
|-------------|------------------------------------------------------|----------------------------------------------------------------------------------------------------|
| D           | Current time line                                    | This is a green vertical line cursor displayed at the target time in the com-<br>parison source data that moves synchronously with the play position in<br>the <b>Playback</b> dialog box to indicate the current time. The line cannot be<br>manipulated.<br>If the target time data is not displayed, the vertical line will be shown at<br>the target time by reading the data that contains the target time. |
| E           | Variable value cursor                                | Displays a blue vertical line cursor with the values in the X and Y direc-<br>tions on the graph.                                                                                                    |
| F           | Trigger time line                                    | This is a red vertical line cursor displayed at the trigger time correspond-<br>ing to the trigger position. The line cannot be manipulated.                                                                                                    |
| G           | Minimize button                                      | Minimizes the window.                                                                                                    |
| Н           | Maximize button                                      | Maximizes the window.                                                                                                    |
| I           | Close button                                         | Exits the playback chart.                                                                                                    |
| J           | Y direction scroll bar                               | Enables the trend graph display area to be scrolled vertically.                                                                                                    |
| К           | X axis of comparison source data                     | Displays the X axis values of the comparison source data. Displays the time when the <b>Absolute time mode</b> toolbar icon is selected, or the elapsed time when the <b>Relative time mode</b> toolbar icon is selected. When you drag the scrall bar while holding the left mouse button, you can horizontally scroll through the comparison source and target data.                                           |
| L           | X direction scroll bar for<br>comparison source data | Displays the ratio of the data displayed in the window with a black bar as<br>a percentage of the comparison source data. You can drag the bar while<br>holding the left mouse button to move the displayed time. At this time, the<br>X direction scroll bar for the comparison target data also moves synchro-<br>nously.                                                                                      |
| М           | X axis of comparison tar-<br>get data                | Displays the X axis values of the comparison target data. Displays the time when the <b>Absolute time mode</b> toolbar icon is selected, or the elapsed time when the <b>Relative time mode</b> toolbar icon is selected.                                                                                                    |
| N           | X direction scroll bar for<br>comparison target data | Displays the ratio of the data displayed in the window with a black bar as a percentage of the comparison target data. The bar cannot be manipulated.                                                                                                    |

### 5-2-3 Context Menu Items for the Time Series Variable Graph

The table below shows menus that appear when you right-click on the time series variable graph. They are available when either comparison source or target data are read.

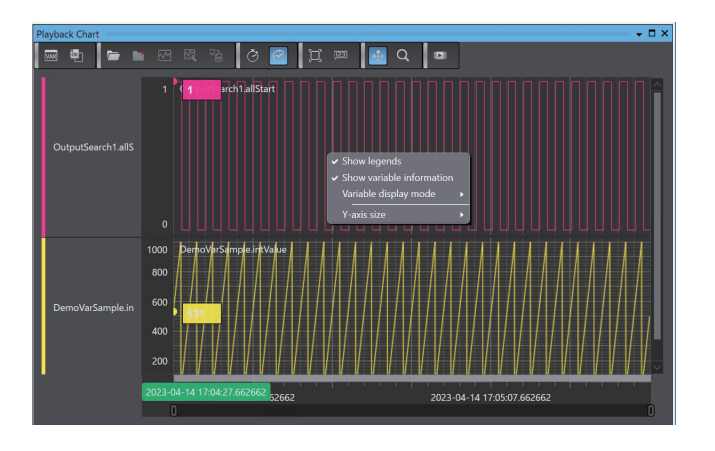

| Menu                   | Submenu                | Description                                                  |
|------------------------|------------------------|--------------------------------------------------------------|
| Show legends           |                        | Select whether to show variable information on the graph     |
|                        |                        | according to the item selected in Variable display mode.     |
| Show variable informa- |                        | Select whether to show variable information on the left side |
| tion                   |                        | of the graph according to the item selected in Variable dis- |
|                        |                        | play mode.                                                   |
| Variable information   | Name, Comment, or      | Select the display method for legend and variable informa-   |
|                        | Name and comment       | tion from Name, Comment, or Name and comment.                |
|                        | Show data types        | Select whether to display the data type in the legend and    |
|                        |                        | variable information.                                        |
| Y-axis size            | Smallest, Small, Medi- | Select the display size of the Y axis for each variable on   |
|                        | um, Large, or Largest  | the time series variable graph.                              |

# 5-3 Selecting the Variables to Display in the Playback Chart

You can select and display any variables in the playback chart.

For both the comparison source and target data, the variables that you select will be displayed.

### 5-3-1 Variables That You Can Add to the Playback Chart

You can add variables that meet all of the following conditions to the playback chart.

- Variables of data types to display on the time series variable graph, which are included in the variable log of the comparison source data
- Variables that are not targets for display on the time series variable graph in the playback chart

### 5-3-2 Procedure for Selecting the Variables to Display in the Playback Chart

You can select any variables from the comparison source data so that the selected variables will be displayed in the playback chart.

Use the following procedure to select the variables to display in the playback chart.

Click the Variable Selection icon in the playback chart toolbar.

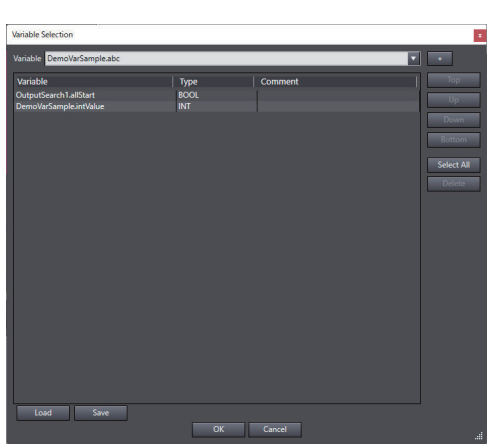

The Variable Selection dialog box is displayed.

1

2 In the variable name input box for **Variable** in the upper part of the dialog box, enter a variable name in the format of **ProgramName.VariableName**.

When you enter a text string, a drop-down list of candidate variable names is displayed, and then you can select the target variable name.

### Precautions for Correct Use

When you specify a global or system-defined variable, specify the external variable in which the global or system-defined variable is registered, using the format of **ProgramName.VariableName**.

### **3** Click the **+** button.

The selected variable name is added to the variable list.

### **4** Click the **OK** button.

The **Variable Selection** dialog box closes, and the selected variables are added to the time series variable graph.

### 5-3-3 Procedure for Saving the Variable List Displayed in the Playback Chart

Use the following procedure to save the variable list displayed in the playback chart.

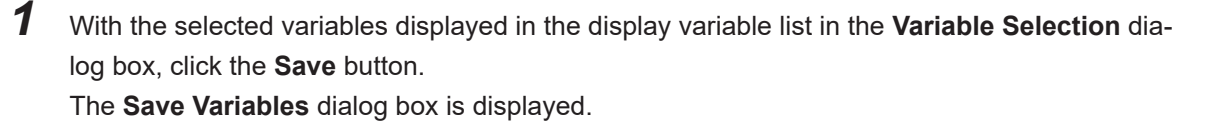

**2** sp

Specify the file name and where you want to save the file, and save the list. A variable selection state file with the .var extension, which summarizes the information in the display variable list, is saved in the specified location.

### 5-3-4 Procedure for Restoring the Saved Variable List

Use the following procedure to restore the saved variable list.

- In the Variable Selection dialog box, click the Load button.
   The Load Variables dialog box is displayed.
- 2 Select the variable selection state file (extension .var) to restore and click the **OK** button. The variables saved in the variable selection state file are displayed in the display variable list in the **Variable Selection** dialog box.
- Click the OK button.
   The Variable Selection dialog box closes. The selected variables are added to the time series variable graph.

### 5-3-5 Items on the Variable Selection Dialog Box

The items displayed in the Variable Selection dialog box are as shown in the table below.

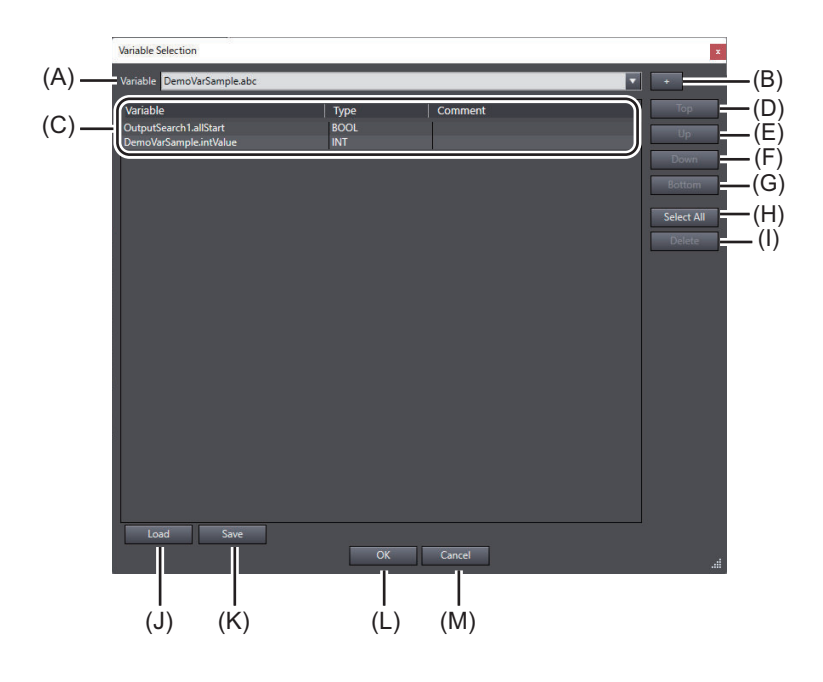

| Sym-<br>bol | Name                    | Description                                                                                                    |
|-------------|-------------------------|----------------------------------------------------------------------------------------------------|
| A           | Variable name input box | Enter a variable name in the format of <b>ProgramName.VariableName</b> .<br>When you enter a text string, a drop-down list of candidate variables is<br>displayed, and then you can select the target variable.                                                                                                    |
|             |                         | Variables of the following data types can be filtered.<br>Data type: BOOL/BYTE/WORD/DWORD/LWORD/SINT/INT/DINT/LINT/<br>USNT/UINT/UDINT/ULINT/REAL/LREAL                                                                                                    |
|             |                         | For structures and unions, members of the above data types are target-<br>ed. For members of FB instances, variables of the above data types are<br>targeted. For array variables of the above data types, each element is tar-<br>geted. For enumerations, enumerators are targeted.                                                                                                    |
| В           | + button                | Adds the variable specified in Variable name input box (A) to the end of Display variable list (C).                                                                                                    |
| C           | Display variable list   | Lists variable names (variable names, their data types and comments)<br>added from Variable name input box (A).<br>An item is selected when you click it, and the item is cleared when you<br>click another item. You can select a range by clicking any two unselected<br>items while holding down the <b>Shift</b> key. You can select more than one<br>item by clicking any unselected items while holding down the <b>Ctrl</b> key. |
| D           | Top button              | Moves the variable selected in Display variable list (C) to the top of the list. You can move two or more items at a time.                                                                                                    |
| E           | <b>Up</b> button        | Moves the variable selected in Display variable list (C) one line up in the list. You can move two or more items at a time.                                                                                                    |
| F           | Down button             | Moves the variable selected in Display variable list (C) one line down in the list. You can move two or more items at a time.                                                                                                    |
| G           | Bottom button           | Moves the variable selected in Display variable list (C) to the bottom of the list. You can move two or more items at a time.                                                                                                    |
| Н           | Select All button       | Selects all variables.                                                                                                    |
| Ι           | Delete button           | Deletes the variables selected in Display variable list (C) from the list.                                                                                                    |

| Sym-<br>bol | Name             | Description                                                                                                    |
|-------------|------------------|----------------------------------------------------------------------------------------------------|
| J           | Load button      | Displays the <b>Load Variables</b> dialog box. In the dialog box that appears, you can load the selected variable selection state file and restore the variable selection state in Display variable list (C).    |
| К           | Save button      | Displays the <b>Save Variables</b> dialog box. In the dialog box that appears, you can save Display variable list (C) as a file with the extension .var (variable selection state file) in a specified location. |
| L           | <b>OK</b> button | Applies the changes. When you click the <b>OK</b> button, this window is closed.                                                                                                    |
| М           | Cancel button    | Closes this window. You can also close the window by pressing the <b>Esc</b> key.                                                                                                    |

# 5-3-6 Procedures for Adding Variables Selected in the Program Editor to the Playback Chart

You can add variables used in the rung or program selected in the Ladder Editor or ST Editor. Use the following procedures to add variables selected in the Program Editor to the playback chart.

# Procedure for Adding Variables Selected in the Ladder Editor to the Playback Chart

### • Adding Variables by Drag and Drop

1 In the Ladder Editor, select the rung element to add, and drag and drop it into the Playback Chart window.

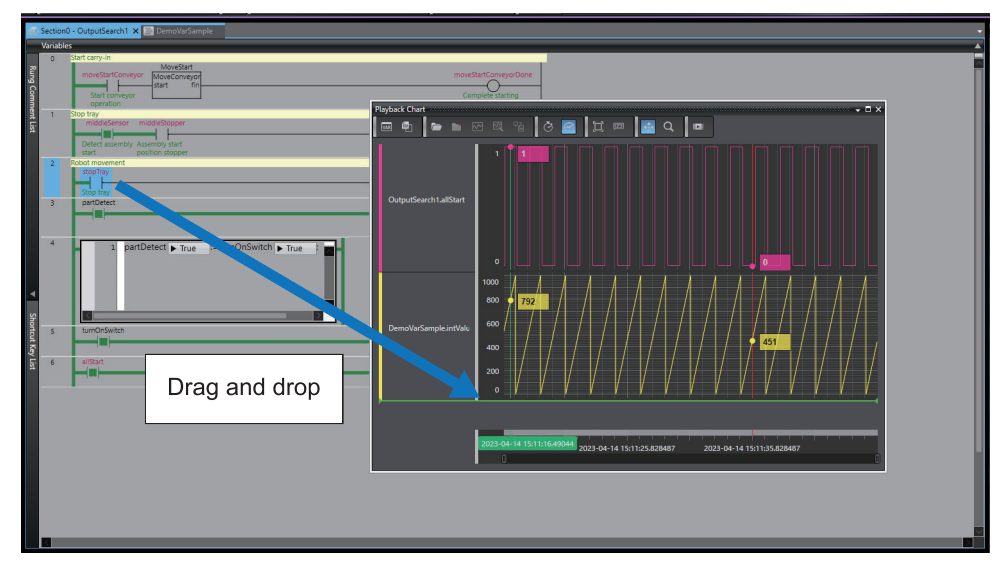

A variable is added to the playback chart. You can add only one variable per drag and drop.

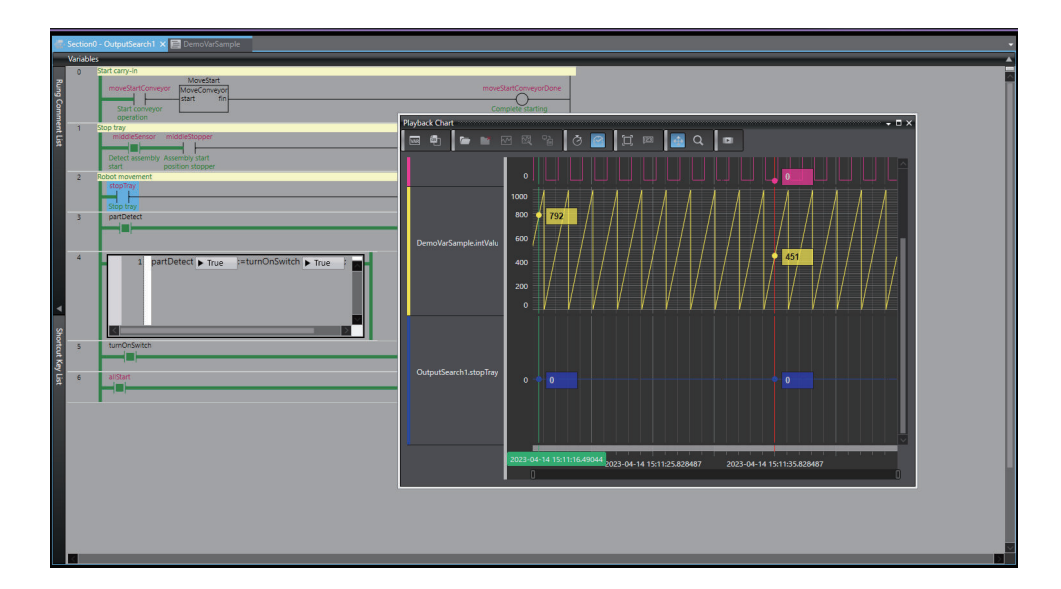

### • Adding Variables from the Context Menu

1 Right-click one or more rungs in the Ladder Editor and select Add Variables to Playback Chart from the menu.

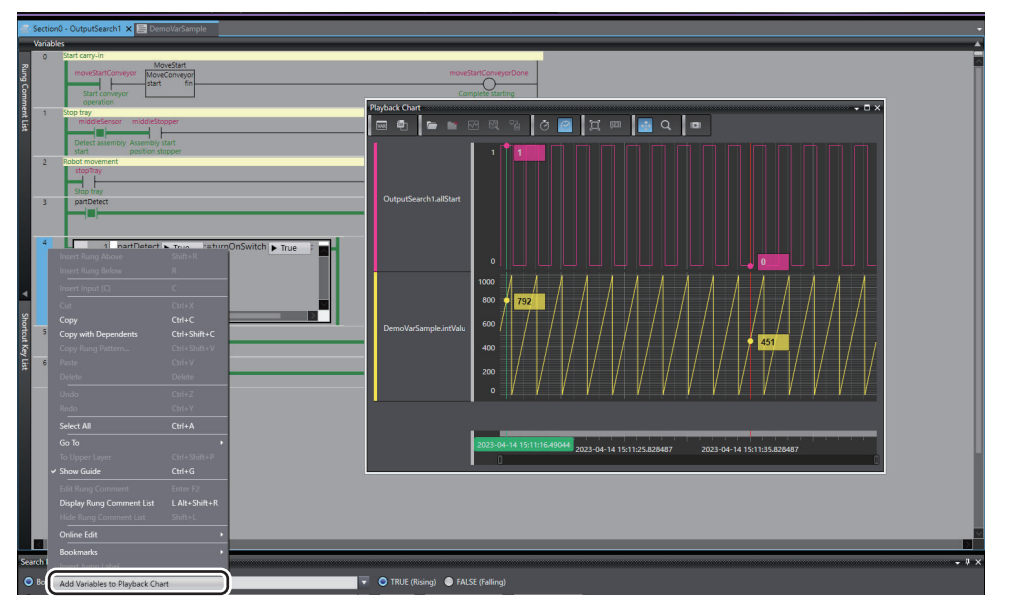

Variables in the selected rungs are added to the playback chart.

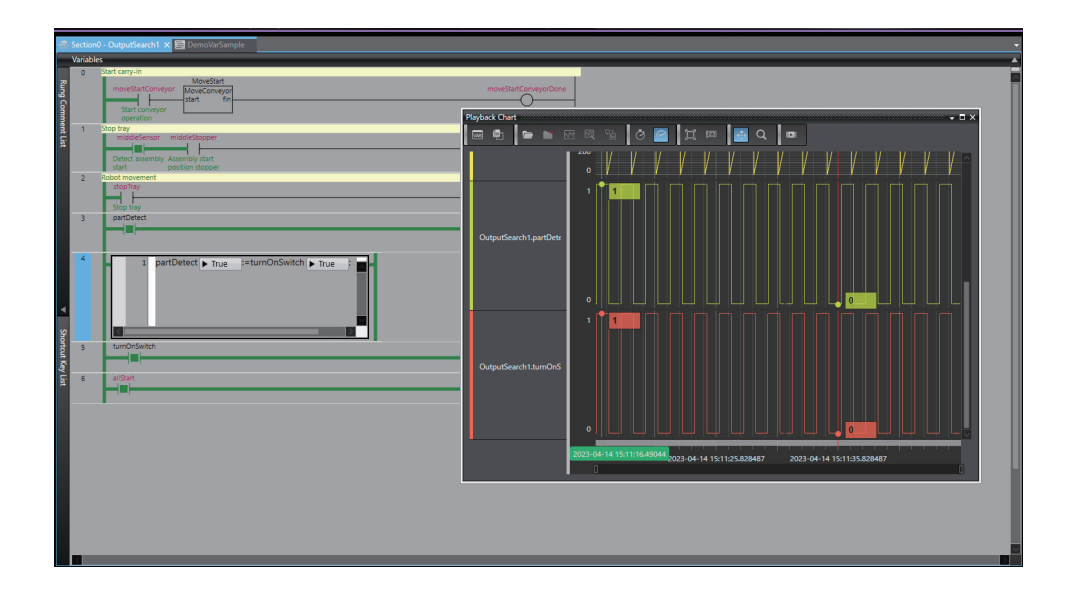

### Adding Variables Selected in the ST Editor to the Playback Chart

### • Adding Variables by Drag and Drop

**1** Select a variable to add in the ST Editor, and drag and drop it into the Playback Chart window.

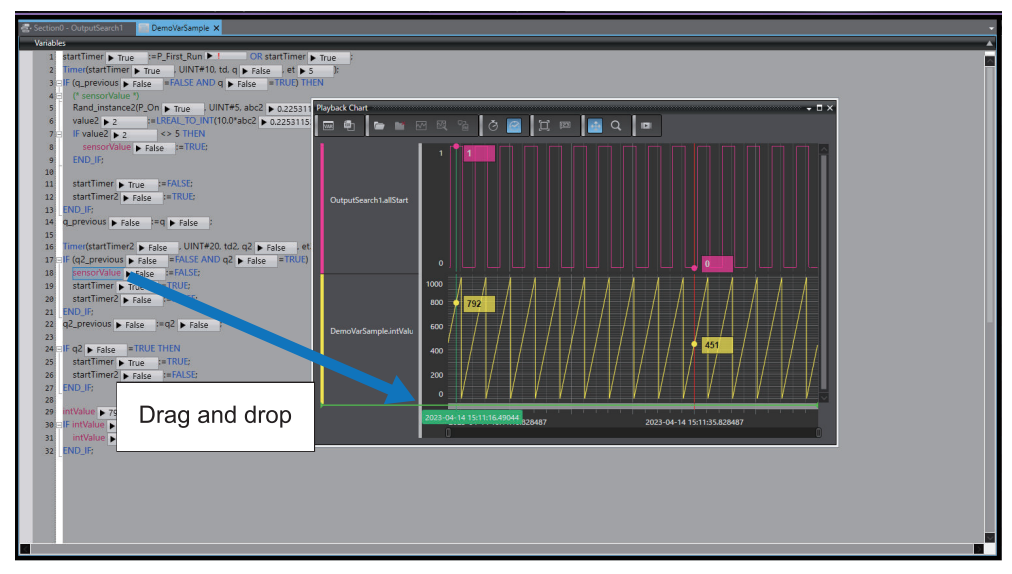

A variable is added to the playback chart. You can add only one variable per drag and drop.
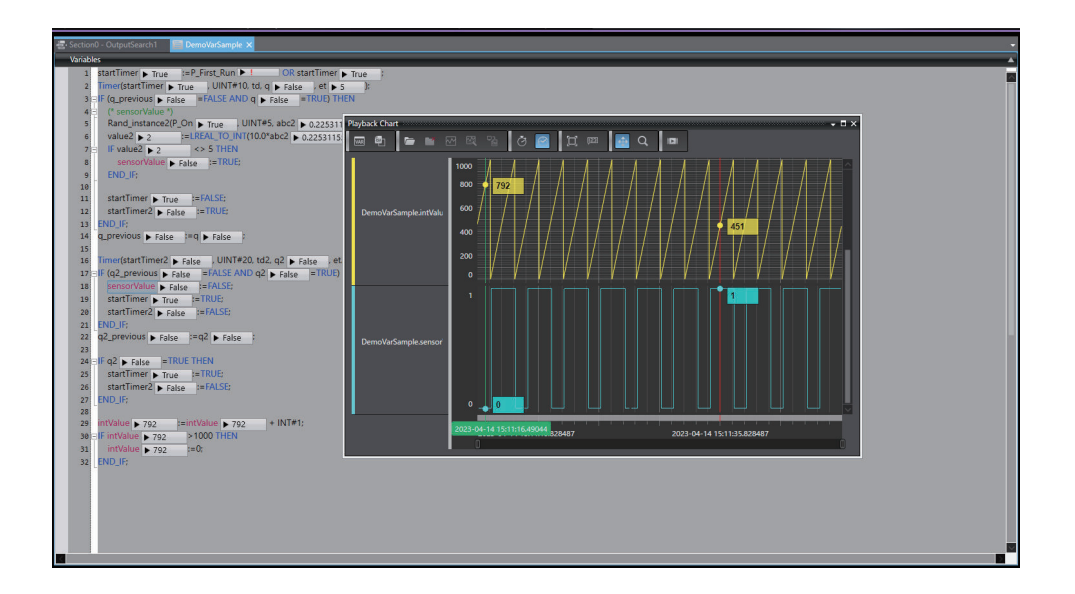

- Adding Variables from the Context Menu
  - **1** Right-click a range in the ST Editor and select **Add Variables to Playback Chart** from the menu.

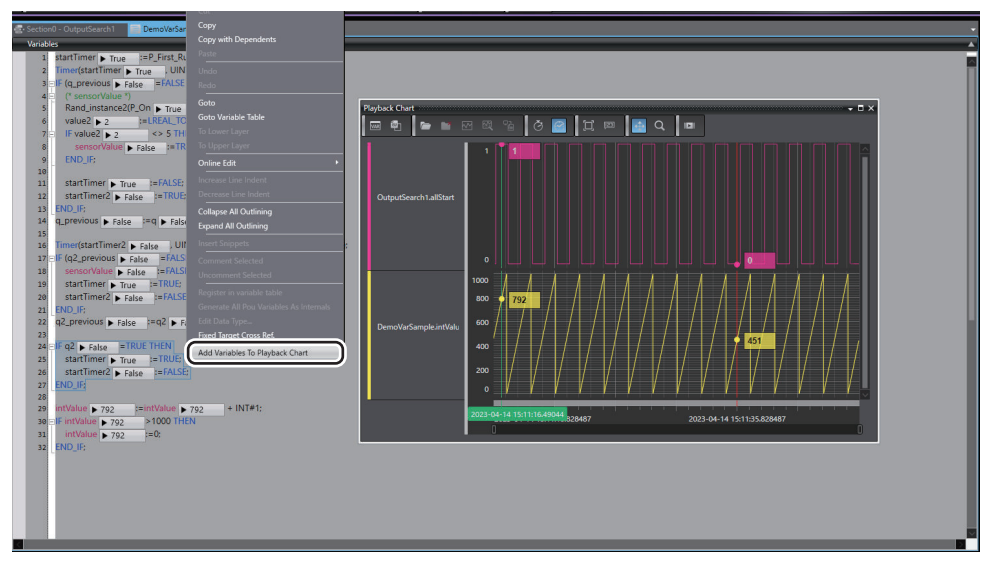

Variables in the selected range are added to the playback chart.

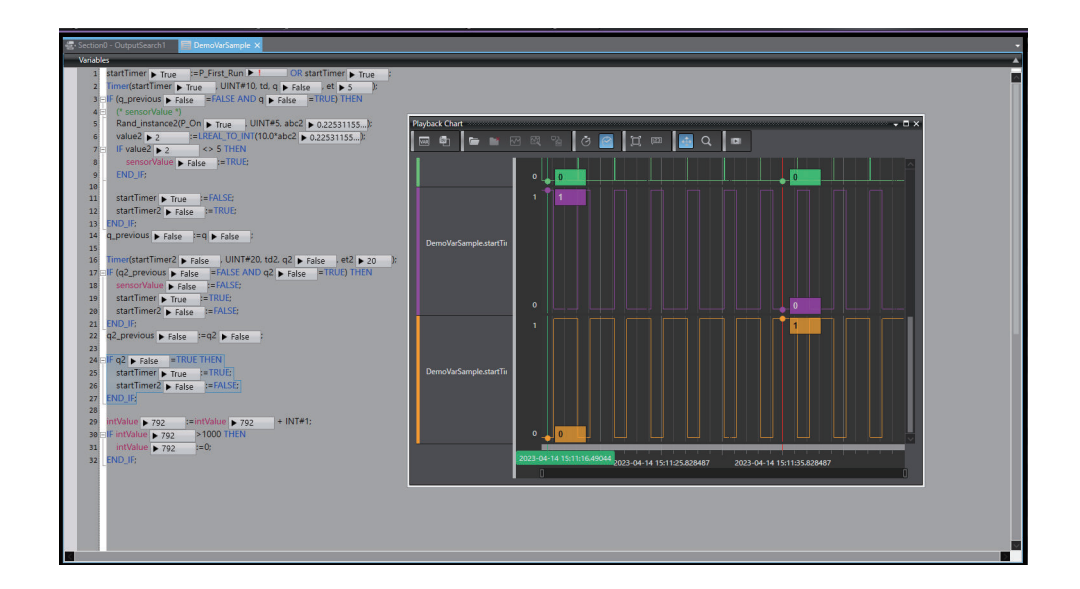

# 5-4 Displaying Waveforms of the Variable Data to Compare in the Playback Chart

The playback chart allows you to compare and analyze waveforms by superimposing waveforms of the time series variable data to compare on the waveforms displayed in the playback chart. To superimpose waveforms on the displayed waveforms, select the comparison target data file to compare.

### 5-4-1 Definition of Data to Compare

The playback chart allows you to compare variable data on the time series variable graph with video data.

To compare these, "comparison source data" and "comparison target data" are used. The definitions of "comparison source data" and "comparison target data" are as follows.

### **Comparison Source Data**

Comparison source data is the variable log and video data specified when you start playback in the Sysmac Studio. Comparison source data is read at startup of the playback chart.

### **Comparison Target Data**

Comparison target data is the variable log and video data to compare in the playback chart. Comparison target data is read when it is specified in the Playback Chart window. Comparison target data is played synchronously with playback operations that you perform on the comparison source data in the **Playback** dialog box.

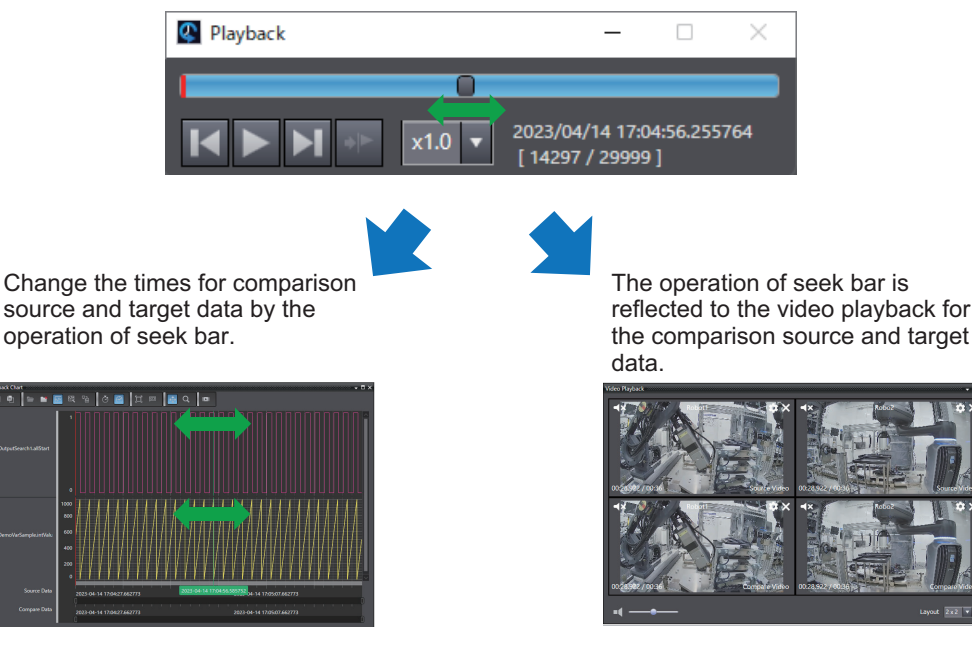

# 5-4-2 Procedure for Selecting the Comparison Target Data File to Use for Playback

Select the comparison target data file to use for playback. Use the following procedure to select the file.

1 Click the Load Compare Data icon in the playback chart toolbar. The Load Compare Data dialog box is displayed.

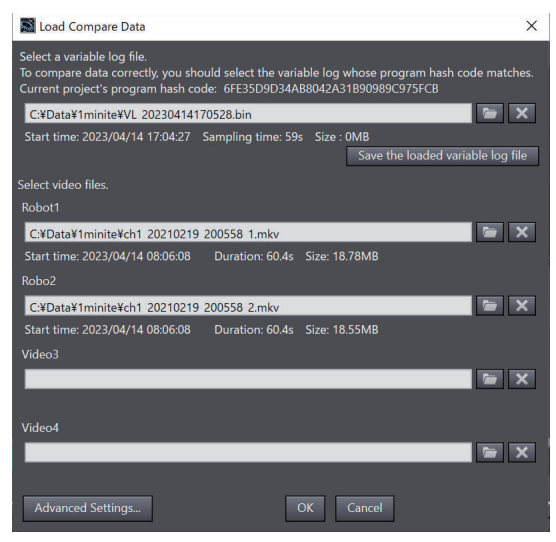

**2** Specify the file paths of the variable log file and video data to add as targets for waveform comparison, and click the **OK** button.

Variables with the same variable names and data types as those in the comparison source data displayed on the time series variable graph are displayed. In addition, the specified video files are displayed in the Video Playback window.

### 5-4-3 Items in the File Selection Dialog Box for Comparison Target Data

In the **Load Compare Data** dialog box, select the comparison target variable log and video files. The items displayed in the **Load Compare Data** dialog box are as shown in the table below.

5

5-4-3 Items in the File Selection Dialog Box for Comparison Target Data

### 5 Checking Time Series Variable Values and Videos Using Playback

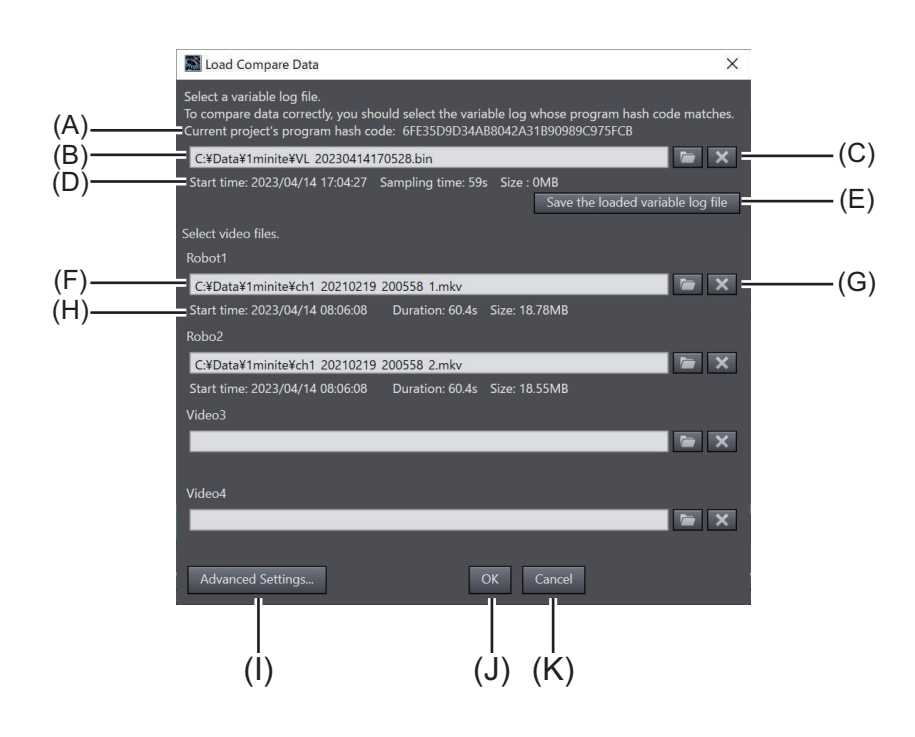

| Sym-<br>bol | Item                                        | Description                                                                                                    |  |
|-------------|---------------------------------------------|----------------------------------------------------------------------------------------------------|--|
| A           | Current project's program<br>hash code      | The program hash code for the current project is displayed.<br>The program hash code is used to check whether a specified variable log<br>was obtained in the project currently open.<br>When you select a variable log, select the variable log whose program<br>hash code matches.                                                                                                    |  |
| В           | File path of variable log                   | Specify the file path of the variable log to add as waveform comparison targets in the playback chart. <sup>*1</sup><br>Click the button and select the file in the Open dialog box of Windows.                                                                                                    |  |
| С           | Path delete button                          | Click this button to delete the file path of the variable log.                                                                                                    |  |
| D           | Variable log file informa-<br>tion          | <ul> <li>Information on the variable log file in (B) is displayed. The following items are displayed.</li> <li>Start time</li> <li>Sampling time [s]</li> <li>Size [MB]</li> <li>If there is a significant difference between the start time of data in one task and the start time of data in the other task among the data contained in the variable log, the start time of each is displayed.</li> </ul>                                                                                     |  |
| E           | Save the loaded<br>variable log file button | Click this button to save the loaded variable log to the computer.<br>The variable log obtained from the Controller may take a few minutes to<br>load. If you start playback again with the same variable log or specify it as<br>a comparison target, you can shorten the loading time when you save the<br>variable log that has already been loaded.<br>The file size of the loaded variable log may increase, so be careful for the<br>amount of available space on the disk when you save. |  |

| Sym-<br>bol | Item                          | Description                                                                                                    |  |
|-------------|-------------------------------|----------------------------------------------------------------------------------------------------|--|
| F           | File path of video            | Specify the file path of the video.                                                                                                    |  |
|             |                               | dows.<br>Specify <b>Video 1</b> through <b>Video 4</b> in the same way.<br>For the Sysmac Studio (32 bit), only one video can be specified in the<br><b>Load Compare Data</b> dialog box.                                                                                                    |  |
| G           | Path delete button            | Click this button to delete the file path of the video.                                                                                                    |  |
| Н           | Video file information        | The following information on the video file is displayed. <ul> <li>Size [MB]</li> </ul>                                                                                                    |  |
|             | Advanced Settings but-<br>ton | Click this button to display the <b>Advanced Settings</b> dialog box when video files are specified.                                                                                                    |  |
| J           | <b>OK</b> button              | Click this button to add and display only variables with the same names<br>and data types as those in the comparison source data displayed in the<br>time series variable graph. In addition, the specified video files are dis-<br>played in the Video Playback window.<br>You cannot add variables that are not included in the comparison source<br>data. |  |
| К           | Cancel button                 | Click this button to cancel the files specified in (B) and (E) without reading them.<br>The selected file paths and the settings configured in the <b>Advanced</b><br><b>Settings</b> dialog box are not saved.                                                                                                    |  |

- \*1. To correctly display variable values, you need to select the variable log corresponding to the project currently open.
  - If the specified variable log does not match the project currently open, the variable values may not be displayed correctly, although they can be compared. In this case, when you select the variable log, the following message is displayed.

Load Compare Data

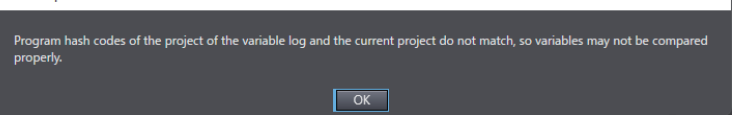

 If the specified variable log does not match the project currently open and furthermore the data types do not match, data cannot be compared. In this case, the following error message is displayed.

| Cannot start comparing data because program hash codes of the project of the variable log and the current project do not match,<br>and data types are different.<br>To compare data correctly, you should select the variable log whose program hash code matches. |
|----------------------------------------------------------------------------------------------------|
| OK                                                                                                    |
|                                                                                                    |

### 5-4-4 Procedure for Aligning Waveforms of the Variable Data to Compare According to the Waveform Alignment Condition

You can superimpose the waveforms of comparison source and target data when you set the waveform aliment condition on the comparison source and target data.

1 Click the Align Data icon in the playback chart toolbar.

An area to set the waveform alignment conditions appears in the upper part of the Playback Chart window.

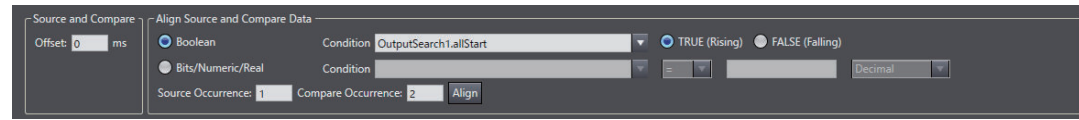

- 2 Select the Boolean or Bits/Numeric/Real option according to the data type of the variable to set the waveform alignment condition and enter the variable name to search for in the **Condition** drop-down list.
- **3** If it is a Boolean variable, select the **TRUE (Rising)** or **FALSE (Falling)** option. If it is a Bits/ Numeric/Real variable, select the comparison condition and enter the comparison constant in the text box.
- 4 Enter the number of times that the matching value condition must be met for the comparison source and target data in the **Source Occurrence** and **Compare Occurrence** text boxes and click the **Align** button.

The waveforms of the comparison source and target data are aligned and displayed on the playback chart based on the set conditions.

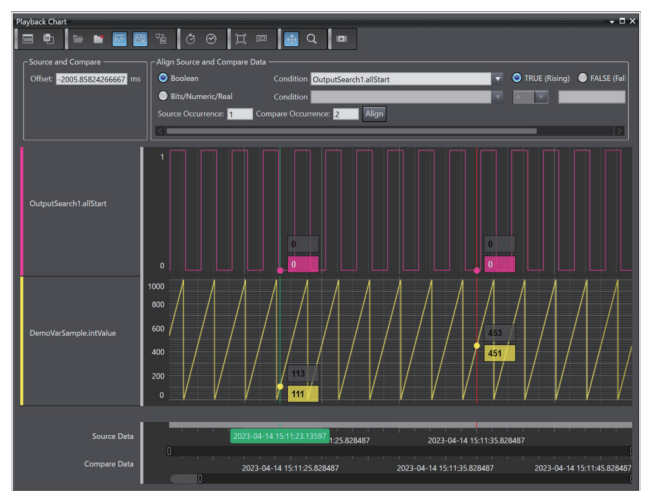

# 5-5 Playing Videos

Play video data in the Video Playback window of the playback chart.

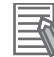

### **Additional Information**

We recommend that you use this function in the Sysmac Studio (64 bit).

### 5-5-1 Video Files That Are Initially Displayed

a. When playback is started by selecting the comparison source video data in the **Start Playback** dialog box

All video files selected in the video play frames are displayed.

b. When video data from the comparison target is selected in the Load Compare Data dialog box
 All video files selected in the video play frames are displayed. If videos are already displayed in a.,
 they will be added to the videos in a. and displayed in the remaining video play frames.

### 5-5-2 Procedures for Playing Videos

Use the following procedure to play video data. You can perform it in playback mode.

1 Select Automation Playback – Video Playback from the Tools menu of the Sysmac Studio. Or, click the Show Video Playback icon in the toolbar of the Playback Chart window. The Video Playback window is displayed.

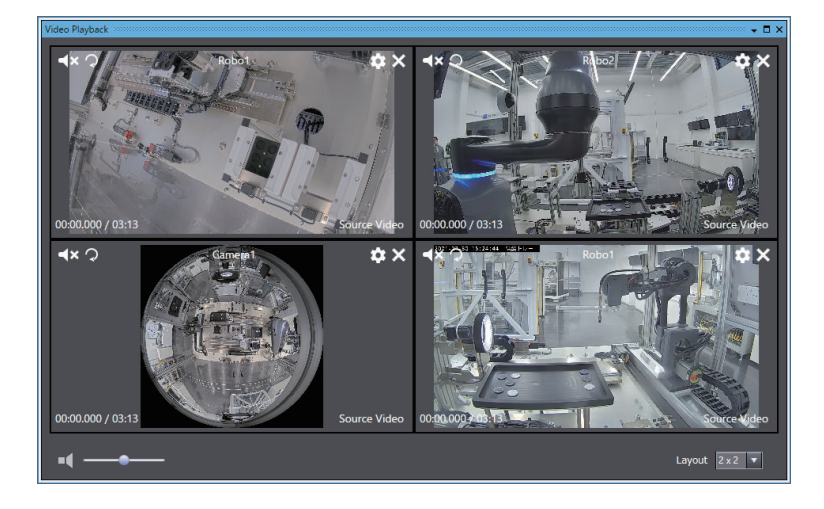

If you select a video file in the **Start Playback** dialog box and start playback, the **Video Playback** window will be automatically displayed.

In the Playback dialog box, click the Play/Pause button.
 Video data is played according to the play operations in the Playback dialog box.

### 5-5-3 Items in the Video Playback Window

You can perform various operations in the Video Playback window. The table below shows the items displayed in the Video Playback window.

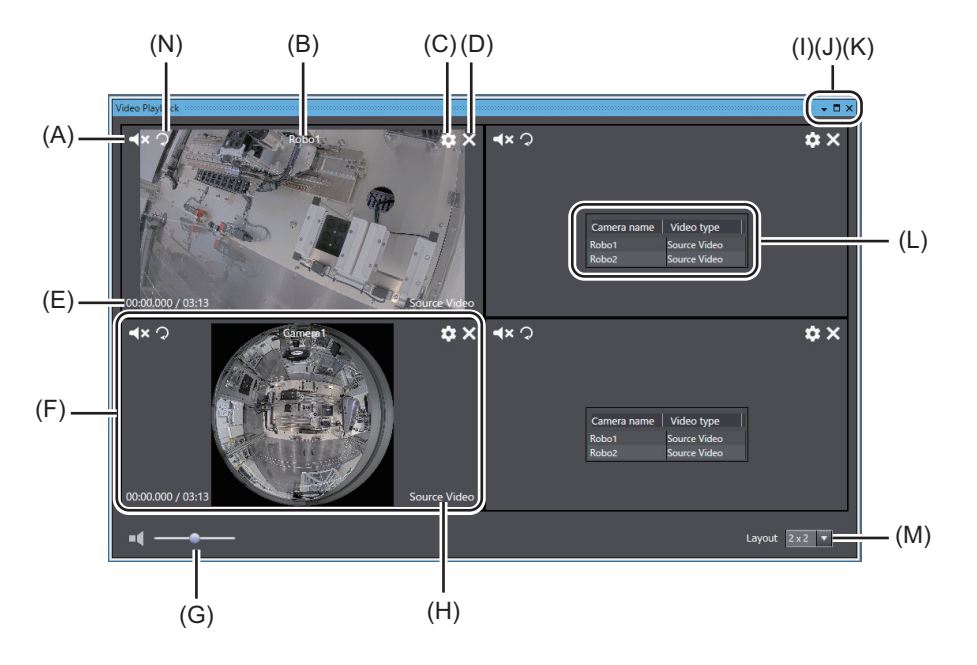

| Sym-<br>bol | Name                               | Description                                                                                                    |
|-------------|------------------------------------|----------------------------------------------------------------------------------------------------|
| А           | Mute/Unmute button                 | Click this button to mute or unmute the audio of the video in each frame.                                                                                                    |
| В           | Camera name                        | The camera name is displayed. If no camera name has been set, <b>Video</b><br><b>N</b> is displayed (a number from 1 to 4 is entered to N).                                                                                                    |
| С           | Settings button                    | Click this button to open the <b>Settings</b> dialog box, and you can set the camera name and start time offset for the video. Refer to <i>5-5-4 Items in the Video Settings Dialog Box</i> on page 5-26 for details on each item.                                           |
| D           | Close button                       | Click this button to close the video file.                                                                                                    |
| E           | Time                               | The elapsed time of the video and the total length of the video are displayed.                                                                                                    |
| F           | Video play frames                  | The video selected from the video selection drop-down list.                                                                                                    |
| G           | Volume slider                      | Use this slider to change the volume for all videos.                                                                                                    |
| Н           | Video type                         | The Source Video and Compare Video are displayed.                                                                                                    |
| Ι           | Minimize button                    | Click this button to minimize this window.                                                                                                    |
| J           | Maximize button                    | Click this button to maximize this window.                                                                                                    |
| K           | Close button                       | Click this button to close this window.                                                                                                    |
| L           | Video selection drop-<br>down list | From the list, select videos for comparison source data and comparison target data that are not displayed in the video play frame. The list shows camera names and video types.                                                                                              |
| М           | Layout drop-down list              | Select the layout of the video play frames (i.e., number of horizontal frames × number of vertical frames) to display in the Video Playback win-<br>dow. You can select one of the following combinations.<br>1×1, 1×2, 1×3, 1×4, 2×1, 2×2, 2×3, 2×4, 3×1, 3×2, 4×1, and 4×2 |
| N           | Rotate video button <sup>*1</sup>  | Click this button to rotate the video 90 degrees clockwise.                                                                                                    |

\*1. The rotate video button is available in Sysmac Studio version 1.62 or higher.

### 5-5-4 Items in the Video Settings Dialog Box

You can configure the settings for a specific video in the **Settings** dialog box. To display the **Settings** dialog box, click the Settings button displayed above each video.

The items displayed in the Settings dialog box are shown below.

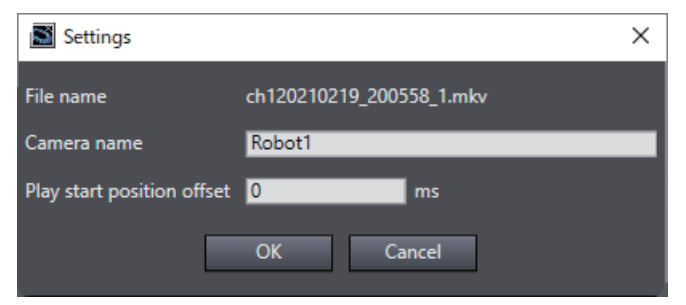

| Name                          | Description                                                                                                    |
|-------------------------------|----------------------------------------------------------------------------------------------------|
| File name                     | The video file name is displayed.                                                                                                    |
| Camera name                   | Enter any camera name.                                                                                                    |
| Play start position<br>offset | Set the offset time in ms for the play start date and time of the video file based on the start date and time of the variable data.<br>The offset is calculated when the recording time of the video overlaps the range of recording time for the variable. If there is no overlap, the offset is 0. |
| <b>OK</b> button              | Click this button to apply the settings.                                                                                                    |
| Cancel button                 | Click this button to cancel the settings.                                                                                                    |

# 5-6 Configuring the Automation Playback Option Settings

Configure the automation playback option settings.

### 5-6-1 Procedure for Configuring the Automation Playback Option Settings

Use the following procedure to configure the automation playback option settings.

**1** Select **Option** from the **Tools** menu of the Sysmac Studio. The **Option** dialog box is displayed.

| Doption                                                                                                    |                                                                                                    |                                                                                                    | _1 |       | ×    |
|----------------------------------------------------------------------------------------------------|----------------------------------------------------------------------------------------------------|----------------------------------------------------------------------------------------------------|----|-------|------|
| Color Theme<br>Startup<br>Project Settings<br>Winstow<br>Unistow<br>Zaffer Gitor<br>ST Editor<br>Program Check/Build<br>Variables<br>Comments for Variables a<br>Parameter Editor<br>Synchronization<br>Automation Palyback<br>V- Programs<br>V- Variables<br>3D Visualizer | Playback Chart<br>Time display mode<br>V-axis size<br>Maximum number of displayed<br>variable display mode<br>Show data types<br>Visualization range | <ul> <li>Relative time mode <ul> <li>Absolute time mode</li> </ul> </li> <li>Medium <ul> <li>Common O</li> <li>Name and comment</li> </ul> </li> <li>Name And comment</li> <li>Reset to default settings</li> </ul> |    |       |      |
| <                                                                                                    | import Export                                                                                                    |                                                                                                    | OK | La Ca | ncer |

**2** Select **Automation Playback** from the menu on the left side of the dialog box. The Option view for automation playback is displayed.

### 5-6-2 Items for Automation Playback Option Setting

The table below shows the option setting items that you can configure for automation playback.

| Catego-<br>ry               | Name                                     | Description                                                                                                    | Setting range                                                               | Default                                                         |
|-----------------------------|------------------------------------------|----------------------------------------------------------------------------------------------------|-----------------------------------------------------------------------------|-----------------------------------------------------------------|
| Automa-<br>tion<br>Playback | Time display mode                        | Set the display mode for the<br>time displayed on the time ser-<br>ies variable graph in the Play-<br>back Chart window.                                                | Relative time mode<br>or Absolute time<br>mode                              | Absolute time mode                                              |
|                             | Y-axis size                              | Set the height of the time series<br>variable graph displayed in the<br>Playback Chart window.                                                                          | Smallest, Small,<br>Medium, Large, or<br>Largest                            | Medium                                                          |
|                             | Maximum number of<br>displayed variables | Set the maximum number of<br>variables that can be displayed<br>as a graph in the Playback<br>Chart window at once.                                                     | Sysmac Studio (32<br>bit): 10 to 16<br>Sysmac Studio (64<br>bit): 10 to 256 | Sysmac Studio (32<br>bit): 10<br>Sysmac Studio (64<br>bit): 100 |
|                             | Variable display<br>mode                 | Select from Name, Comment,<br>and Name and comment to dis-<br>play in the variable information<br>and legend displayed on the<br>graph in the Playback Chart<br>window. | Name, Comment, or<br>Name and comment                                       | Name and comment                                                |
|                             | Show data types                          | Select whether or not to display<br>the data type of the variable in<br>the variable information and<br>legend displayed on the graph<br>in the Playback Chart window.  | Selected or Not se-<br>lected                                               | Selected                                                        |
|                             | Visualization range                      | Set the time range of the varia-<br>bles to display in a time series<br>variable graph.                                                                                 | Full or Zoom<br>Cycles (1 to<br>3,600,000) when<br>Zoom is selected         | Full                                                            |
|                             | Reset to default set-<br>tings button    | Click this button to reset the au-<br>tomation playback option set-<br>ting items to the default values.                                                                |                                                                             |                                                                 |

# 6

# Troubleshooting

Check and correct errors based on the error management method for the NJ/NX-series Controller and troubleshoot problems specific to the automation playback function.

| 6-1 | Overv | view of Troubleshooting                                           | 6-2  |
|-----|-------|-------------------------------------------------------------------|------|
| 6-2 | Trout | bleshooting for Variable Data Collection                          | 6-3  |
|     | 6-2-1 | What to Do If Automation Playback Does Not Work                   | 6-3  |
|     | 6-2-2 | What to Do If Data Concurrency Cannot be Ensured in Variable Logs | 6-5  |
|     | 6-2-3 | What to Do If Variable Logs Are Shorter Than the Set Time         | 6-8  |
| 6-3 | Chec  | king Information on Sampling for Automation Playback              | 6-12 |
|     | 6-3-1 | Checking the Operation Status of Automation Playback              | 6-12 |
|     | 6-3-2 | Checking Variables and Memory Usage                               | 6-16 |
|     |       |                                                                   |      |

# 6-1 Overview of Troubleshooting

You manage all of the errors that occur on the NJ/NX-series Controller as events.

This allows you to see what errors have occurred and find corrections for them with the same methods for the entire range of errors that is managed (i.e., CPU Unit, X Bus Units, NX Units, NX-series Slave

Terminals, EtherCAT slaves<sup>\*1</sup>, and CJ-series Units).

\*1. Only Sysmac devices are supported.

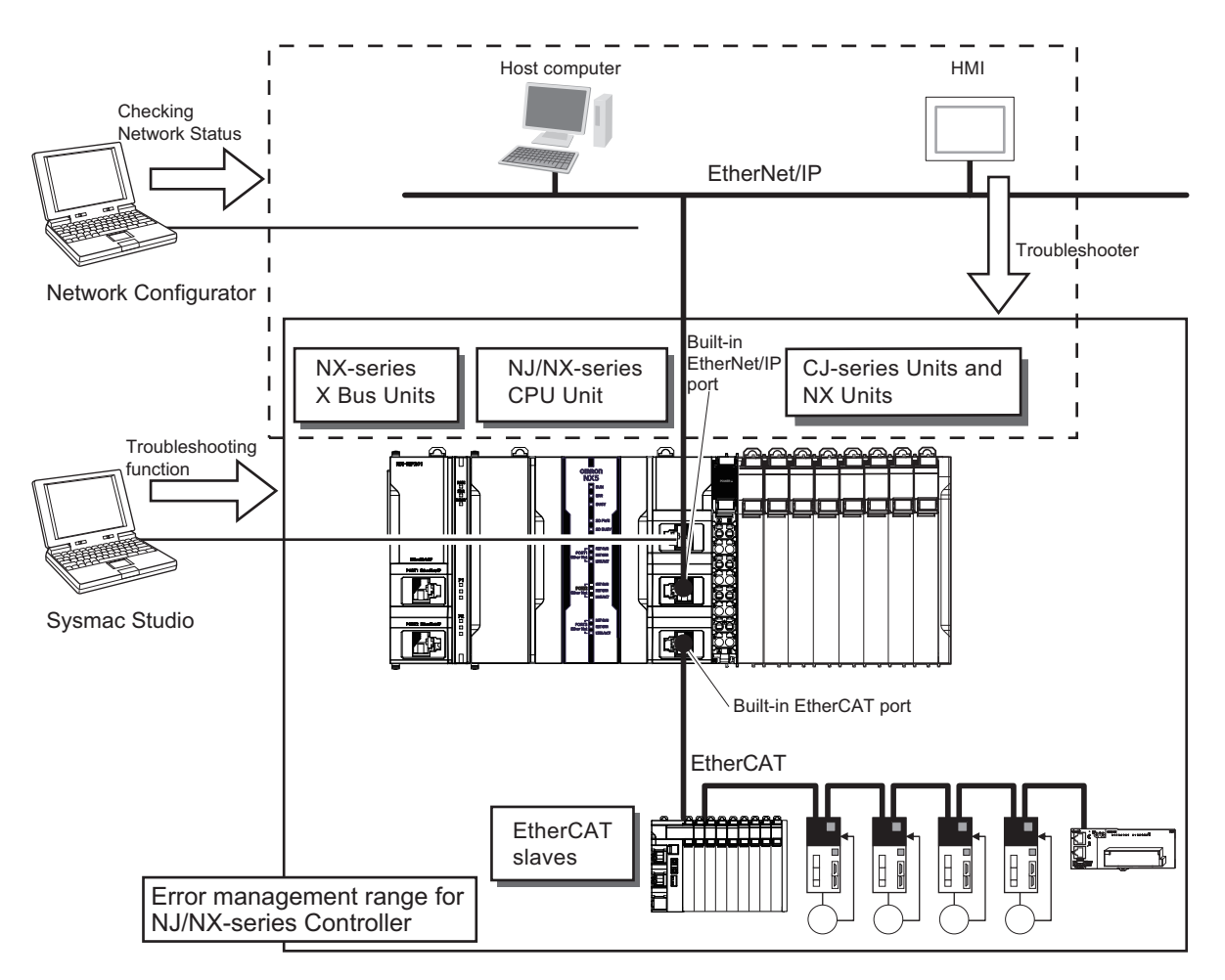

You can use the troubleshooting functions of the Sysmac Studio or the Troubleshooter on an HMI to quickly check for errors that have occurred and find corrections for them.

Refer to the *NJ/NX-series Troubleshooting Manual (Cat. No. W503)* for error types and details, specific corrections when errors occur, and troubleshooting information on the entire NJ/NX-series Controllers.

# 6-2 Troubleshooting for Variable Data Collection

This section provides information on troubleshooting variable data collection.

### 6-2-1 What to Do If Automation Playback Does Not Work

To see if automation playback works correctly, use the Automation Playback Operation Monitor in the Sysmac Studio. Refer to 6-3-1 Checking the Operation Status of Automation Playback on page 6-12 for information on the Automation Playback Operation Monitor.

If the automation playback does not work correctly, check the event log and take action according to the events.

The automation playback does not work in the following cases.

• The number and size of variable data to be collected are large and exceed the collection processing capacity of the Controller.

The collection processing capacity may be exceeded even if the number and size of the sampled variables is less than the upper limit in 2-1-2 Upper Limit of Variable Data to Collect on page 2-3.

If the following applies, the variable log is not output even if the automation playback is working.

- When the start/save trigger method is used and time from the establishment of the start trigger condition to the establishment of the file save trigger condition exceeds the time length that the CPU Unit can store data.
- When the storage to output the variable log is unavailable.

# What to Do When Processing Capacity to Collect Variable Data Is Exceeded

When the processing capacity to collect variable data is exceeded for a Controller project, automation playback may stop operation. In such cases, variable data cannot be collected.

| Problem                      | Cause                                                                    | Correction                                                                                                    |
|------------------------------|--------------------------------------------------------------------------|----------------------------------------------------------------------------------------------------|
| Automation playback does not | Since the number and size of varia-                                      | Perform one or more of the follow-                                                                                                    |
| work.                        | ble data to be collected are large                                       | ing corrections.                                                                                                    |
|                              | and the collection processing ca-<br>pacity has been exceeded, it is im- | <ul> <li>Exclude POUs and variables that<br/>are not required to be collected<br/>from the compling targets</li> </ul>                                         |
|                              |                                                                          | <ul> <li>Exclude large-size variables,<br/>such as structure and array vari-<br/>ables from the sampling targets.</li> <li>Increase the task period</li> </ul> |

When this problem occurs, the following event occurs.

Refer to the NJ/NX-series Troubleshooting Manual (Cat. No. W503) for information on the event.

| Event code       | Event name                       |
|------------------|----------------------------------|
| 95770000 hex     | Upper Limit of Variable Sampling |
| (This event oc-  |                                  |
| curs for the CPU |                                  |
| Unit with unit   |                                  |
| version earlier  |                                  |
| than 1.65.)      |                                  |
| 95790000 hex     | Upper Limit of Variable Sampling |
| (This event oc-  |                                  |
| curs for the CPU |                                  |
| Unit with unit   |                                  |
| version 1.65 or  |                                  |
| later.)          |                                  |
| 64040000 hex     | Upper Limit of Sampling Process- |
| (This event oc-  | ing Capacity                     |
| curs for the CPU |                                  |
| Unit with unit   |                                  |
| version 1.68 or  |                                  |
| later.)          |                                  |

When this problem occurs, the following event may have occurred beforehand.

| Event code   | Event name                      |  |
|--------------|---------------------------------|--|
| 64070000 hex | Cycle with No Variable Sampling |  |

# What to Do If the Time That the CPU Unit Can Accumulate Data is Exceeded

The start/save trigger method has the following characteristics.

- Sampling of variable data does not stop until the **file save trigger** condition is met. Sampling starts when the **start trigger** condition is met and does not stop only after the set sampling time has elapsed, but continues until the **file save trigger** condition is met.
- The sampled data accumulates a certain amount in the memory of the CPU Unit, and if sampling does not stop, the update continues.

When the **file save trigger** condition is met, data stored in the memory of the CPU Unit is output to the variable log after variable sampling is stopped.

From the above characteristics, depending on the timing when the **file save trigger** condition is met, the time length of the data output to the variable log may be shorter than the set sampling time, or the variable log may not be output.

| Problem                                                                  | Cause                                                                                                    | Correction                                                                                                    |
|--------------------------------------------------------------------------|----------------------------------------------------------------------------------------------------|----------------------------------------------------------------------------------------------------|
| Variable logs are not<br>output.                                         | Since the interval between establishment<br>of the <b>start trigger</b> condition and the <b>file</b><br><b>save trigger</b> condition is long, the sampled<br>data from the <b>start trigger</b> accumulated in<br>the CPU Unit was updated with the subse-<br>quent sampled data. | When the start/save trigger method is used<br>and variable log is output, make sure to<br>promptly establish the <b>file save trigger</b><br>condition. |
| Time length of varia-<br>ble log data is short-<br>er than the set time. | Refer to 6-2-3 What to Do If Variable Logs A for details.                                                                                                    | re Shorter Than the Set Time on page 6-8                                                                                                    |

If the variable log cannot be output, the following event occurs.

Refer to the NJ/NX-series Troubleshooting Manual (Cat. No. W503) for information on the event.

| Event code  | Event name               |
|-------------|--------------------------|
| 152C000 hex | Variable Log Save Failed |

### What to Do If the Storage of Output Files Is Unavailable

Variable logs will not be output when the storage at the variable log output destination is unavailable.

| Problem                       | Cause                                                                                                    | Correction                                           |
|-------------------------------|----------------------------------------------------------------------------------------------------|------------------------------------------------------|
| Variable logs are not output. | <ul> <li>The storage at the variable log output destination is unavailable.</li> <li>There is no SD Memory Card.</li> <li>The SD Memory Card has no available space.</li> <li>The SD Memory Card or the SD Memory Card folder is write-protected.</li> <li>Power supply to the SD Memory Card has stopped</li> </ul> | Check and remove the causes list-<br>ed on the left. |
|                               | <ul> <li>The SD Memory Card is unable<br/>to write data due to a data error.</li> <li>The SD Memory Card is dam-<br/>aged.</li> <li>The SD Memory Card is format-<br/>ted during output of variable<br/>logs.</li> </ul>                                                                                             |                                                      |

When this problem occurs, the following event occurs. Refer to the *NJ/NX-series Troubleshooting Manual (Cat. No. W503)* for information on the event.

| Event code   | Event name               |
|--------------|--------------------------|
| 152C0000 hex | Variable Log Save Failed |

# 6-2-2 What to Do If Data Concurrency Cannot be Ensured in Variable Logs

Depending on the project in the Controller, it may not be possible to ensure data concurrency in variable logs. Data concurrency means that all variable data in a task period is read as data in the same task period. As explained in *2-1-3 Sampling Operation of Variable Data* on page 2-6, automation playback acquires variable data for a task period during the unused time in the task period. The "concurrency of variable data cannot be ensured" if all variable data within a task period is not acquired in the same task period and is obtained over multiple task periods.

When variable logs are used to investigate applications such as high-speed, high-precision motion control where a periodic gap of changes in variable values can cause problems, it is important that data concurrency is ensured in the variable logs. When you use the automation playback, make sure during testing operation with the Automation Playback Operation Monitor that data concurrency of the variable logs is ensured in the actual operating environment. Refer to *6-3-1 Checking the Operation Status of Automation Playback* on page 6-12 for information on the Automation Playback Operation Monitor.

6

| Problem                                                                                                    | Cause                                                                                                    | Correction                                                                                                    |
|----------------------------------------------------------------------------------------------------|----------------------------------------------------------------------------------------------------|----------------------------------------------------------------------------------------------------|
| <ul> <li>Data concurrency cannot be ensured in variable logs.</li> <li>There are periods in which sampling of variables is not performed.</li> </ul> | <ul> <li>Number of variables to be sampled<br/>If the the number of variables is<br/>large, the time required for variable sampling is long. Therefore, if<br/>the number of variables is large,<br/>sampling of the target variables<br/>cannot be completed within the<br/>same task period.</li> <li>Task period<br/>If the task period is short, the<br/>number of sampling target variables<br/>that can be processed in<br/>one task period is small. There-<br/>fore, if the task period is short,<br/>sampling of the target variables<br/>cannot be completed within the<br/>same task period.</li> <li>Time required for sampling variables<br/>in the primary periodic task<br/>If the time required for sampling<br/>variables in the primary periodic<br/>task is long, the time available<br/>for sampling variables in periodic<br/>tasks will be short and the sam-<br/>pling in the periodic tasks may<br/>not be completed.</li> </ul> | <ul> <li>Perform one or more of the following corrections.</li> <li>Reduce the number of sampling target variables.</li> <li>Reduce the task execution time ratio by setting a longer task period or reducing the number of POUs assigned to the task.</li> <li>For the primary periodic task, you may exclude axis variables from the sampling target.</li> <li>Refer to <i>Procedure for What to Do If Data Concurrency Cannot be Ensured in Variable Logs</i> on page 6-7 for the detailed procedure.</li> </ul> |

When this problem occurs, the following event occurs.

Refer to the NJ/NX-series Troubleshooting Manual (Cat. No. W503) for information on the event.

| Event code   | Event name                      |
|--------------|---------------------------------|
| 64060000 hex | No Variable Log Concurrency     |
| 64070000 hex | Cycle with No Variable Sampling |

### Precautions for Correct Use

If playback is executed in the Sysmac Studio with a variable log that contains data subject to the Cycle with No Variable Sampling event, the time of the data may not be displayed correctly. For example, if a variable log has 50 non-sampling periods when data was collected for 10,000 periods with the task period set to 1 ms, the sampling time of the data collected at 1,000 ms may be displayed as 1,005 ms. This occurs because the data collected in 9,950 cycles is averaged to 10,000 periods for playback.

### 

### Additional Information

- For the procedure to change the variables to be sampled, refer to *Procedure for Setting the Variable Data Sampling Target* on page 2-14.
- Guideline for task execution time ratio is given in the table below. Refer to the *NJ/NX-series CPU Unit Software User's Manual (Cat. No. W501)* for how to design tasks.

| Task period of primary periodic task | Guideline for task execution time ratio |
|--------------------------------------|-----------------------------------------|
| 250µs                                | 60% or less                             |
| 500µs or more                        | 80% or less                             |

# Procedure for What to Do If Data Concurrency Cannot be Ensured in Variable Logs

The following is the procedure for what to do if data concurrency cannot be ensured in variable logs.

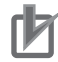

### Precautions for Correct Use

The ability to ensure data concurrency in variable logs and sampling variables changes mainly due to the following factors.

- Task period
- Task execution time ratio
- Number of variables included in the sampling target
- · Data types of variables included in the sampling target

Since these are not uniquely determined by the system environment or program structure that you use, the automation playback function does not place function restrictions on these changing factors. Make the testing operation to confirm whether it can perform as expected in the environment that you use.

**1** From the event log, find a task for which data concurrency of variable logs cannot be ensured. The task type for which concurrency of variable log cannot be ensured is shown in Attached information 1 of the No Variable Log Concurrency event (64060000 hex) and Cycle with No Variable Sampling event (64070000 hex).

### 2 Display the Automation Playback Operation Monitor.

Refer to 6-3-1 Checking the Operation Status of Automation Playback on page 6-12 for how to display the **Automation Playback Operation Monitor**.

- **3** In the **Automation Playback Operation Monitor** dialog box, check the current number of sampling target variables and the sampling operation status in tasks where data concurrency in the variable logs is not ensured.
  - · Project unit version 1.68 or later

Check if the *Variable read time* exceeds the *Variable read available time* or if the *No concurrency* count continues increasing.

| ▼ Primary periodic task                                                                                                    |
|----------------------------------------------------------------------------------------------------|
| Sampling: Target variable: 1,476 Variable (7,122 Byte)<br>Variable change rate Average:16% Maximum:14%                                                                                                    |
| Task period<br>Task Execution Time<br>Variable read available time                                                                                                    |
| Variable read available time * Average : 211 us Minimum : 198 us<br>Variable read time Average : 49 us Maximum : 114 us<br>Sampling time Average : 86 us Maximum : 195 us<br>No concurrency : 0 times Variable read time maximum (no concurrency occurrence)<br>Sampling exceeded : 0 times Sampling time maximum (sampling exceeded occurrence) |

• Project unit version earlier than 1.68

6

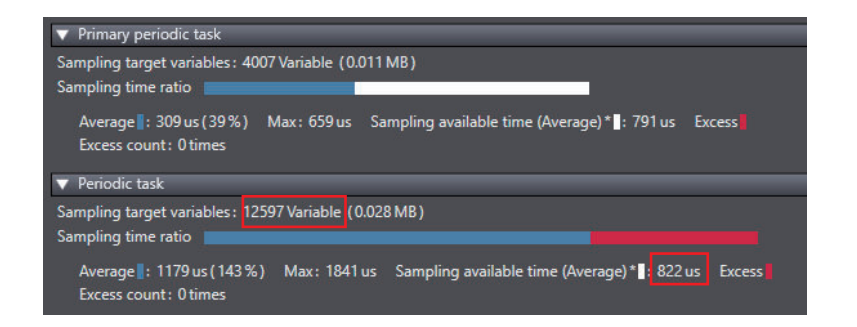

- **4** Reduce the number of sampling target variables in Automation Playback Settings. Refer to 2-3-1 Setting the Variable Data Sampling Target on page 2-14 for how to reduce the number of sampling target variables.
- **5** If data concurrency cannot be ensured in variable logs even after sampling targets are reduced, set a longer task period.

### 6-2-3 What to Do If Variable Logs Are Shorter Than the Set Time

Depending on the project in the Controller, the length of output variable log data may be shorter than the set collection time. You can check the time output to the variable log in the event. When you use the automation playback, make sure during the testing operation that variable logs for

When you use the automation playback, make sure during the testing operation that variable logs to the set time are output in the actual environment.

| Problem                                        | Cause                                                                                                    | Correction                                                                                                    |
|------------------------------------------------|----------------------------------------------------------------------------------------------------|----------------------------------------------------------------------------------------------------|
| Variable log data is shorter than the set time | <ul> <li>The set sampling data size is larger than the memory size of the CPU Unit available for storing the sampling data.</li> <li>Number of variables to be sampled The larger the number of variables, the larger the size of the variable sampling data, so the time allowed for output to the variable log is shorter.</li> <li>Variable data type The automation playback handles structure variables and array variables as single variables. Even if the number of variables is small, the sampling data size is large when it contains a large number of structure variables or array variables are sampled, the time allowed for output to variable size is shorter than when the same number of basic data types is sampled.</li> </ul> | <ul> <li>Perform one or more of the following corrections.</li> <li>Reduce the number of sampling target variables.</li> <li>For the primary periodic task, you can exclude axis variables from the sampling target.</li> <li>Refer to 2-3-1 Setting the Variable Data Sampling Target on page 2-14 for how to select program POUs and variables to be included in the sampling target and exclude axis variables from the sampling target.</li> </ul> |

You can check the time output to the variable log in the attached information of the following event.

Refer to the NJ/NX-series Troubleshooting Manual (Cat. No. W503) for information on the event.

| Event code   | Event name                    |
|--------------|-------------------------------|
| 95750000 hex | Variable Log Output Completed |

# Variable Log Output Range If Variable Logs Are Shorter Than the Set Time

If the size of the set sampling data is larger than the memory size of the CPU Unit that can save the sampling data, the time for data output in the variable log will be shorter than the set time. The range of data output to the variable logs is as follows.

### **Pre/Post Trigger Method**

Data from the pre-trigger sampling time is output to the variable log with priority over data from the post-trigger sampling time. Also, data collected around the time the file save trigger condition is met is prioritized and save to the variable log.

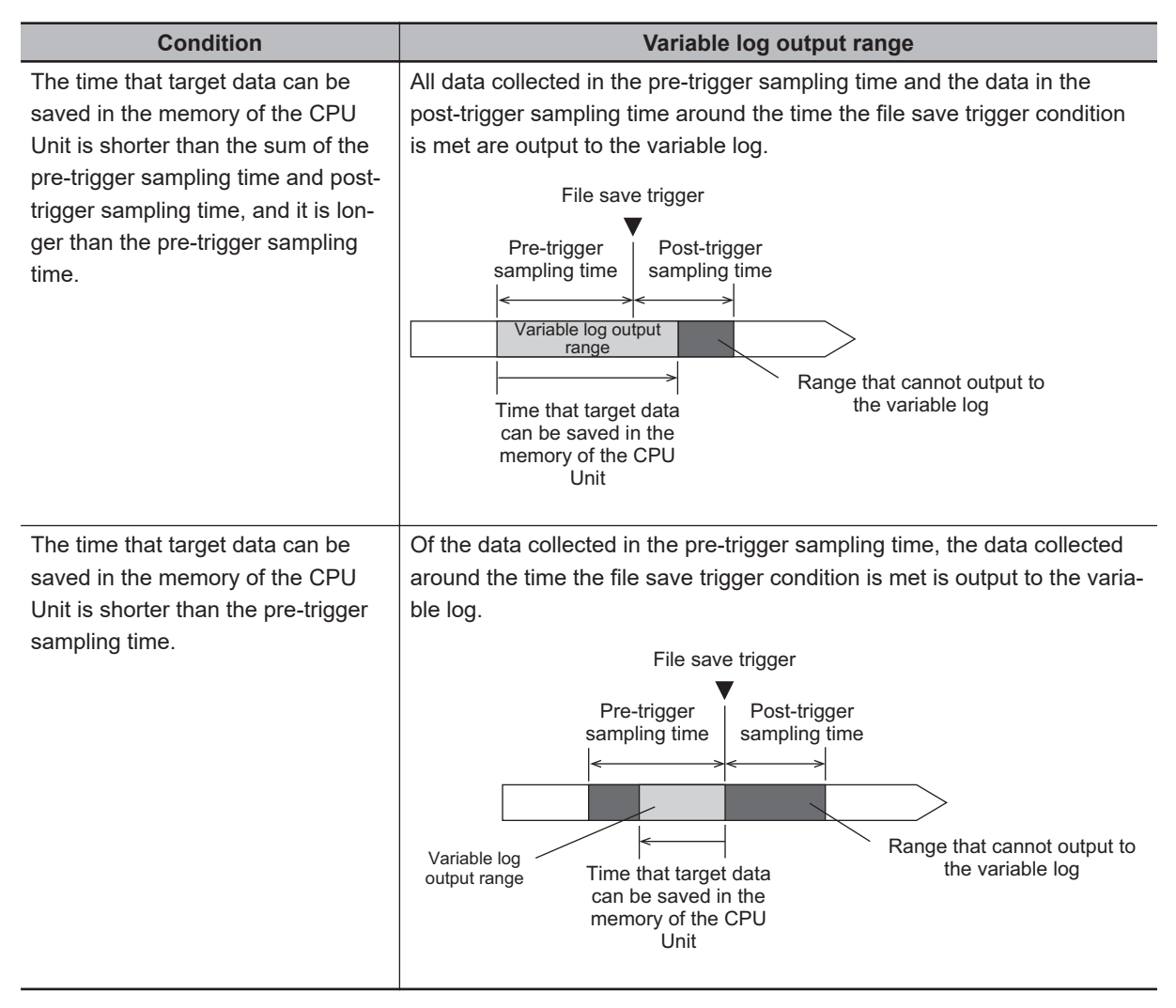

### Start/Save Trigger Method

Data collected around the time the file save trigger condition is met is prioritized and output to the variable log.

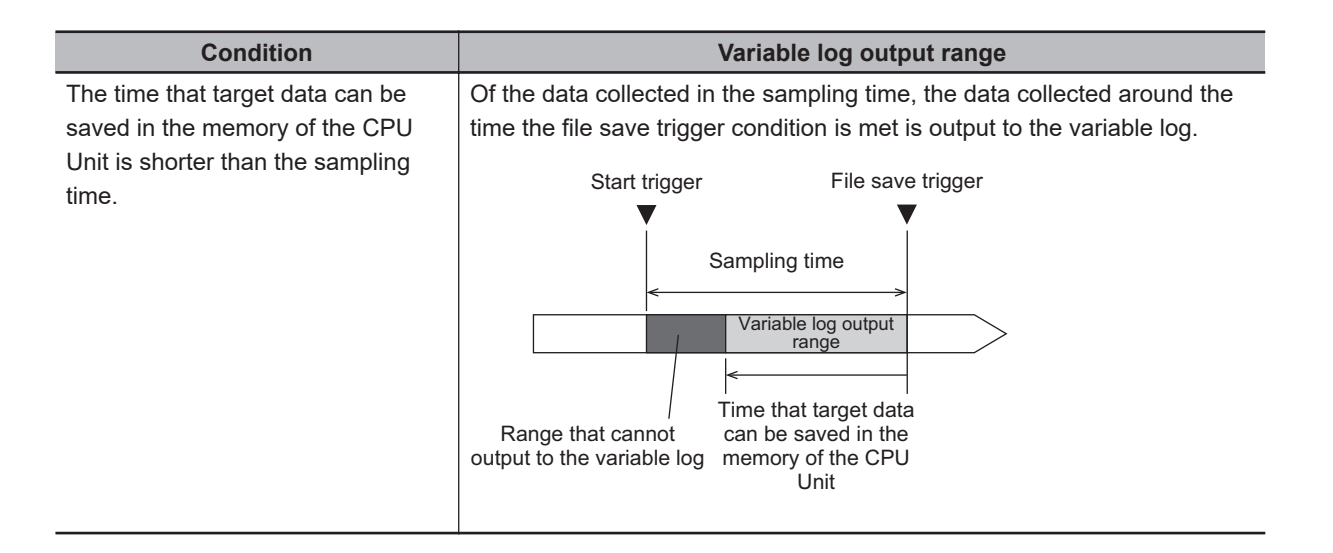

### Checking the Sampling Data Size

Check the sampling data size. You can know which POU or variable to exclude from the sampling target when you want to reduce the sampling data size.

• Checking the Sampling Data Size for Each Variable (Ver. 1.65 or Later)

You can check the sampling data size for each variable in the **Select Sampling Target Variables** dialog box.

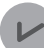

### Version Information

This function is available in project unit version 1.65 or later.

• Project unit version 1.68 or later

| Sampling target | 1 Program | Variable      | Internal variable/external variable | Data type | Comment | Data size (byte) | Number of variables |
|-----------------|-----------|---------------|-------------------------------------|-----------|---------|------------------|---------------------|
|                 | Max_Min   | BoolVar       | Internal variable                   | BOOL      |         | 1                | 1                   |
|                 | Max_Min   | ByteVar       | Internal variable                   | BYTE      |         | 1                | 1                   |
|                 | Max_Min   | WordVar       | Internal variable                   | WORD      |         | 2                | 1                   |
|                 | Max_Min   | LwordVar      | Internal variable                   | LWORD     |         | 8                | 1                   |
|                 | Max_Min   | SintVar       | Internal variable                   | SINT      |         | 1                | 1                   |
|                 | Max_Min   | IntVar        | Internal variable                   | INT       |         | 2                | 1                   |
|                 | Max_Min   | DintVar       | Internal variable                   | DINT      |         | 4                | 1                   |
|                 | Max_Min   | LintVar       | Internal variable                   | LINT      |         | 8                | 1                   |
|                 | Max_Min   | UsintVar      | Internal variable                   | USINT     |         | 1                | 1                   |
|                 | Max_Min   | UdintVar      | Internal variable                   | UDINT     |         | 4                | 1                   |
|                 | Max_Min   | UlintVar      | Internal variable                   | ULINT     |         | 8                | 1                   |
|                 | Max_Min   | ReadIBigRange | Internal variable                   | REAL      |         | 4                | 1                   |

• Project unit version earlier than 1.68

| sampling target | Program       | Variable              | I Data type         | I Comment                | <ul> <li>Data size (byte)</li> </ul> | Number of variable |
|-----------------|---------------|-----------------------|---------------------|--------------------------|--------------------------------------|--------------------|
| <b>S</b>        | OutputSearch1 | MoveStart.P_PRGER     | BOOL                | Instruction Error Flag   | 1                                    | 1                  |
| <b></b>         | OutputSearch1 | MoveStart.start       | BOOL                | Start switch1            | 1                                    | 1                  |
|                 | OutputSearch1 | MoveStart.fin         | BOOL                | Finish flag1             | 1                                    | 1                  |
|                 | OutputSearch1 | Assemble.P_PRGER      | BOOL                | Instruction Error Flag   | 1                                    | 1                  |
|                 | OutputSearch1 | Assemble.start        | BOOL                | Start switch2            | 1                                    | 1                  |
|                 | OutputSearch1 | Assemble.fin          | BOOL                | Finish flag2             | 1                                    | 1                  |
|                 | OutputSearch1 | assembleDataX         | ARRAY[0.9] OF LREAL |                          | 80                                   | 1                  |
| <b>I</b>        | OutputSearch1 | partDetect            | BOOL                |                          | 1                                    | 1                  |
|                 | OutputSearch1 | turnOnSwitch          | BOOL                |                          | 1                                    | 1                  |
|                 | OutputSearch1 | P_PRGER               | BOOL                | Instruction Error Flag   | 1                                    | 1                  |
|                 | OutputSearch1 | MC_Axis000            | _sAXIS_REF          | Machine1 X-axis          | 32                                   | 4                  |
|                 | OutputSearch1 | X001_000              | SETUPDATA           | Machine1 Data            | 60                                   | 1                  |
|                 | OutputSearch1 | moveStartConveyor     | BOOL                | Start conveyor operation | 1                                    | 1                  |
| 127             | OutputSearch1 | moveStartConveyorDone | BOOL                | Complete starting conv   | 1                                    | 1                  |

You can see the size of each variable in **Data size** column in the **Select Sampling Target Variables** dialog box. Sort by variable data size to see which variable has large data size. Refer to *Checking the Number of Variables and Memory Usage of Each Variable (Ver. 1.65 or Later)* on page 6-16 for how to display the **Select Sampling Target Variables** dialog box.

### • How to Check Sampling Data Size Per Program POU

The approximate size of sampling data per program POU is checked on the **Memory Usage** tab page.

When you select the **Details** in the **Memory Usage** tab page, information on variables included in the program POU assigned to each task is displayed. The **Memory of Variables with External Variables** for the program POU in the **Task Details** section is the guideline of the sampling data size per program POU<sup>\*1</sup>.

\*1. Some **Memory of Variables with External Variables** may not match completely because they include sizes of variables that are not included in the sampling target.

| r Task Details                                                                                             |                                                      |                      |                                                                                              |                                                |                                             |                                                                                                    |                                                                                                    |                                                               |
|----------------------------------------------------------------------------------------------------|------------------------------------------------------|----------------------|----------------------------------------------------------------------------------------------|------------------------------------------------|---------------------------------------------|----------------------------------------------------------------------------------------------------|----------------------------------------------------------------------------------------------------|---------------------------------------------------------------|
| ▼ Total by Task                                                                                            | (Type                                                |                      | _                                                                                            | _                                              | _                                           |                                                                                                    |                                                                                                    |                                                               |
| Туре                                                                                                    | e                                                    | Numt<br>retain<br>De | ber of Non-<br>ned Variable<br>efinitions                                                    | Memory of No<br>retained Variat                | on-Va<br>oles                               | umber of Retained<br>ariable Definitions<br>(Address<br>unspecified)                                         | Memory of Retained<br>Variables                                                                        | Memory of Variables<br>with External<br>Variables             |
| Primary Periodic                                                                                           | Tasks                                                | 9637                 | 1                                                                                            | 0.073 MB                                       | 0                                           |                                                                                                    | 0.000 MB                                                                                               | 0.384 MB                                                      |
| Periodic Tasks                                                                                             |                                                      | 29324                |                                                                                              | 0.006 MB                                       | 0                                           |                                                                                                    | 0.000 MB                                                                                               | 0.097 MB                                                      |
| Event Tasks                                                                                                |                                                      | 23                   | 1                                                                                            | 0.000 MB                                       | 0                                           |                                                                                                    | 0.000 MB                                                                                               | 0.008 MB                                                      |
| ► Periodic Task<br>▼ Event Task D                                                                          | c Details<br>etails                                  |                      |                                                                                              |                                                |                                             |                                                                                                    |                                                                                                    |                                                               |
| ▶ Periodic Task ▼ Event Task D Task Name                                                                   | c Details<br>etails<br>Program Na                    | ame                  | Number of No<br>retained Varial<br>Definitions                                               | on-<br>ble Memory of<br>retained V             | of Non-<br>Yariables                        | Number of<br>Retained Variabl<br>Definitions (Addre<br>unspecified)                                          | e Memory of<br>ess Retained Variable                                                                   | Memory of<br>Variables with<br>External Variables             |
| <ul> <li>Periodic Task</li> <li>Event Task D</li> <li>Task Name</li> <li>EventTask0</li> </ul>             | k Details<br>etails<br>Program Ni<br>event000        | ame 2                | Number of No<br>retained Varial<br>Definitions<br>23                                         | on-<br>ble Memory of<br>retained V<br>0.000 MB | of Non-<br>⁄ariables                        | Number of<br>Retained Variabl<br>Definitions (Addra<br>unspecified)<br>0                                     | e Memory of<br>ess Retained Variable<br>0.000 MB                                                       | Memory of<br>Variables with<br>External Variables<br>0.008 MB |
| Periodic Task     Event Task D     Task Name     EventTask0     Global Variables     Total of Glob     Typ | k Details<br>Program Ni<br>event000<br>Nal Variables | ame 2<br>Numb<br>Var | Number of No<br>retained Varial<br>Definitions<br>23<br>ber of Non-reta<br>riable Definition | on-<br>ble retained V<br>0.000 MB              | of Non-<br>ariables<br>of Non-r<br>ariables | Number of<br>Retained Variabl<br>Definitions (Addr<br>unspecified)<br>0<br>etained Numbr<br>Variab<br>(Addre | e Memory of<br>ess Retained Variable<br>0.000 MB<br>er of Retained<br>le Definitions<br>s unspecified) | Memory of<br>Variables with<br>External Variables<br>0.008 MB |

Refer to *Procedure for Checking the Number of Variables to Use in Program POUs and the Memory Usage* on page 6-17 for information on how to display the **Memory Usage** tab page.

# 6-3 Checking Information on Sampling for Automation Playback

You can check information on sampling for automation playback.

### 6-3-1 Checking the Operation Status of Automation Playback

Check the operation status using the Automation Playback Operation Monitor.

### Procedure for Checking the Operation Status of Automation Playback

Use the Automation Playback Operation Monitor in the Sysmac Studio to check the sampling time margin, sampling status, etc.

To use the Automation Playback Operation Monitor, it is required that the CPU Unit is in RUN Mode and that the Sysmac Studio and the Controller are online.

1 Double-click Task Settings under Configurations and Setup or right-click it and select Edit from the menu in the Multiview Explorer of the Sysmac Studio. The Edit pane is displayed.

| 崎 Task Setti | •                                                                                                    |
|--------------|----------------------------------------------------------------------------------------------------|
|              | 🖌 Task Settings                                                                                                    |
| IJ.          | I Task Type I Task Name Period Greenton Obtailed Greenton Obtailed |
| LO I         |                                                                                                    |
|              |                                                                                                    |
| VAR          |                                                                                                    |
| <b>%</b> ∂   |                                                                                                    |
| ଙ୍କୃ         |                                                                                                    |
| କ୍ତି         |                                                                                                    |
|              |                                                                                                    |
|              |                                                                                                    |
|              |                                                                                                    |
|              |                                                                                                    |
|              |                                                                                                    |
|              |                                                                                                    |
|              |                                                                                                    |
|              |                                                                                                    |

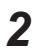

In the **Task Settings** display shown in the Edit pane, click the **Automation Playback Operation Monitor** button.

| 崎 Task Setti       | ngs X                                                                   |                                    |                                   |
|--------------------|-------------------------------------------------------------------------|------------------------------------|-----------------------------------|
|                    | 🔀 Task Settings                                                         |                                    |                                   |
| k                  | Task Type Priority-4 Primary Periodic Task Ta Priority-16 Periodic Task | Task Name<br>PrimaryTask<br>室園高夕文ク | Period/Execution QC<br>2ms<br>8ms |
| i                  |                                                                         |                                    |                                   |
| VAR                |                                                                         |                                    |                                   |
| 63                 |                                                                         |                                    |                                   |
| <i>е</i> гд        |                                                                         |                                    |                                   |
| $Q_{\delta\delta}$ |                                                                         |                                    |                                   |

The Automation Playback Operation Monitor dialog box is displayed.

• Project unit version 1.68 or later

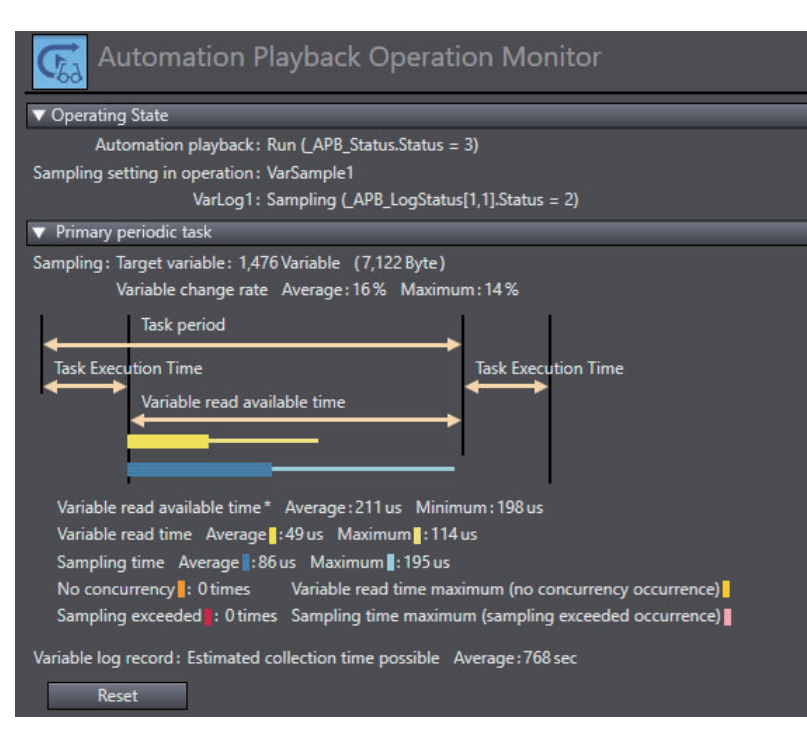

Project unit version earlier than 1.68

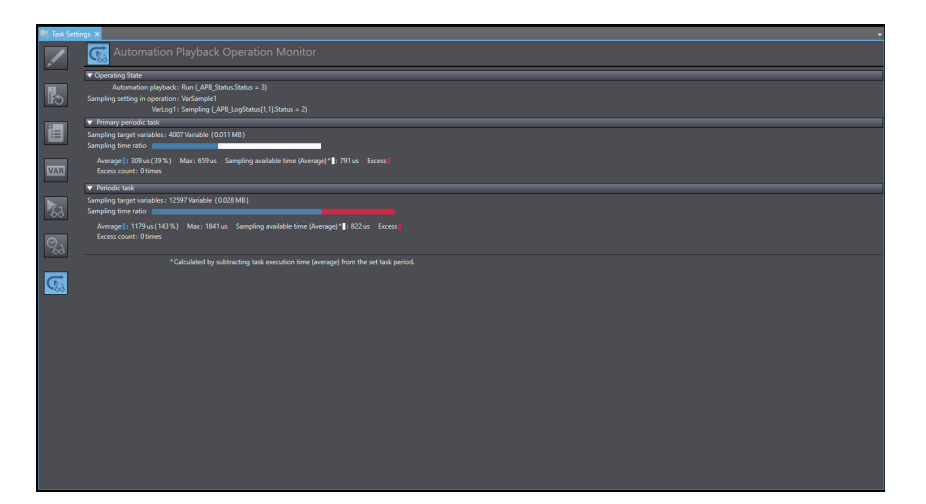

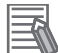

### **Additional Information**

The **Automation Playback Operation Monitor** dialog box is displayed in a separate window from the **Automation Playback Settings** display, so you can arrange the windows side by side to check playback operation.

**3** Check the information.

If the sampling time exceeds the task period, data concurrency cannot be ensured. To ensure data concurrency, reduce the number of sampling target variables.

Refer to 6-2-2 What to Do If Data Concurrency Cannot be Ensured in Variable Logs on page 6-5 for how to ensure data concurrency.

# Items That You Can Check in the Automation Playback Operation Monitor

You can check information on sampling for automation playback.

### • Automation Playback Operation Monitor (Project unit version 1.68 or later)

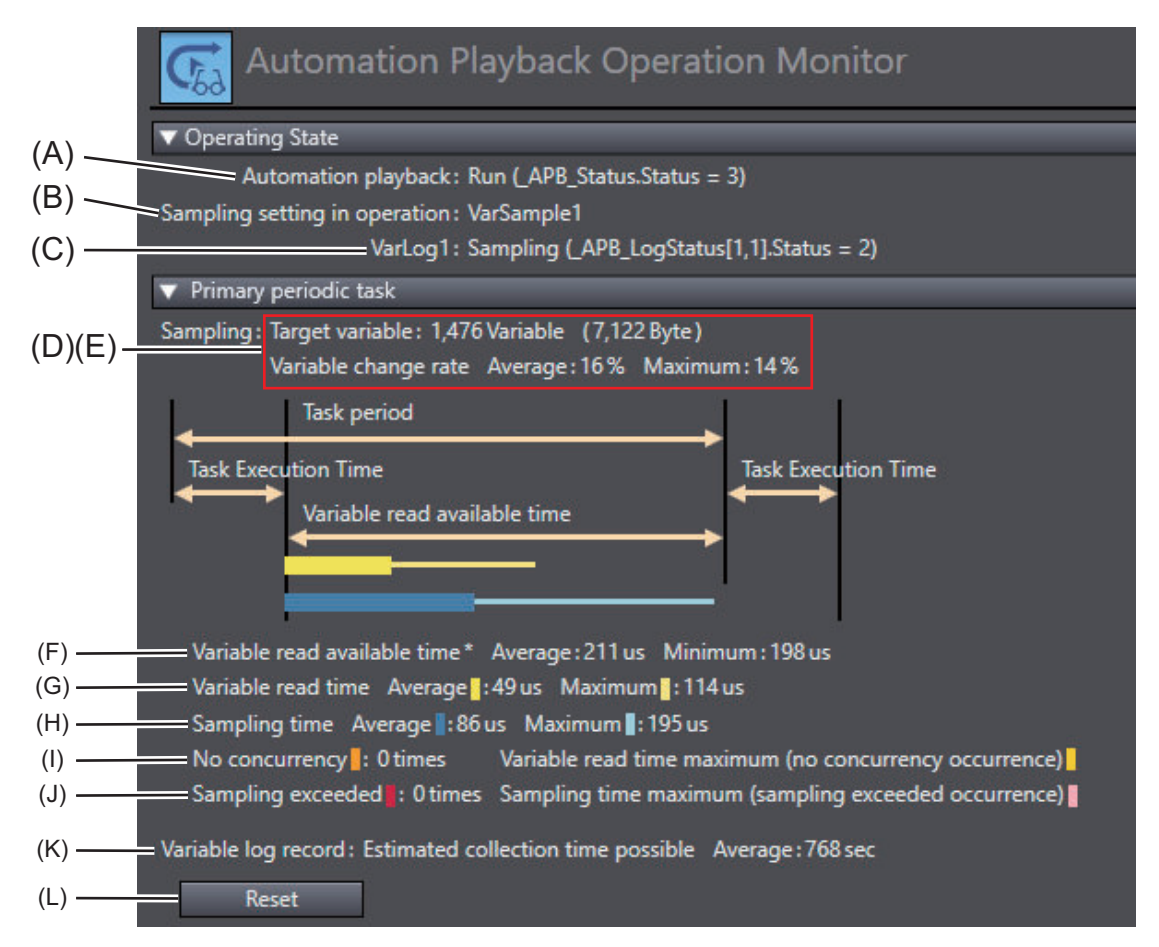

| Symbol | ltem                                              | Description                                                                                                    |
|--------|---------------------------------------------------|----------------------------------------------------------------------------------------------------|
| A      | Automation playback                               | Displays the status of automation playback. When it is disabled,<br>(B) and subsequent monitor values will not be displayed.<br>Refer to <i>A-1-1 State Transitions for Automation Playback Func-</i><br><i>tion</i> on page A-2 for details on the status of automation play-<br>back. |
| В      | Sampling setting in operation                     | Displays the setting name of the active sampling setting.                                                                                                    |
| С      | Variable log output setting dur-<br>ing operation | Displays the setting name and sampling state of the variable log output setting during operation.                                                                                                    |
| D      | Target variable                                   | Displays the number and the total data size of sampling target variables.                                                                                                    |
| E      | Variable change rate                              | Displays the percentage of the data size of variables whose val-<br>ues changed to the total data size of the sampling target varia-<br>bles.                                                                                                    |
| F      | Variable read available time                      | Displays the time available for reading variables while ensuring data concurrency, which is calculated as (task period - task execution time).                                                                                                    |

| Symbol | Item                                    | Description                                                                                                    |
|--------|-----------------------------------------|----------------------------------------------------------------------------------------------------|
| G      | Variable read time                      | Displays the time required for reading sampling target variables<br>in sampling processing (from reading to storing the variables in<br>memory).                                                                   |
| Н      | Sampling time                           | Displays the time required for sampling processing.                                                                                                    |
| I      | No concurrency                          | Indicates the number of times of sampling in which data concur-<br>rency cannot be ensured because the <i>Variable read time</i> ex-<br>ceeds the <i>Variable read available time</i> .                            |
| J      | Sampling exceeded                       | Displays the number of times variable sampling was omitted be-<br>cause sampling processing was not completed before the start<br>of the next sampling processing.                                                 |
| К      | Estimated collection time pos-<br>sible | Displays the maximum estimated time for recording in a varia-<br>ble log.<br>The time available for recording varies depending on the per-<br>centage of variables whose values change.                            |
| L      | Reset button                            | Resets the following values.<br>Variable change rate, Variable read available time, Variable<br>read time, Sampling time, No concurrency count, Sampling<br>exceeded count, and Estimated collection time possible |

### Automation Playback Operation Monitor (Project Unit Version Earlier Than 1.68)

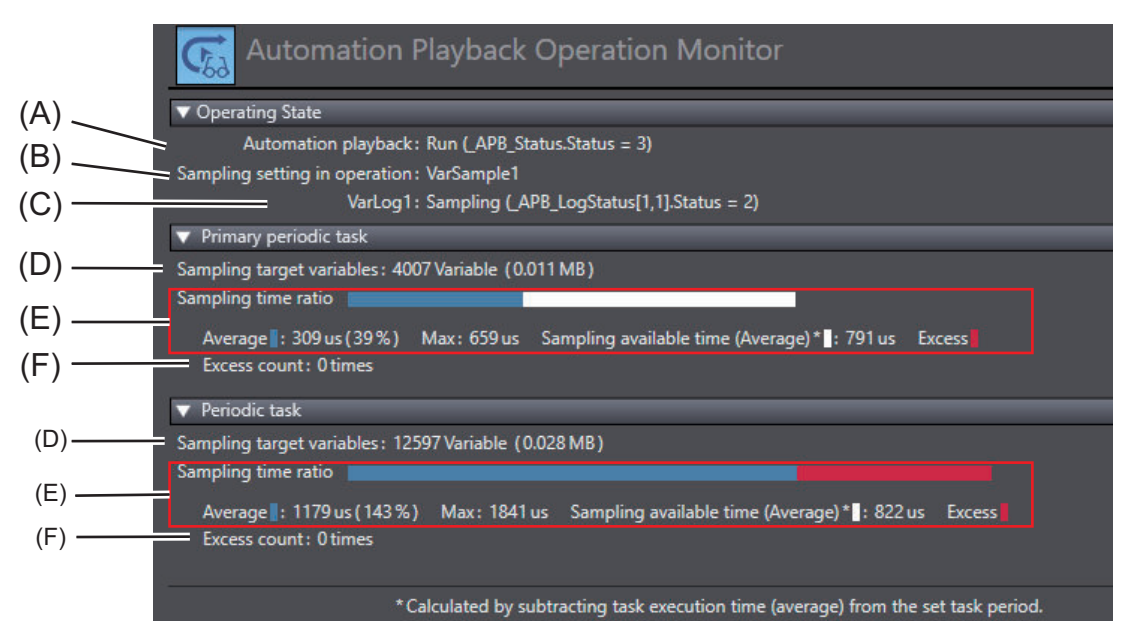

| Symbol | ltem                             | Description                                                      |
|--------|----------------------------------|------------------------------------------------------------------|
| А      | Automation playback              | Displays the status of automation playback. When it is disabled, |
|        |                                  | (B) and subsequent monitor values will not be displayed.         |
|        |                                  | Refer to A-1-1 State Transitions for Automation Playback Func-   |
|        |                                  | tion on page A-2 for details on the status of automation play-   |
|        |                                  | back.                                                            |
| В      | Sampling setting in operation    | Displays the setting name of the active sampling setting.        |
| С      | Variable log output setting dur- | Displays the setting name and sampling state of the variable log |
|        | ing operation                    | output setting during operation.                                 |
| D      | Sampling target variables        | Displays the number and size of sampling target variables for    |
|        |                                  | the primary periodic task or periodic task.                      |

| Symbol | Item                | Description                                                                                                    |
|--------|---------------------|----------------------------------------------------------------------------------------------------|
| Ε      | Sampling time ratio | <ul> <li>Displays a stacked bar chart showing the average and exceeded sampling times for the primary periodic task or periodic task, where each bar has a length corresponding to its time percentage with the Sampling available time (Average) as 100%. The maximum value is displayed at the bottom of the bar.</li> <li>Average <ul> <li>Displays the average value of sampling time for the primary periodic task or periodic task in units of µs and as a percentage [%] of the Sampling available time (Average).</li> <li>Max <ul> <li>Displays the maximum value of sampling time for the primary periodic task or periodic task in units of µs.</li> </ul> </li> <li>Sampling available time (Average) <ul> <li>Displays the value calculated from set period of primary periodic task or periodic task minus task execution time (average) in units of µs.</li> </ul> </li> <li>Excess <ul> <li>This is the sampling time for the primary periodic task or periodic task or periodic task or periodic task or periodic task execution time (average) in units of µs.</li> </ul> </li> </ul></li></ul> |
| F      | Excess count        | <ul> <li>Displays the number of times the sampling processing for the variable was not executed due to the following factors.</li> <li>a. The sampling processing for the primary periodic task or periodic task did not complete before the next sampling process began.</li> <li>b. The number and size of the sampled variables exceeded the upper limit of the collection processing capacity.</li> </ul>                                                                                                    |

### 6-3-2 Checking Variables and Memory Usage

You can check the number of sampling target variables and memory usage.

# Checking the Number of Variables and Memory Usage of Each Variable (Ver. 1.65 or Later)

You can see the number of variables used and memory usage on the variable list in the **Select Sampling Target Variables** dialog box.

### V

### **Version Information**

The functions used in this procedure are available in project unit version 1.65 or later.

- 1 Double-click Operation Settings under Configurations and Setup Controller Setup from the Multiview Explorer of the Sysmac Studio. Or right-click Operation Settings and select Edit from the menu.
- 2 In the Operation Settings tab page displayed in the Edit pane, click the Automation Playback Settings button.

The Automation Playback Settings display opens.

- **3** Click **Sampling Setting 1** or **Sampling Setting 2**. The sampling settings are displayed.
- 4 Click the Select Sampling Target Variables button.

| Sampling target                                                                                                    | Select Sampling Target Variables                                                                                                    |   |
|----------------------------------------------------------------------------------------------------|----------------------------------------------------------------------------------------------------|---|
| Primary Pe     Primary     Primary     Outp     Outp | riodic Task<br>Task<br>JutSearch1<br>JutSearch2<br>JutSearch3<br>chRungValue<br>JoVarSample<br>ostTriggerRecording<br>JeredIntervalRecording | < |

The Select Sampling Target Variables dialog box is displayed.

| sampling target | Program       | I Variable            | I Data type         | I Comment                | I Data size (byte) | Number of variable |
|-----------------|---------------|-----------------------|---------------------|--------------------------|--------------------|--------------------|
|                 | OutputSearch1 | MoveStart.P_PRGER     | BOOL                | Instruction Error Flag   | 1                  | 1                  |
|                 | OutputSearch1 | MoveStart.start       | BOOL                | Start switch1            | 1                  | 1                  |
|                 | OutputSearch1 | MoveStart.fin         | BOOL                | Finish flag1             | 1                  | 1                  |
|                 | OutputSearch1 | Assemble.P_PRGER      | BOOL                | Instruction Error Flag   | 1                  | 1                  |
|                 | OutputSearch1 | Assemble.start        | BOOL                | Start switch2            | 1                  | 1                  |
|                 | OutputSearch1 | Assemble.fin          | BOOL                | Finish flag2             | 1                  | 1                  |
|                 | OutputSearch1 | assembleDataX         | ARRAY[0.9] OF LREAL |                          | 80                 | 1                  |
| <b>I</b>        | OutputSearch1 | partDetect            | BOOL                |                          | 1                  | 1                  |
| <b>X</b>        | OutputSearch1 | turnOnSwitch          | BOOL                |                          | 1                  | 1                  |
|                 | OutputSearch1 | P_PRGER               | BOOL                | Instruction Error Flag   | 1                  | 1                  |
|                 | OutputSearch1 | MC_Axis000            | _sAXIS_REF          | Machine1 X-axis          | 32                 | 4                  |
|                 | OutputSearch1 | X001_000              | SETUPDATA           | Machine1 Data            | 60                 | 1                  |
|                 | OutputSearch1 | moveStartConveyor     | BOOL                | Start conveyor operation | 1                  | 1                  |
|                 | OutputSearch1 | moveStartConveyorDone | BOOL                | Complete starting conv   | 1                  | 1                  |
|                 |               |                       |                     | 1                        | -                  |                    |

5 Check the information displayed in the dialog box. Sort by the Data size (byte) column to see which variables have larger data sizes. You can also filter by program POU to see which variables are included in the program POU. For more information on the Select Sampling Target Variables dialog box, refer to *Items on the Select Sampling Target Variables Dialog Box* on page 2-18.

# Procedure for Checking the Number of Variables to Use in Program POUs and the Memory Usage

In the **Memory Usage** tab page in the Sysmac Studio, check the number of variables to use in program POUs assigned to tasks and the memory usage.

Select Memory Usage from the Project menu of the Sysmac Studio.
 The Memory Usage tab page is displayed.

| Number of Data Tupe Definitio  | <b>DC</b>                         |       |
|--------------------------------|-----------------------------------|-------|
| -Number of Data Type Definitio | ns                                |       |
| 0                              | 0 (0%)                            | 800   |
| Number of Non-retained Varia   | ble Definitions                   |       |
|                                | 71487 (19%)                       | 36000 |
| L                              |                                   | 5000  |
| Memory of Non-retained Varia   | ibles                             |       |
| OMB                            | 0.19MB (0%)                       | 256M  |
| Number of Retained Variable D  | Definitions (Address unspecified) |       |
| 0                              | 3 (0%)                            | 4000  |
| - Memory of Retained Variables |                                   |       |
|                                |                                   |       |
| OMB                            | OMB (0%)                          | 4N    |
| Number of POU Instances —      |                                   |       |
|                                | 519 (1%)                          | 4800  |
| D                              |                                   |       |
| Program Memory                 |                                   |       |
| OMB                            | 0MB (0%)                          | 80M   |
| - Number of Module Files       |                                   |       |
|                                |                                   |       |
|                                |                                   |       |

### 2 Click Details.

Detailed information is displayed.

| ory U | Isage X                                                                                                    |                                                              |                   |                                                                                             |                                |                                                                       |                                                         |                                                                         |                                                                                                    |                   |                                                               |
|-------|----------------------------------------------------------------------------------------------------|--------------------------------------------------------------|-------------------|---------------------------------------------------------------------------------------------|--------------------------------|-----------------------------------------------------------------------|---------------------------------------------------------|-------------------------------------------------------------------------|----------------------------------------------------------------------------------------------------|-------------------|---------------------------------------------------------------|
| _ n   | - Task Details ——                                                                                                    |                                                              |                   |                                                                                             |                                |                                                                       |                                                         |                                                                         |                                                                                                    |                   |                                                               |
| S     | ▼ Total by Task                                                                                                    | Туре                                                         |                   |                                                                                             |                                | _                                                                     | _                                                       | _                                                                       | _                                                                                                  | -                 |                                                               |
|       | Тур                                                                                                    | 2                                                            | Num<br>retai<br>D | iber of Non-<br>ned Variable<br>efinitions                                                  | Mei<br>reta                    | mory of Non-<br>ined Variables                                        | Number o<br>Variable D<br>(Add<br>unspe                 | f Retained<br>Definitions<br>fress<br>cified)                           | Memory of Retai<br>Variables                                                                       | ined              | Memory of Variables<br>with External<br>Variables             |
|       | Primary Periodic                                                                                                    | Tasks                                                        | 9637              |                                                                                             | 0.073                          | MB                                                                    | 0                                                       |                                                                         | 0.000 MB                                                                                           | i i               | 0.384 MB                                                      |
|       | Periodic Tasks                                                                                                    |                                                              | 29324             |                                                                                             | 0.006                          | 6 МВ 0                                                                | 0                                                       | 0.000 MB                                                                |                                                                                                    | 0.097 MB          |                                                               |
|       | Event Tasks                                                                                                    |                                                              | 23                |                                                                                             | 0.000                          | MB                                                                    | 0                                                       |                                                                         | 0.000 MB                                                                                           |                   | 0.008 MB                                                      |
|       | <                                                                                                    |                                                              |                   |                                                                                             |                                |                                                                       | -                                                       |                                                                         |                                                                                                    |                   | >                                                             |
|       | <ul> <li>Periodic Task</li> <li>Event Task D</li> </ul>                                                                                                    | Details                                                      |                   |                                                                                             |                                |                                                                       |                                                         |                                                                         |                                                                                                    |                   |                                                               |
|       | <ul> <li>Periodic Task</li> <li>Event Task D</li> <li>Task Name</li> </ul>                                                                                     | c Details<br>etails<br>Program N                             | ame               | Number of No<br>retained Varia                                                              | on-<br>ble                     | Memory of No<br>retained Variab                                       | n- Retair                                               | umber of<br>ned Variabl                                                 | e Memory c                                                                                         | of                | Memory of<br>Variables with                                   |
|       | <ul> <li>Periodic Task</li> <li>Event Task D</li> <li>Task Name</li> </ul>                                                                                     | c Details<br>etails<br>Program N                             | ame               | Number of No<br>retained Varial<br>Definitions                                              | on-<br>ble                     | Memory of No<br>retained Variab                                       | on- Retain<br>Iles Definiti<br>un:                      | umber of<br>ned Variabl<br>ions (Addra<br>specified)                    | e Memory o<br>ess Retained Varia                                                                   | of<br>ables       | Memory of<br>Variables with<br>External Variables             |
|       | <ul> <li>Periodic Task</li> <li>Event Task D</li> <li>Task Name</li> <li>EventTask0</li> </ul>                                                                 | c Details<br>etails<br>Program N<br>event000                 | ame               | Number of No<br>retained Varial<br>Definitions<br>23                                        | on-<br>ble                     | Memory of Nc<br>retained Variab<br>0.000 MB                           | n- Retain<br>Iles Definiti<br>0                         | umber of<br>ned Variabl<br>ions (Addre<br>specified)                    | e Memory c<br>ess Retained Varia<br>0.000 MB                                                       | of<br>ables       | Memory of<br>Variables with<br>External Variables<br>0.008 MB |
|       | <ul> <li>Periodic Task</li> <li>Event Task D</li> <li>Task Name</li> <li>EventTask0</li> </ul>                                                                 | c Details<br>etails<br>Program N<br>event000                 | ame               | Number of No<br>retained Varial<br>Definitions<br>23                                        | on-<br>ble                     | Memory of Nc<br>retained Variab<br>0.000 MB                           | on- Retain<br>Retain<br>Uns<br>0                        | umber of<br>ned Variabl<br>ions (Addre<br>specified)                    | e Memory c<br>ess Retained Varia<br>0.000 MB                                                       | of<br>ables       | Memory of<br>Variables with<br>External Variables<br>0.008 MB |
|       | <ul> <li>Periodic Task</li> <li>Event Task D</li> <li>Task Name</li> <li>EventTask0</li> </ul>                                                                 | c Details<br>etails<br>Program N<br>event000                 | ame               | Number of Nc<br>retained Varial<br>Definitions<br>23                                        | on-<br>ble                     | Memory of No<br>retained Variab<br>0.000 MB                           | n-<br>Retair<br>Jes Definiti<br>un:<br>0                | umber of<br>ned Variabl<br>ions (Addre<br>specified)                    | e Memory c<br>ess Retained Varia<br>0.000 MB                                                       | of<br>ables       | Memory of<br>Variables with<br>External Variables<br>0.008 MB |
|       | <ul> <li>Periodic Task</li> <li>Event Task Name</li> <li>EventTask0</li> <li>Global Variables -</li> </ul>                                                     | etails<br>Program N<br>event000                              | ame               | Number of Nc<br>retained Variai<br>Definitions<br>23                                        | on-<br>ble                     | Memory of No<br>retained Variat<br>0.000 MB                           | n- Retain<br>Definiti<br>un:<br>0                       | umber of<br>ned Variabl<br>ions (Addre<br>specified)                    | e Memory c<br>ss Retained Varia<br>0.000 MB                                                        | of<br>ables       | Memory of<br>Variables with<br>External Variables<br>0.008 MB |
|       | Periodic Task     Event Task D     Task Name     EventTask0     Global Variables -     Total of Glob                                                           | c Details<br>etails<br>Program N<br>event000<br>al Variables | ame               | Number of Nc<br>retained Variai<br>Definitions<br>23                                        | on-<br>ble<br>;                | Memory of No<br>retained Variab<br>0.000 MB                           | n-<br>Retair<br>Definiti<br>un:<br>0                    | umber of<br>ned Variabl<br>ions (Addr<br>specified)                     | e Memory o<br>ss Retained Varia<br>0.000 MB                                                        | of<br>ables       | Memory of<br>Variables with<br>External Variables<br>0.008 MB |
|       | <ul> <li>Periodic Task</li> <li>Event Task D</li> <li>Task Name</li> <li>EventTask0</li> <li>Global Variables -</li> <li>Total of Glob</li> <li>Typ</li> </ul> | etails<br>Program N<br>event000<br>al Variables<br>e         | ame Num           | Number of Ne<br>retained Varial<br>Definitions<br>23<br>ber of Non-reta<br>riable Definitio | on-<br>ble<br>;<br>ained<br>ns | Memory of No<br>retained Variab<br>0.000 MB<br>Memory of No<br>Variab | on-<br>les<br>0<br>0<br>0<br>0<br>0<br>0<br>0<br>0<br>0 | umber of<br>ned Variab<br>ions (Addri<br>specified)<br>Variab<br>(Addre | e Memory c<br>ess Retained Varia<br>0.000 MB<br>er of Retained<br>le Definitions<br>s unspecified) | of<br>ables<br>Me | Memory of<br>Variables with<br>External Variables<br>0.008 MB |

## **3** Check each information.

Refer to the Sysmac Studio Version 1 Operation Manual (Cat. No. W504) for information on each item in the Details view.

# A

# Appendices

| A-1 | State 1 | ransitions                                                                         | A-2  |
|-----|---------|------------------------------------------------------------------------------------|------|
|     | A-1-1   | State Transitions for Automation Playback Function                                 | A-2  |
|     | A-1-2   | State Transitions in Variable Log Output Based on the Pre/Post Trig-<br>ger Method | A-3  |
|     | A-1-3   | State Transitions in Variable Log Output Based on the Start/Save Trigger Method    | A-5  |
|     | A-1-4   | Special Notes on State Transition of Variable Log Output                           | A-6  |
| A-2 | Precau  | itions for Online Editing                                                          | A-8  |
| A-3 | List of | System-defined Variables for Automation Playback                                   | A-9  |
| A-4 | Versio  | n Information for Automation Playback Functions                                    | A-10 |
|     | A-4-1   | Relationship between Unit Versions of CPU Units and Sysmac Studio Versions         | A-10 |
|     | A-4-2   | Functions That Were Added or Changed Due to Version Updates                        | A-10 |

# A-1 State Transitions

### A-1-1 State Transitions for Automation Playback Function

For the automation playback function, state transitions occur in the Controller as shown in the following state transition diagram.

You can check each transition state by the values of system-defined variables related to the automation playback function.

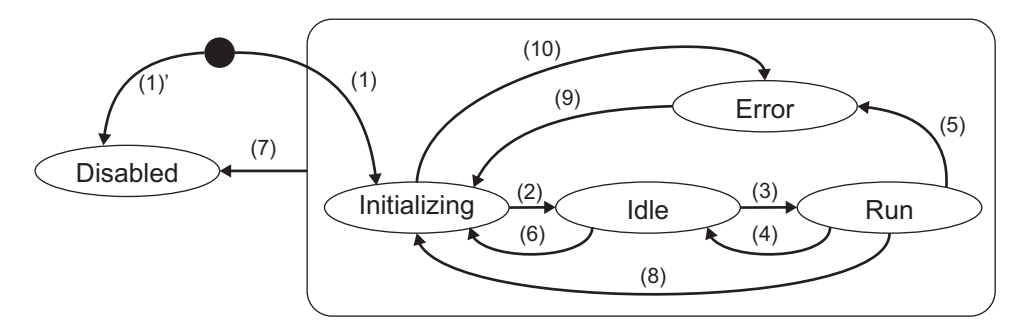

| State        | Value in<br>_APB_Sta-<br>tus.Status | Description                                                                                                    |
|--------------|-------------------------------------|----------------------------------------------------------------------------------------------------|
| Disabled     | 0                                   | Automation playback is set to <b>Do not use</b> <sup>*1</sup> , or the simulator is started.                                                       |
| Initializing | 1                                   | Automation playback function is performing its initial processing.                                                                                 |
| Idle         | 2                                   | Automation playback function completed the initial processing, but has not started sampling of variables.                                          |
| Run          | 3                                   | Automation playback function is running.                                                                                                    |
| Error        | 4                                   | An error in sampling of variables with the automation playback function occurs, or an unexpected error occurs in the automation playback function. |

\*1. This includes the state of the Controller that is set to **Do not use** for automation playback, until the Controller restarts after the setting configured to **Use** is transferred.

The conditions for transition to each state are as follows.

| No. | Main transition conditions                                                     | Event to occur            |
|-----|--------------------------------------------------------------------------------|---------------------------|
| 1   | A Controller that is set to <b>Use</b> for the automation playback is started. |                           |
| 1'  | A Controller that is set to <b>Do not use</b> for the automation playback      |                           |
|     | function is started.                                                           |                           |
| 2   | Automation playback function completes its initial processing.                 |                           |
| 3   | The conditions for starting variable sampling (all of the following) are       | Variable Sampling Started |
|     | met.                                                                           | (95730000 hex)            |
|     | <ul> <li>Valid sampling settings are transferred to the Controller.</li> </ul> |                           |
|     | The Controller changes from PROGRAM Mode to RUN Mode.                          |                           |
|     | Or one of the following conditions is met.                                     |                           |
|     | Online editing is completed.                                                   |                           |
|     | Change of the Controller's time information is completed with the              |                           |
|     | Sysmac Studio.                                                                 |                           |

| No.     | Main transition conditions                                                                                                    | Event to occur                                                                                                    |
|---------|----------------------------------------------------------------------------------------------------|----------------------------------------------------------------------------------------------------|
| 4       | <ul> <li>One of the following conditions is met. *1</li> <li>The Controller changes to a state other than RUN Mode.</li> <li>The user program or variable settings that were changed by online editing are reflected in the Controller.</li> <li>A major fault level event occurred in the Controller.</li> <li>Change of the Controller's time information is started with the Sysmac Studio.*2</li> </ul> |                                                                                                    |
| 5       | <ul> <li>The following occurred with Behavior after task period is exceeded set to Stop in the variable log sampling setting.</li> <li>Concurrency cannot be ensured in variable logs.</li> <li>The system determines that there are periods in which sampling is not performed.</li> <li>An unexpected error occurred in the automation playback function.</li> </ul>                                      | <ul> <li>No Variable Log Concurrency (64060000 hex)</li> <li>Cycle with No Variable Sampling (64070000 hex)</li> </ul> |
| 6       | The changed settings for the automation playback are transferred.                                                                                                    |                                                                                                    |
| 7       | <b>Do not use</b> setting for automation playback is transferred.                                                                                                    |                                                                                                    |
| 8       | The APB_ChangeSamplingSettings (Change Sampling Settings) in-<br>struction is executed. Or, <b>Setting Change during RUN Mode</b> is per-<br>formed.                                                                                                    |                                                                                                    |
| 9       | The changed settings for the automation playback are transferred (in-<br>cluding the transfer through <b>Setting Change during RUN Mode</b> ), or<br>the APB_ChangeSamplingSettings (Change Sampling Settings) in-<br>struction is executed.                                                                                                    |                                                                                                    |
| 10      | An unexpected error occurred in the automation playback function.                                                                                                    |                                                                                                    |
| *1. The | data for the variables that have been sampled is discarded. Do not perfor                                                                                                    | rm any operations that meet                                                                                            |

\*1. The data for the variables that have been sampled is discarded. Do not perform any operations that meet these conditions during the period of obtaining variable log.

\*2. This does not include changes of time information by referencing an NTP server or with the SetTime instruction. In addition, when time information is changed with the NTP or instruction, variable logs that cannot be read in the Sysmac Studio may be output depending on the output timing of the variable log.

### A-1-2 State Transitions in Variable Log Output Based on the Pre/Post Trigger Method

For variable log output based on the pre/post trigger method, state transitions occur in the Controller as shown in the following state transition diagram. Note that sampling of variables is performed in states shown in gray in the diagram.

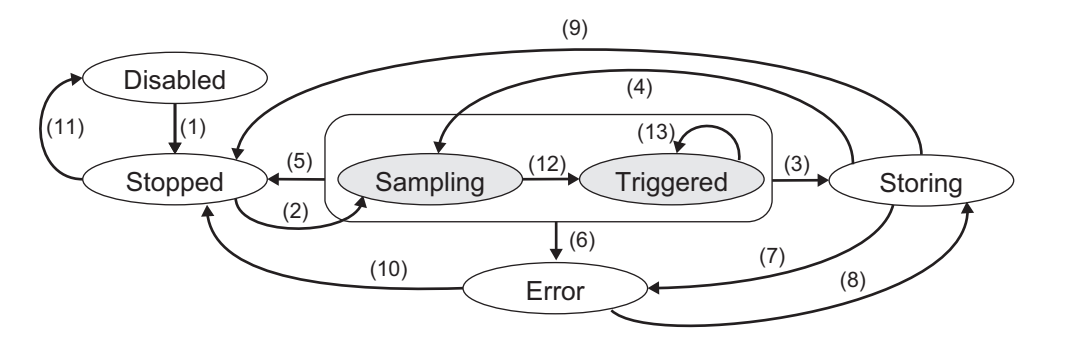

Α

| State     | Value in<br>_APB_Log<br>Status.Sta-<br>tus | Description                                                                          |
|-----------|--------------------------------------------|--------------------------------------------------------------------------------------|
| Disabled  | 0                                          | There is no variable log output setting based on the pre/post trigger method, or the |
|           |                                            | sampling setting related to the variable log output setting based on the pre/post    |
|           |                                            | trigger method is disabled.                                                          |
| Stopped   | 1                                          | Sampling of variables has stopped, so it is impossible to output variable logs.      |
| Sampling  | 2                                          | Sampling of variables is in progress.                                                |
| Triggered | 3                                          | One of the conditions specified for File save trigger is met.                        |
| Storing   | 5                                          | The variable log is being stored.                                                    |
|           |                                            | Sampling of variables is stopped when the state changes to this state.               |
| Error     | 6                                          | Storing of the variable log has failed.                                              |

The conditions for transition to each state are as follows.

| No. | Main transition conditions                                                                                               | Event to occur                                                         |
|-----|----------------------------------------------------------------------------------------------------|------------------------------------------------------------------------|
| 1   | Automation playback function enters an Idle state, or the APB_ChangeSamplingSettings (Change Sampling Settings) instruc- |                                                                        |
|     | tion is executed.                                                                                                    |                                                                        |
| 2   | Automation playback function enters a Run state.                                                                         |                                                                        |
| 3   | The time specified for <b>Post-trigger sampling time</b> has elapsed. Or,                                                |                                                                        |
|     | the system determined that the time that target data can be saved in                                                     |                                                                        |
|     | sampling time and Post trigger sampling time                                                                             |                                                                        |
|     |                                                                                                    | • Variable Lag Output Cam                                              |
| 4   | Output of the variable log file is completed.                                                                            | <ul> <li>variable Log Output Com-<br/>pleted (95750000 hex)</li> </ul> |
| 5   | Automation playback function enters an Idle state, or the                                                                |                                                                        |
|     | APB_ChangeSamplingSettings (Change Sampling Settings) instruc-                                                           |                                                                        |
|     | formed                                                                                                    |                                                                        |
| 6   | Automation playback function enters an Error state                                                                       |                                                                        |
| 7   | Output of the variable log has failed                                                                                    |                                                                        |
|     | All of the following were estimated.                                                                                     |                                                                        |
| 0   | Frror reset operation is performed                                                                                       |                                                                        |
|     | The state of the automation playback function is not Error.                                                              |                                                                        |
| 9   | The Controller changes to a state other than RUN Mode while the var-                                                     |                                                                        |
|     | iable log file is being output, and output of the variable log is complet-                                               |                                                                        |
|     | ed. *2 Or, Setting Change during RUN Mode is performed while the                                                         |                                                                        |
|     | variable log file is being output, and output of the variable log is com-                                                |                                                                        |
|     | pleted. *3                                                                                                    |                                                                        |
| 10  | Automation playback function enters an Idle state, or the                                                                |                                                                        |
|     | APB_ChangeSamplingSettings (Change Sampling Settings) instruc-                                                           |                                                                        |
|     | tion is executed. Or, Setting Change during RUN Mode is per-                                                             |                                                                        |
|     | formed.                                                                                                    |                                                                        |
| 11  | The setting for automation playback is changed to <b>Do not use</b> , or the                                             |                                                                        |
|     | APB_ChangeSamplingSettings (Change Sampling Settings) instruc-                                                           |                                                                        |
|     |                                                                                                    |                                                                        |
| 12  | One of the conditions specified for <b>File save trigger</b> is met.*4                                                   |                                                                        |
| 13  | One of the conditions specified for <b>File save trigger</b> is met.                                                     |                                                                        |

\*1. This includes cases where the sampling time is less than the set sampling time.

- \*2. If the Controller changes to a state other than RUN Mode during Storing, output of the variable log is not aborted and the state transition occurs after the variable log file is output.
- \*3. If variable log settings are changed and transferred during Storing, output of variable log is not aborted and the state transition occurs after the variable log file is output.
- \*4. This condition is valid even when the period of Sampling (execution period of sampling actual variables) is less than **Pre-trigger sampling time**. In this case, the variable log whose Sampling period is less than **Pre-trigger sampling time** will be output. No events will be generated.

### A-1-3 State Transitions in Variable Log Output Based on the Start/Save Trigger Method

For variable log output based on the start/save trigger method, state transitions occur in the Controller as shown in the following state transition diagram. Note that sampling of variables is performed in states shown in gray in the diagram.

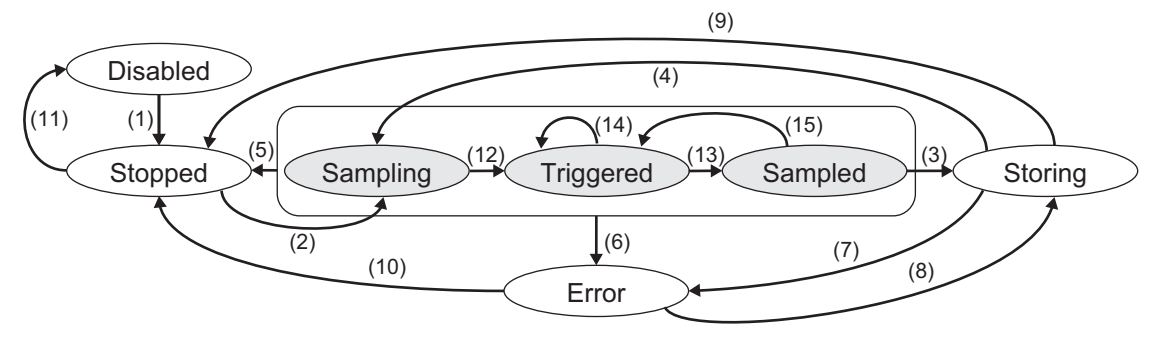

| State     | Value in<br>_APB_Log<br>Status.Sta-<br>tus | Description                                                                                                    |
|-----------|--------------------------------------------|----------------------------------------------------------------------------------------------------|
| Disabled  | 0                                          | There is no variable log output setting based on the start/save trigger method, or the sampling setting related to the variable log output setting based on the start/ |
|           |                                            | save trigger method is disabled.                                                                                                    |
| Stopped   | 1                                          | Sampling of variables has stopped, so it is impossible to output variable logs.                                                                                        |
| Sampling  | 2                                          | Sampling of variables is in progress.                                                                                                    |
| Triggered | 3                                          | The condition specified for <b>Start trigger</b> is met.                                                                                                    |
| Sampled   | 4                                          | The time set for <b>Sampling time</b> has elapsed.                                                                                                    |
| Storing   | 5                                          | The variable log is being stored.                                                                                                    |
| Error     | 6                                          | Storing of the variable log has failed.                                                                                                    |

The conditions for transition to each state are as follows.

| No. | Main transition conditions                                                                                                    | Event to occur                                    |
|-----|----------------------------------------------------------------------------------------------------|---------------------------------------------------|
| 1   | Automation playback function enters an Idle state, or the APB_ChangeSamplingSettings (Change Sampling Settings) instruc-<br>tion is executed.                                                              |                                                   |
| 2   | Automation playback function enters a Run state.                                                                                                    |                                                   |
| 3   | One of the conditions set for File save trigger is met.                                                                                                    |                                                   |
| 4   | Output of the variable log file is completed. <sup>*1</sup>                                                                                                    | Variable Log Output Com-<br>pleted (95750000 hex) |
| 5   | Automation playback function enters an Idle state, or the APB_ChangeSamplingSettings (Change Sampling Settings) instruc-<br>tion is executed. Or, <b>Setting Change during RUN Mode</b> is per-<br>formed. |                                                   |

Α

| No. | Main transition conditions                                                 | Event to occur |
|-----|----------------------------------------------------------------------------|----------------|
| 6   | Automation playback function enters an Error state.                        |                |
| 7   | Output of the variable log has failed.                                     |                |
| 8   | All of the following were satisfied.                                       |                |
|     | Error reset operation is performed.                                        |                |
|     | The state of the automation playback function is not Error.                |                |
| 9   | The Controller changes to a state other than RUN Mode while the var-       |                |
|     | iable log file is being output, and output of the variable log is complet- |                |
|     | ed. $^{\star 2}$ Or, Setting Change during RUN Mode is performed while the |                |
|     | variable log file is being output, and output of the variable log is com-  |                |
|     | pleted. *3                                                                 |                |
| 10  | Automation playback function enters an Idle state, or the                  |                |
|     | APB_ChangeSamplingSettings (Change Sampling Settings) instruc-             |                |
|     | tion is executed. Or, <b>Setting Change during RUN Mode</b> is per-        |                |
|     | formed.                                                                    |                |
| 11  | The setting for automation playback function is changed to <b>Do not</b>   |                |
|     | use, or the APB_ChangeSamplingSettings (Change Sampling Set-               |                |
|     | The condition on existed for Stort trigger is not                          |                |
| 12  | The condition specified for Start trigger is met.                          |                |
| 13  | The time set for <b>Sampling time</b> has elapsed.                         |                |
| 14  | The condition specified for <b>Start trigger</b> is met.*4                 |                |
| 15  | The condition specified for <b>Start trigger</b> is met.*4                 |                |

\*1. This includes cases where the sampling time is less than the set sampling time.

\*2. If the Controller changes to a state other than RUN Mode during Storing, output of the variable log is not aborted and the state transition occurs after the variable log file is output.

\*3. If variable log settings are changed and transferred during Storing, output of variable log is not aborted and the state transition occurs after the variable log file is output.

\*4. The variable log start time that can be output is updated.

### 也

### Precautions for Correct Use

Automation playback function continues sampling the variables even after the state is changed to "Sampled." Therefore, if you continue the operation in a Sampled state without the save trigger condition met, the old sampling data will be continuously overwritten, and depending on the timing at which the save trigger condition is met, the start time of the variable log may be shifted to a later time than when the start trigger condition is met. In such a case, make sure to promptly establish the save trigger condition.

### A-1-4 Special Notes on State Transition of Variable Log Output

When the APB\_ChangeSamplingSettings (Change Sampling Settings) instruction is used to switch the enabled sampling setting, the variable log output setting associated with that sampling setting is also switched accordingly, with the enabled setting being disabled and the disabled setting being enabled. Focusing on the state transition of variable log output, this is as shown in the diagram below.

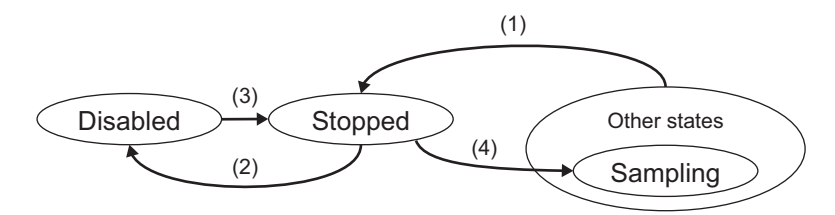
#### State Transition of Variable Log Output Setting Associated with Enabled Sampling Setting

| No. | State transition                                                                                            |
|-----|----------------------------------------------------------------------------------------------------|
| 1   | Changes to Stopped with execution of the APB_ChangeSamplingSettings (Change Sampling Settings) instruction. |
| 2   | Changes to Disabled in the course of switch processing.                                                     |

#### State Transition of Variable Log Output Setting Associated with Disabled Sampling Setting

| No. | State transition                                                     |
|-----|----------------------------------------------------------------------|
| 3   | Changes from Disabled to Stopped in the course of switch processing. |
| 4   | Changes to Sampling thereafter.                                      |

# A-2 Precautions for Online Editing

The following are precautions for automation playback when you perform online editing.

- If you perform online editing and have the changed user program and variable settings reflected in the Controller when sampling of the variables has started, the sampling of the variables stops. The sampling of variables will be resumed when the online editing is completed.
- The variables added during online editing are not included in the sampling target. To include the variables added during online editing in the sampling target, use the synchronization function of the Sysmac Studio to transfer the settings that contain those for automation playback to the Controller.
   For a CPU Unit with unit version 1.65 or later, when you add a variable in online editing and then execute setting change during RUN Mode, the variable added in online editing is also included in the sampling target.
- Before you perform online editing, such as during system startup, select the **Do not back up** option for **Project backup** by automation playback function. If you do not disable project backups, a project backup is generated each time you perform online editing and online editing will not be possible until the backup is complete.

If you want to continue operating the system with the **Project backup** by automation playback set to **Do not back up**, make sure that the project file used to play the playback data is the same as the program running on the system.

Refer to 2-5 Configuring the Setting to Back Up the Project for Playback on page 2-33 for information on the setting to back up the project.

## A-3 List of System-defined Variables for Automation Playback

The following is a list of system-defined variables for automation playback. Refer to the *NJ/NX-series CPU Unit Software User's Manual (Cat. No. W501)* for details on each system-defined variable.

| Variable Name                                 | Name                              | Description                                                                             |
|-----------------------------------------------|-----------------------------------|-----------------------------------------------------------------------------------------|
| _APB_Status                                   | APB Service Status                | Indicates the operating status of the automation playback service.                      |
| _APB_LogStatus                                | APB Log Output Status             | Indicates the operating status of the variable log output for automation play-<br>back. |
| _APB_SysInfo<br>(Unit version 1.68 or later)  | APB System Information            | Represents automation playback sys-<br>tem information.                                 |
| _APB_SmplInfo<br>(Unit version 1.68 or later) | APB Sampling Information          | Represents sampling statistics, varia-<br>ble log information, etc.                     |
| _APB_LogCfg<br>(Unit version 1.68 or later)   | APB Log Output Configura-<br>tion | Represents automation playback varia-<br>ble log output configuration information.      |

### A-4 Version Information for Automation Playback Functions

# A-4-1 Relationship between Unit Versions of CPU Units and Sysmac Studio Versions

Supported models and unit versions for each function of the automation playback that can use in the Sysmac Studio are listed below.

| Function                              | Model number | Unit version       | Sysmac Studio<br>version |
|---------------------------------------|--------------|--------------------|--------------------------|
| Automation Playback Settings          | NX502-1□00   | Ver. 1.63 or later | Ver. 1.55 or higher      |
| Automation Playback Operation Monitor |              |                    |                          |
| Copying playback data                 |              |                    |                          |
| Playing playback data                 |              |                    |                          |
| Playback chart                        |              |                    |                          |
| Output factor search                  |              |                    |                          |
| Memory usage                          |              |                    |                          |

### A-4-2 Functions That Were Added or Changed Due to Version Updates

The main functions of the automation playback that were added and changed due to version updates are listed below.

|                                          | Addition/<br>change                                                                                                    | Unit ver-<br>sion | Sysmac<br>Studio<br>version |           |
|------------------------------------------|----------------------------------------------------------------------------------------------------|-------------------|-----------------------------|-----------|
| Automation Playback                      | Selection of individual variable to include in                                                                                        | Addition          | Ver. 1.65                   | Ver. 1.57 |
| Settings                                 | the sampling target                                                                                                    | Change            | Ver. 1.68                   | Ver. 1.62 |
|                                          | Change of variable data collection settings in RUN Mode                                                                               | Addition          | Ver. 1.65                   | Ver. 1.57 |
|                                          | Display of estimated collection time possible                                                                                         | Addition          | Ver. 1.68                   | Ver. 1.62 |
| Automation Playback<br>Operation Monitor | Addition of displayed items                                                                                                    | Change            | Ver. 1.68                   | Ver. 1.62 |
| Playing playback data                    | Rotate video button                                                                                                    | Addition          | Ver. 1.68                   | Ver. 1.62 |
| Total data size of varia-                | Upper limit 5 MB                                                                                                    | Change            | Ver. 1.65                   | Ver. 1.57 |
| bles                                     | Upper limit 10 MB                                                                                                    | Change            | Ver. 1.68                   | Ver. 1.62 |
| Variable log file                        | Extension .bin2                                                                                                    | Change            | Ver. 1.68                   | Ver. 1.62 |
| Events                                   | <ul> <li>Upper Limit of Sampling Processing Capacity (64040000 hex)</li> <li>Variable Log Save Not Possible (957A0000 hex)</li> </ul> | Addition          | Ver. 1.68                   | Ver. 1.62 |
| System-defined varia-<br>bles            | <ul> <li>_APB_SysInfo</li> <li>_APB_SmplInfo</li> <li>_APB_LogCfg</li> </ul>                                                          | Addition          | Ver. 1.68                   | Ver. 1.62 |

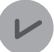

#### **Version Information**

 About the combination of variable log files and Sysmac Studio versions Variable log files with the extension .bin2 recorded in the CPU Unit with unit version 1.68 or later cannot be played using Sysmac Studio version 1.61 or lower. To record variable log files that can be played using Sysmac Studio version 1.61 or lower, make sure that the project transferred to the CPU Unit is project unit version earlier than 1.68.

| Project unit version of         |                   | Sysmac Studio version |                                  |  |
|---------------------------------|-------------------|-----------------------|----------------------------------|--|
| projects in the Con-<br>troller | Variable log file | Ver. 1.62 or higher   | Ver. 1.61 or lower               |  |
| Version 1.68 or later           | Extension .bin2   | Can be played         | (Extension .bin2 cannot be read) |  |
| Version earlier than 1.68       | Extension .bin    | Can be played         | Can be played                    |  |

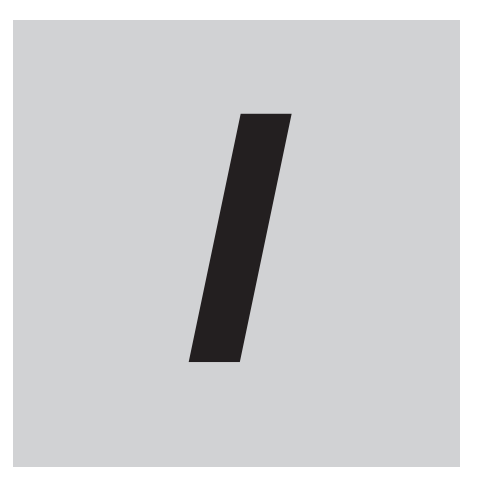

# Index

# Index

#### Α

| Alert for low space in SD Memory Card | 2-35 |
|---------------------------------------|------|
| Automation Playback Operation Monitor | 6-14 |
| Axis variable sampling                | 2-17 |

#### В

| Behavior | after task | period is  | exceeded | 2-17 |
|----------|------------|------------|----------|------|
| Denavior | untor tubr | r pened is | CX0CCuCu | _ 17 |

#### С

| comparison source data                         | 5-19     |
|------------------------------------------------|----------|
| comparison target data                         |          |
| current time line                              | 5-3      |
| Cycle with No Variable Sampling (64070000 hex) | 6-4, 6-6 |

#### Ε

| Ensure free space in SD Memory | Card | 2- | 35 |
|--------------------------------|------|----|----|
|--------------------------------|------|----|----|

#### Η

| hash code | .2-9, | 2-10, | 2-34 |
|-----------|-------|-------|------|
|           |       |       |      |

#### Μ

| Memory Usage tab page6-                     | 17  |
|---------------------------------------------|-----|
| Ν                                           |     |
| No Variable Log Concurrency (64060000 hex)6 | 6-6 |

#### 0

| online editing | A-8 |
|----------------|-----|
| Ρ              |     |

| Pre/Post trigger method2-25 |
|-----------------------------|
|-----------------------------|

#### S

| security                                    | 2-39 |
|---------------------------------------------|------|
| Select Sampling Target Variables dialog box | 2-18 |
| Setting Change during RUN Mode              | 2-37 |
| Start/Save trigger method                   | 2-26 |
|                                             |      |

#### Т

| time series variable graph | 5-3  |
|----------------------------|------|
| Trigger method             | 2-25 |

#### U

| Upper Limit of Variable Samp | pling (95770000 hex) | 6-4 |
|------------------------------|----------------------|-----|
| Upper Limit of Variable Samp | pling (95790000 hex) | 6-4 |

#### V

| variable log files                           | 2-9        |
|----------------------------------------------|------------|
| variable log information files               |            |
| Variable Log Output Completed (95750000 hex) | 6-9        |
| Variable Log Save Failed (152C000 hex)       | 6-5        |
| Video Playback window                        | .5-4, 5-25 |
|                                              | ·          |

#### W

| Watch Tab Page |  | 4-6 |
|----------------|--|-----|
|----------------|--|-----|

#### **OMRON Corporation** Industrial Automation Company

#### Kyoto, JAPAN

**Regional Headquarters** 

**OMRON EUROPE B.V.** Wegalaan 67-69, 2132 JD Hoofddorp The Netherlands Tel: (31) 2356-81-300 Fax: (31) 2356-81-388

**OMRON ASIA PACIFIC PTE. LTD.** 438B Alexandra Road, #08-01/02 Alexandra Technopark, Singapore 119968 Tel: (65) 6835-3011 Fax: (65) 6835-3011 **OMRON ELECTRONICS LLC** 2895 Greenspoint Parkway, Suite 200 Hoffman Estates, IL 60169 U.S.A. Tel: (1) 847-843-7900 Fax: (1) 847-843-7787

Contact : www.ia.omron.com

OMRON (CHINA) CO., LTD. Room 2211, Bank of China Tower, 200 Yin Cheng Zhong Road, PuDong New Area, Shanghai, 200120, China Tel: (86) 21-6023-0333 Fax: (86) 21-5037-2388 Authorized Distributor:

©OMRON Corporation 2023-2025 All Rights Reserved. In the interest of product improvement, specifications are subject to change without notice.

Cat. No. W639-E1-04 0425